# **STAR WARS**

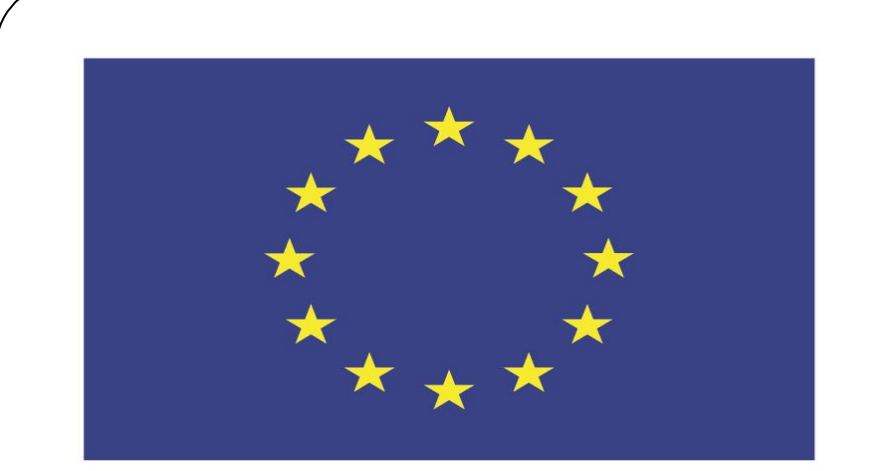

### Co-funded by the European Union

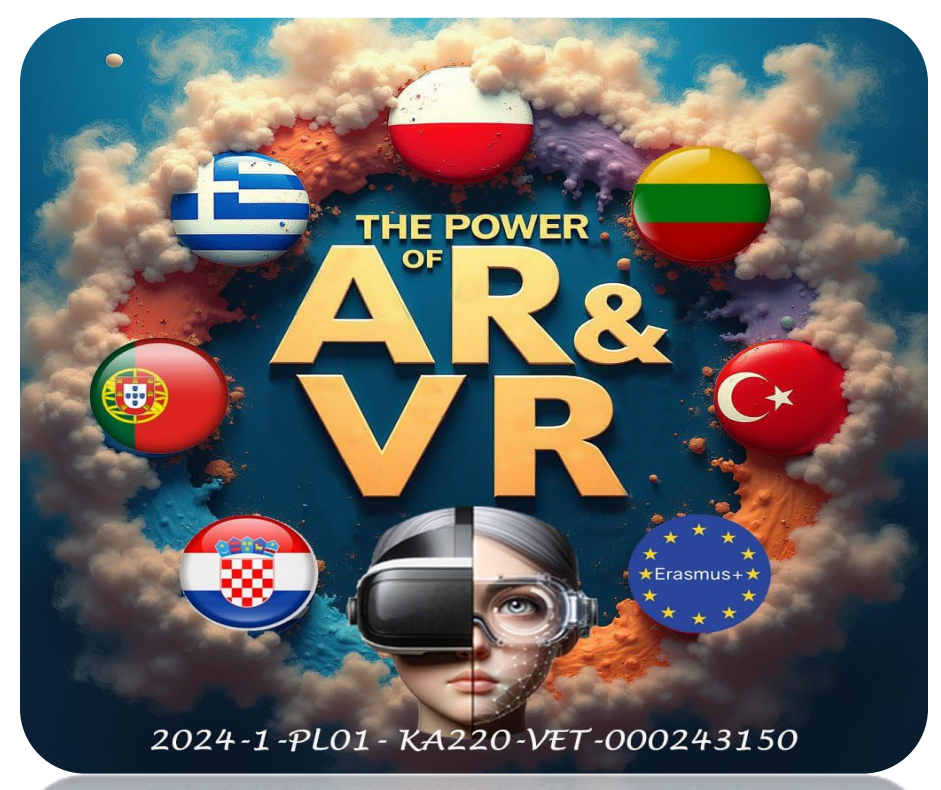

2024-1-PL01- KA220-VET-000243150

JACEK KAWAŁEK

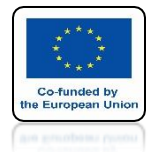

### POWER OF AR AND VR START

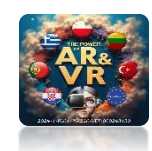

# THE BLENDER PROGRAM

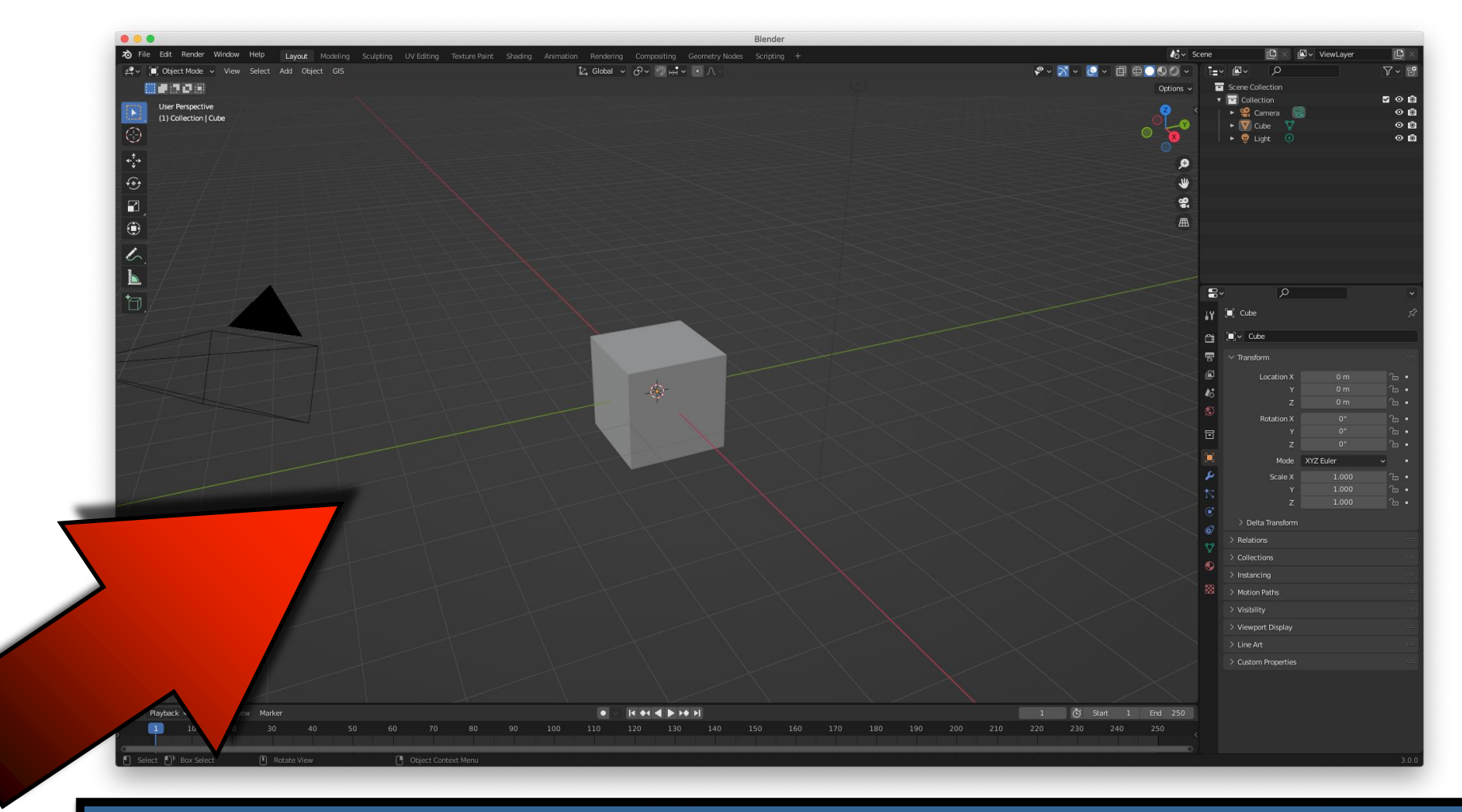

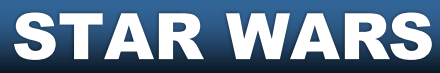

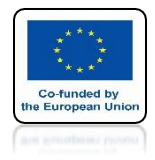

### POWER OF AR AND VR DELETE CUBE

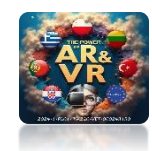

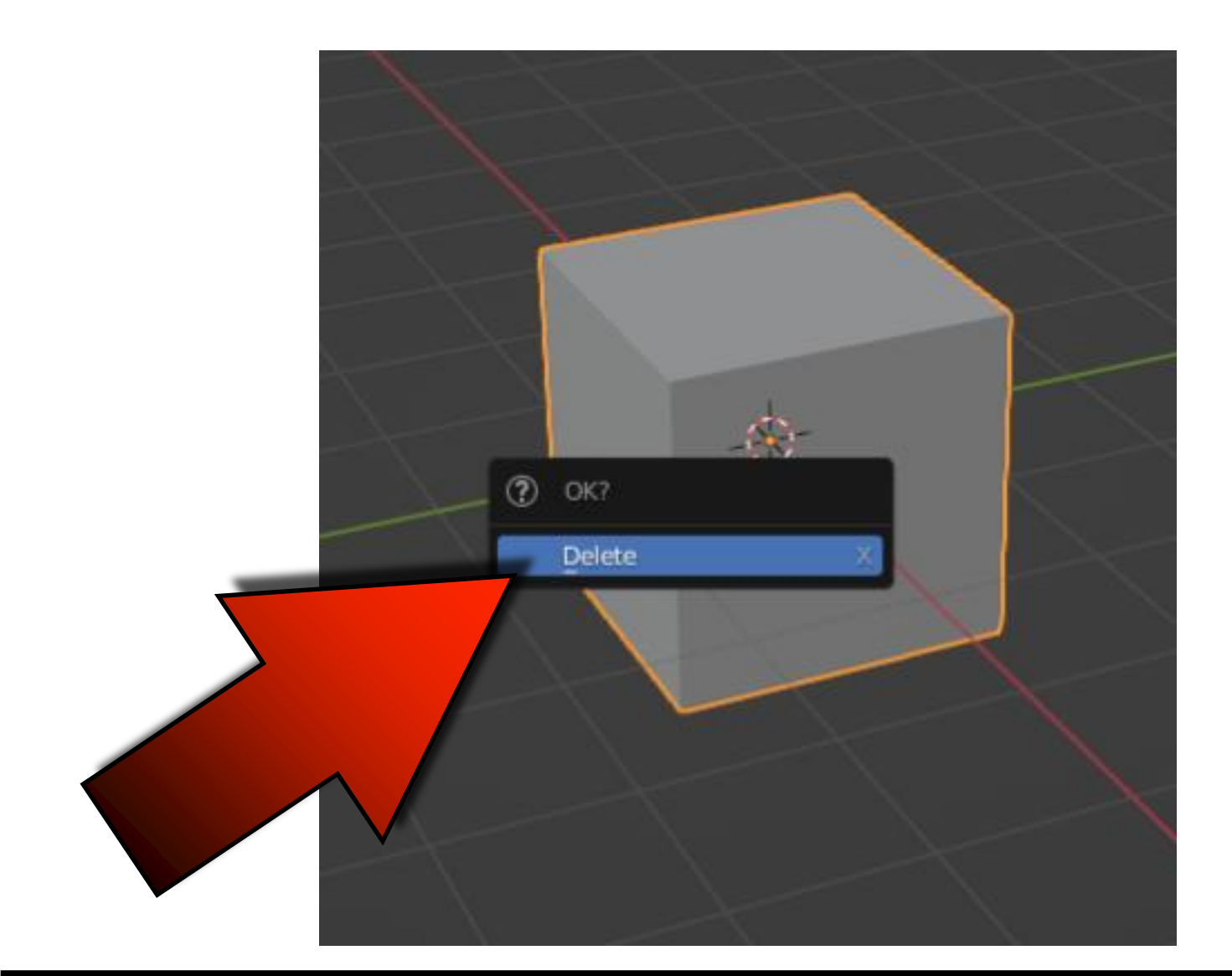

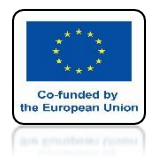

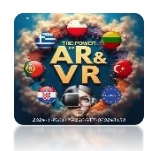

# **INSERT SPHERE**

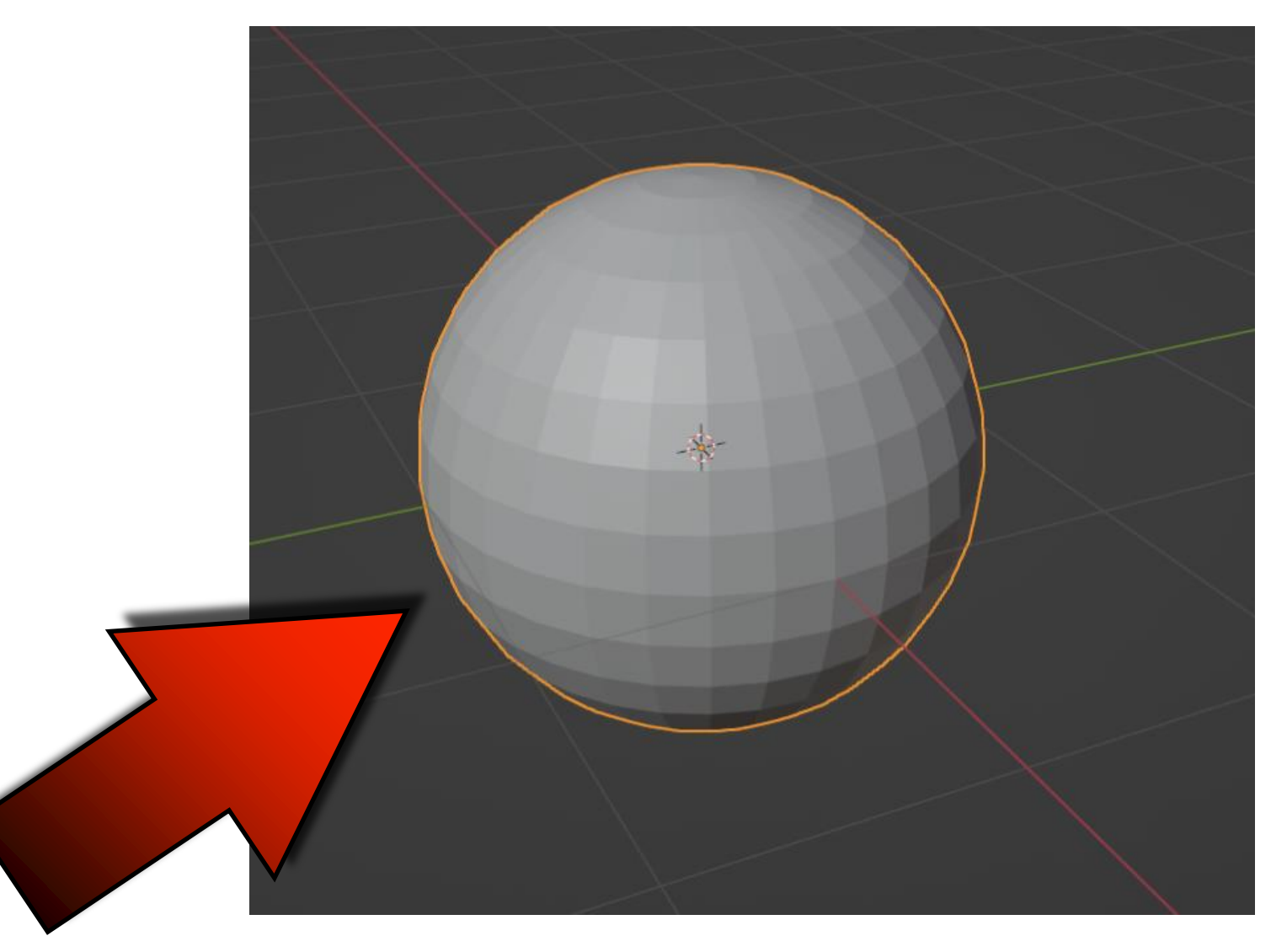

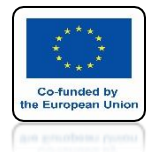

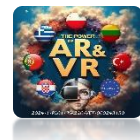

### ADD SUBDIVISION SURFACE MODIFIER

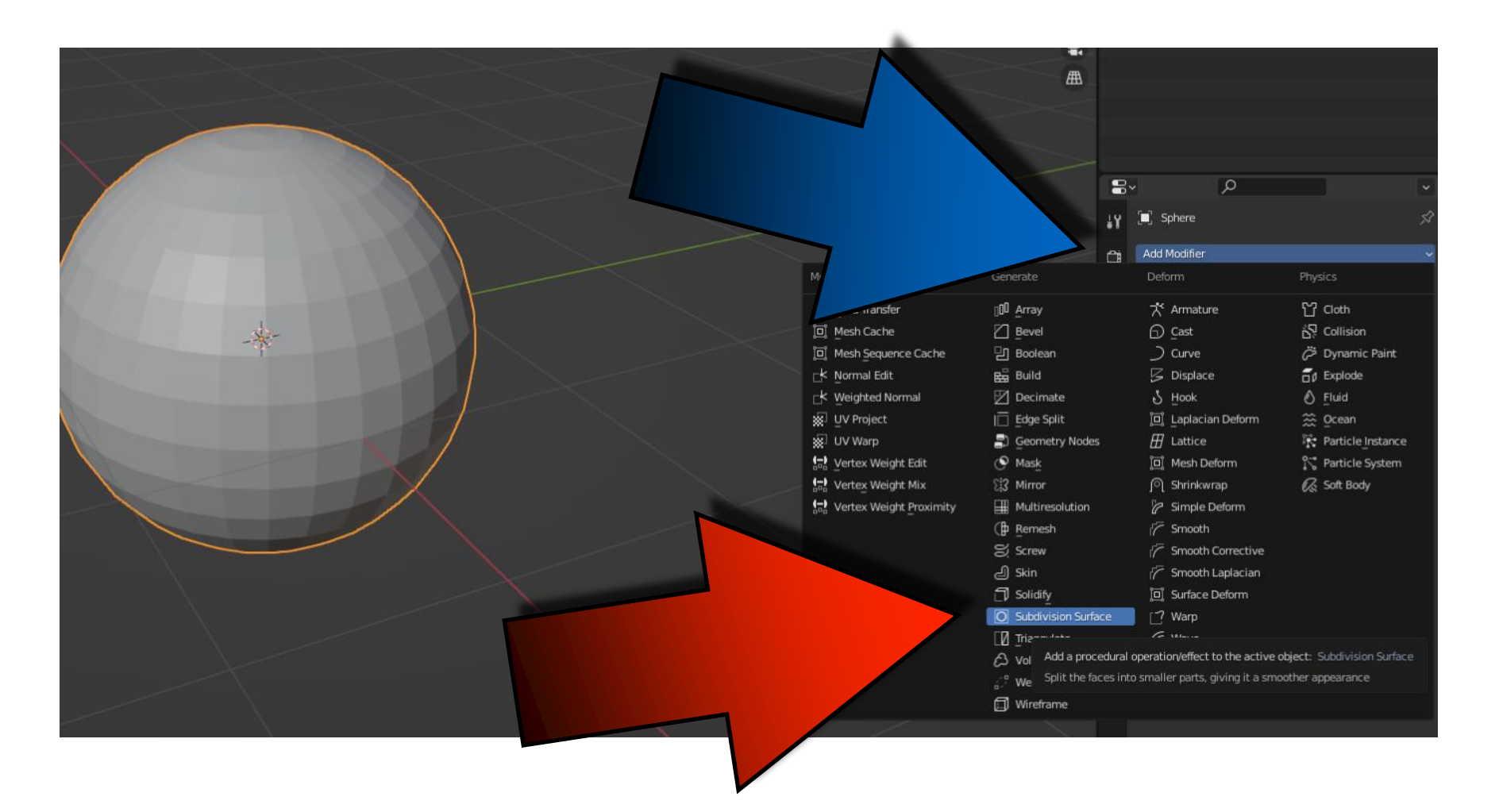

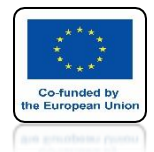

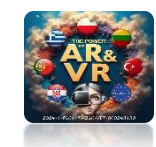

# SET LEVELS VIEWPORT AND RENDER ON 3

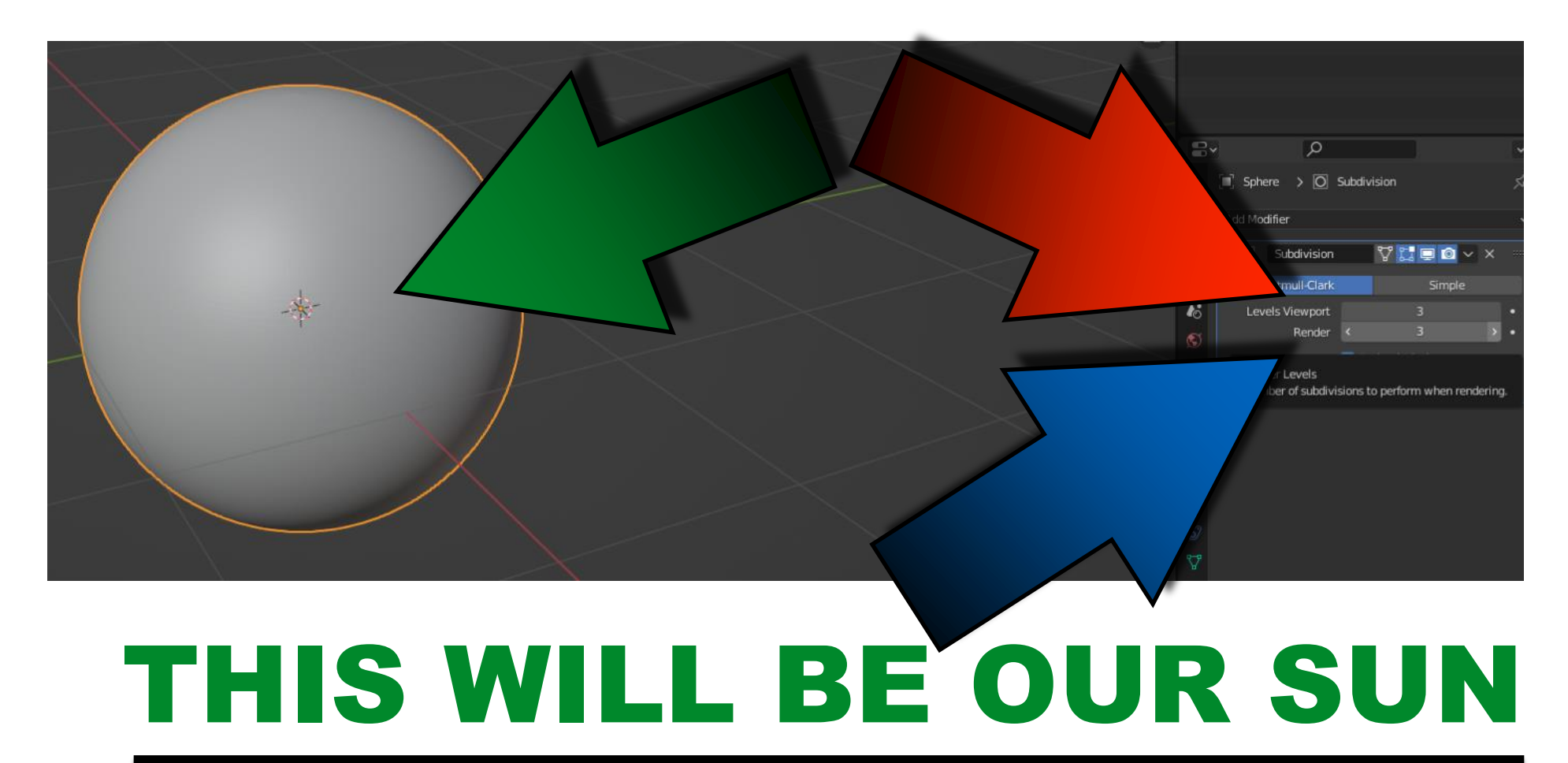

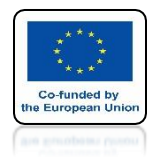

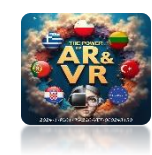

### INSERT A SECOND SPHERE AND GIVE THE SAME SETTINGS

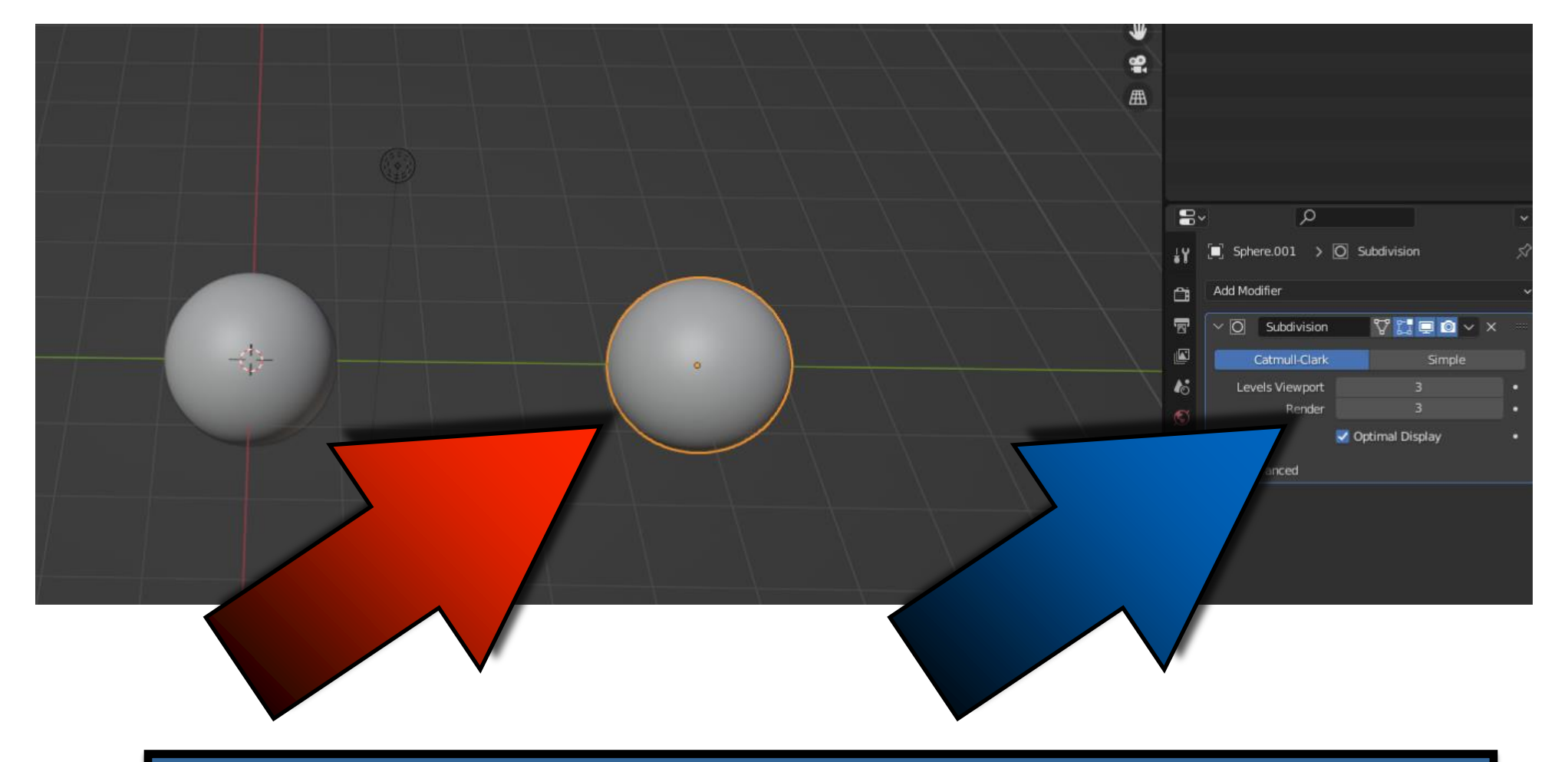

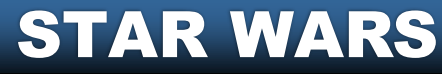

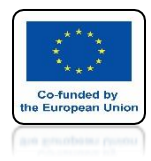

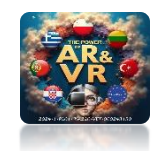

## **SCALE IT**

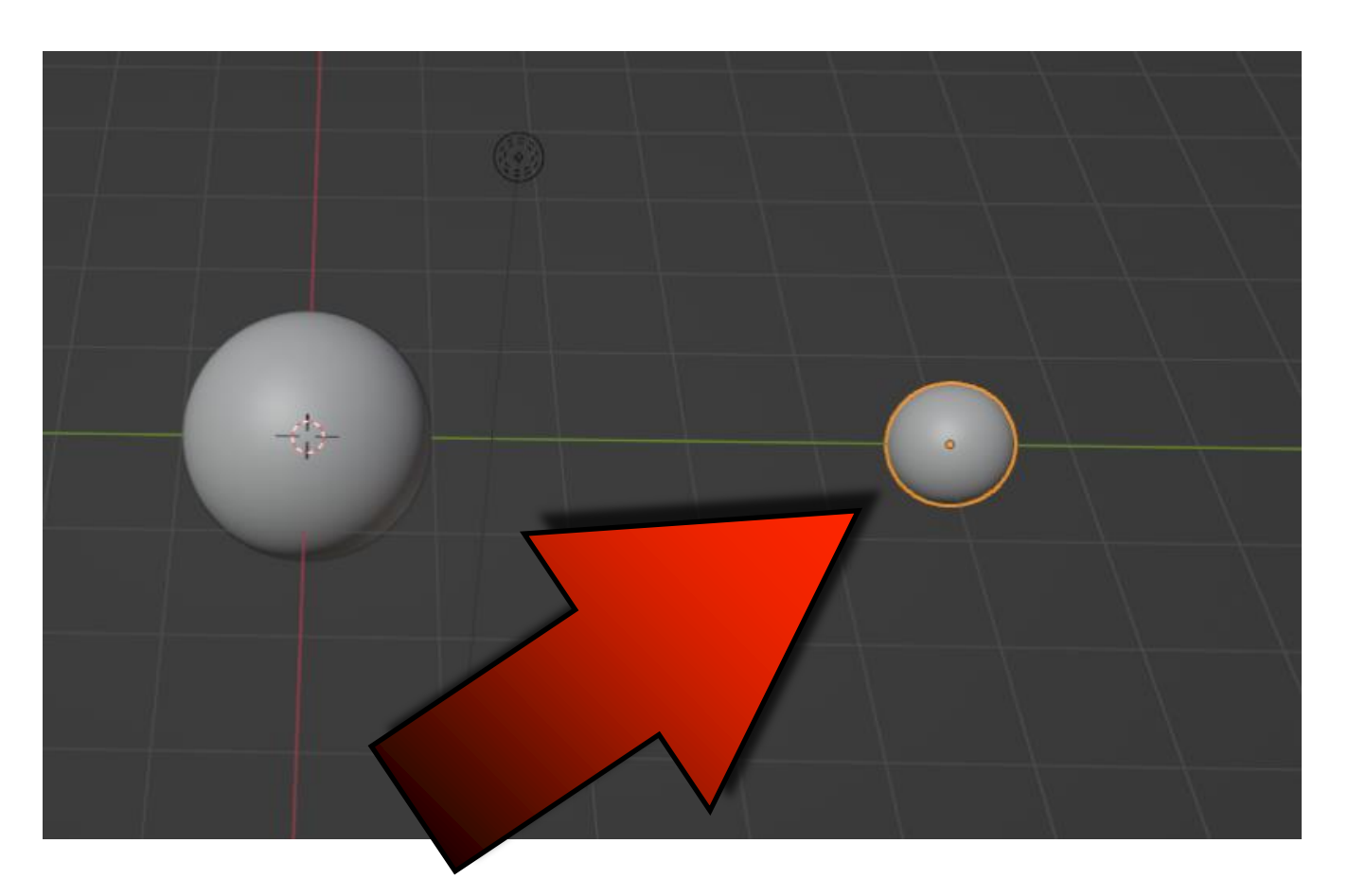

# THIS WILL BE OUR EARTH

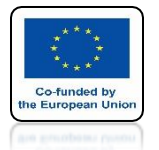

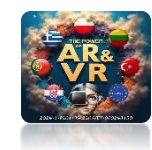

### IN THE SAME WAY ADD A THIRD

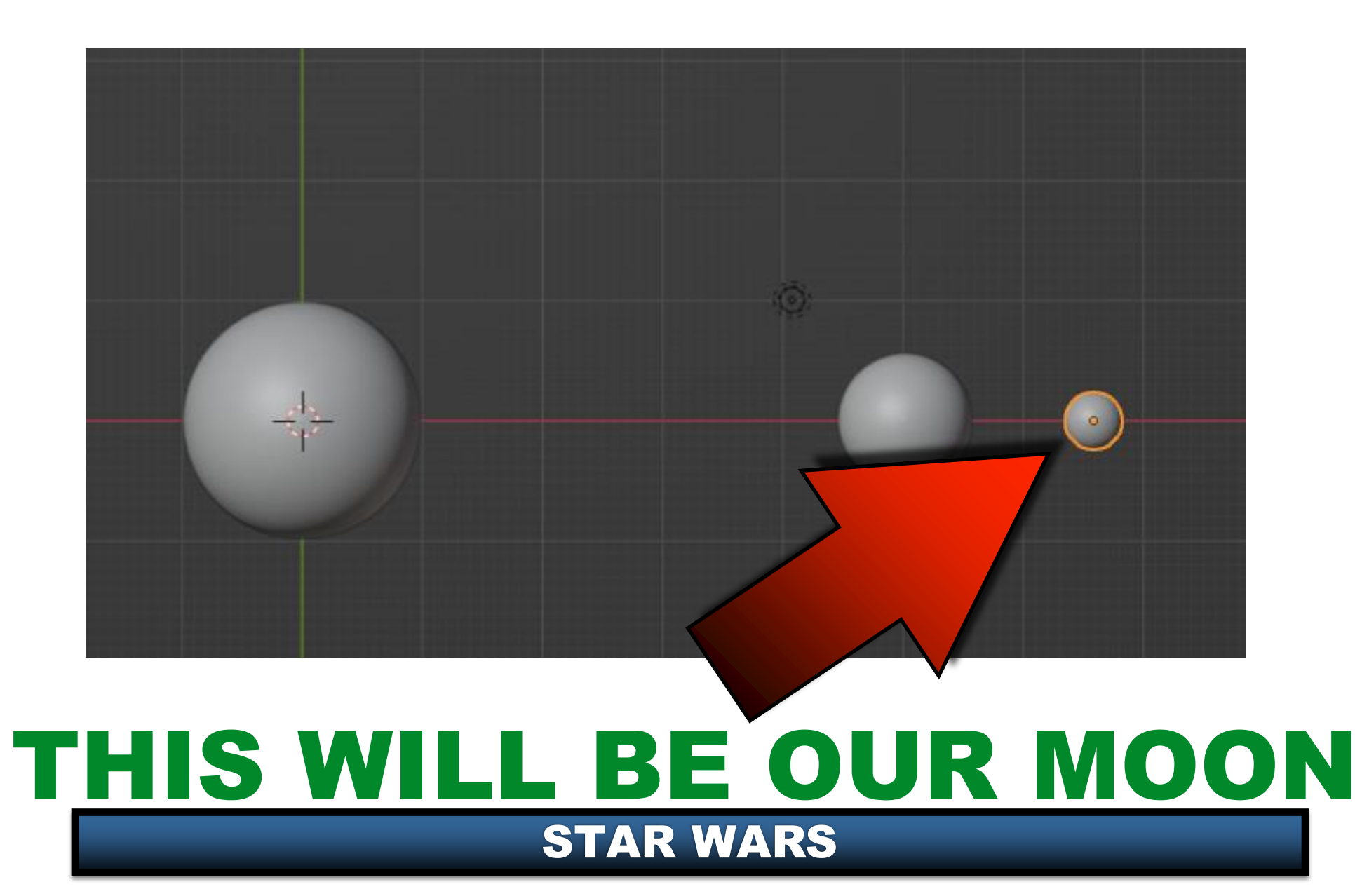

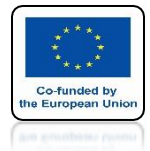

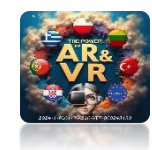

# **INSERT CIRCLE CURVE**

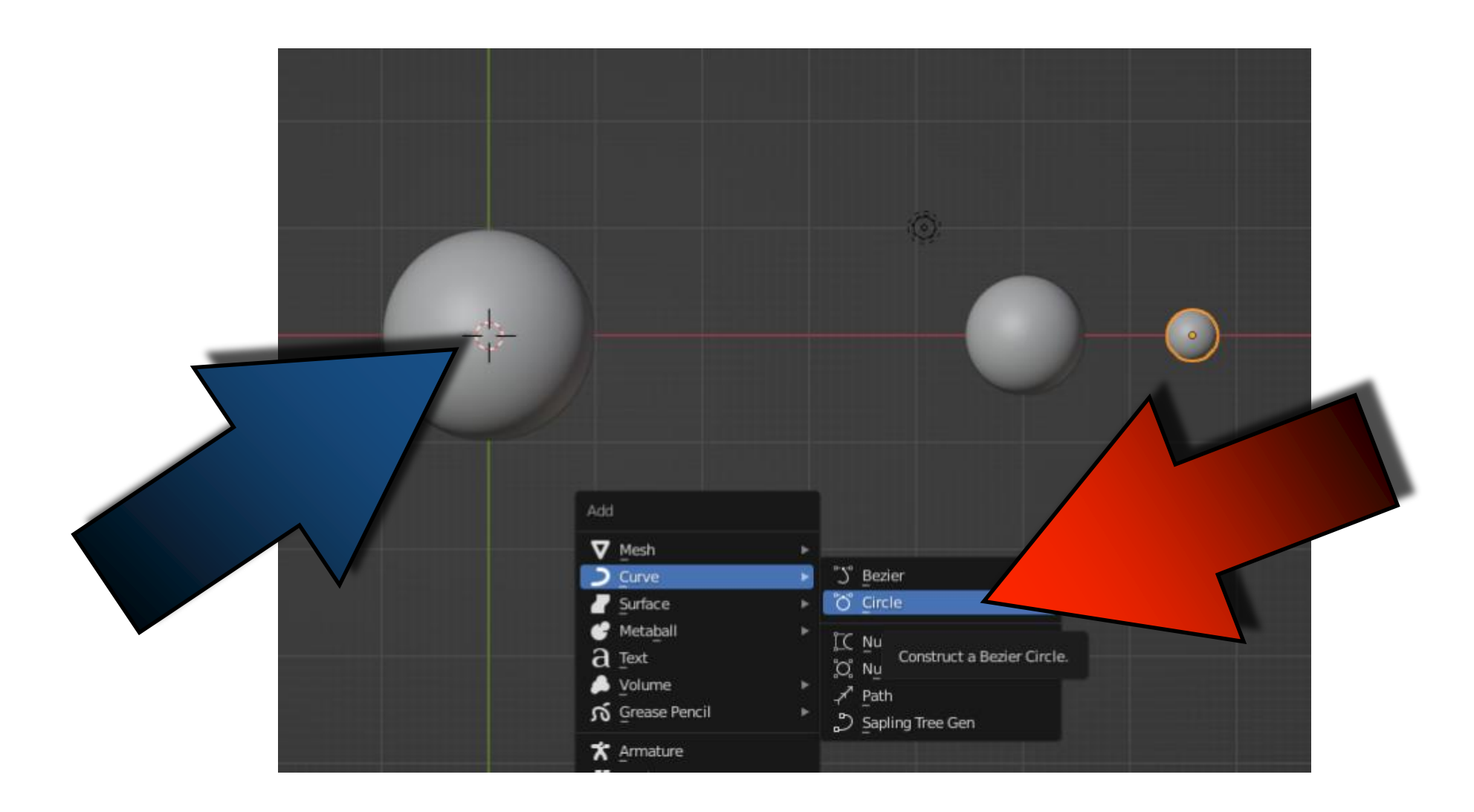

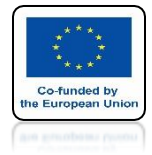

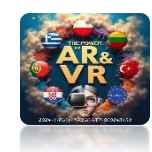

# SCALE IT

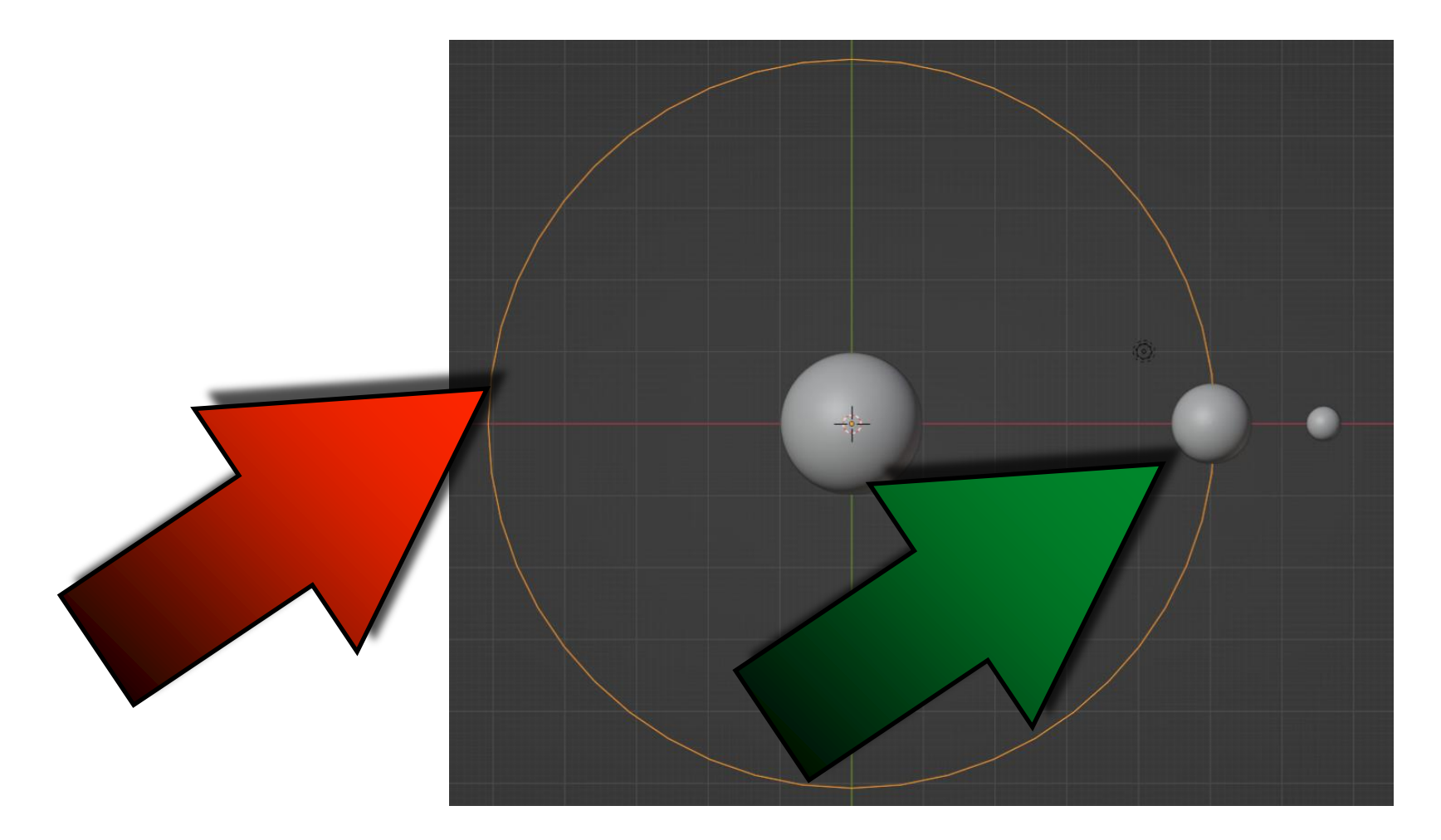

### THIS WILL BE THE ORBIT OF THE EARTH

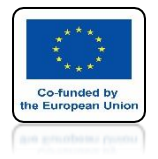

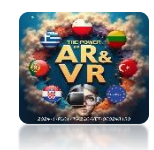

# **SELECT THE EARTH**

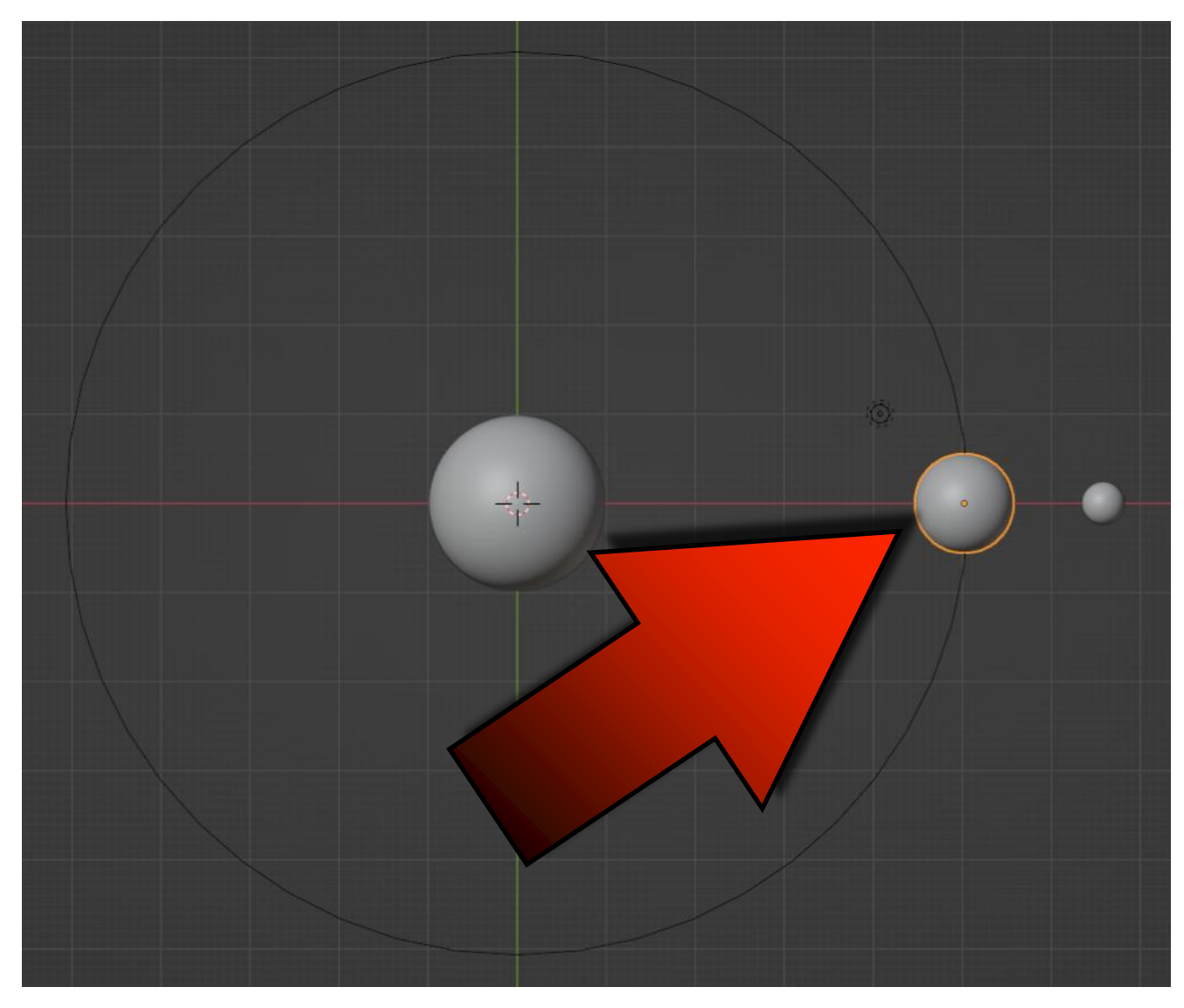

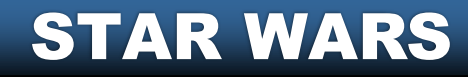

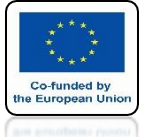

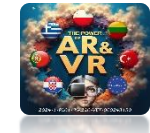

### WITH THE SHIFT KEY PRESSED SELECT THE ORBIT OF THE EARTH

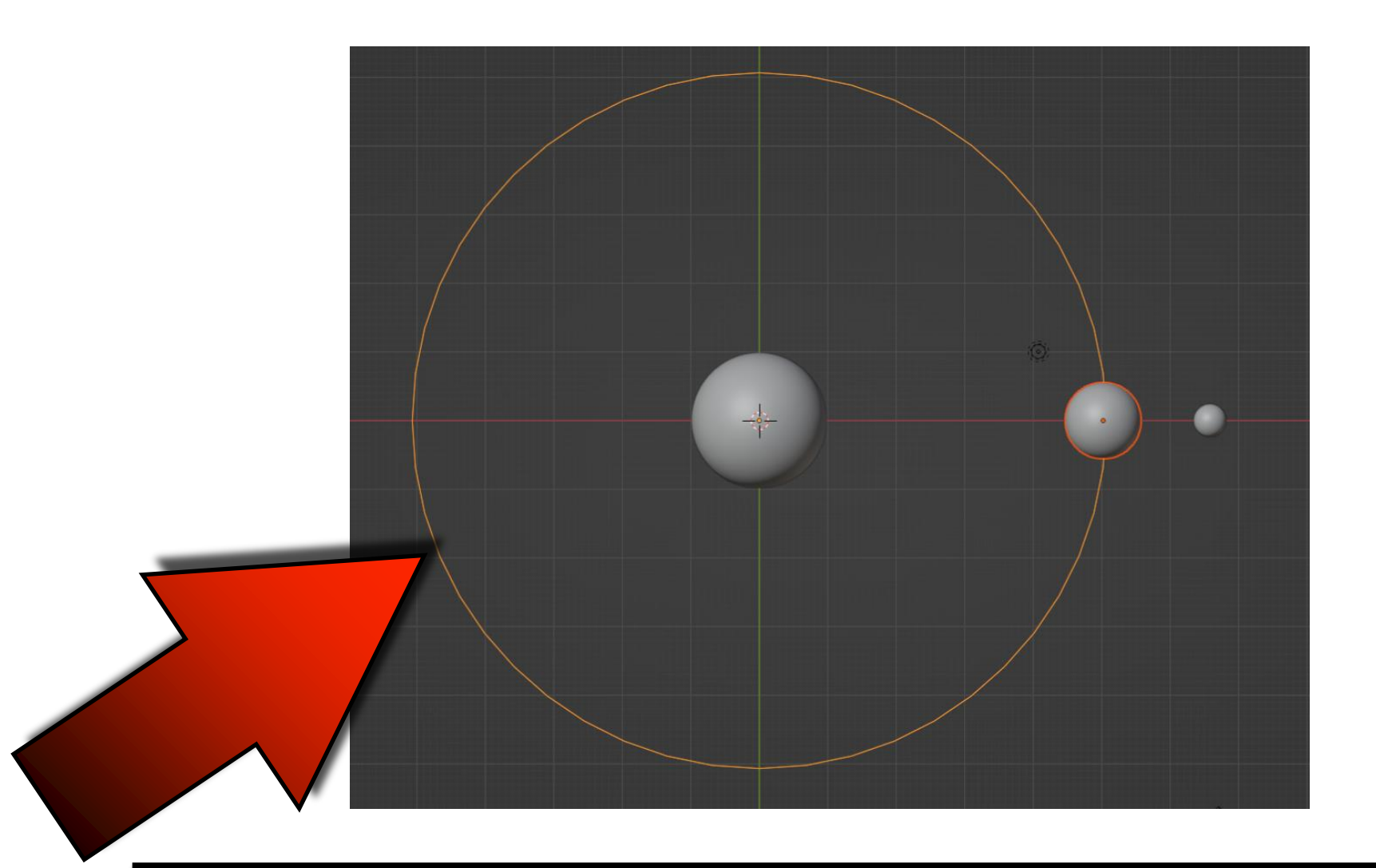

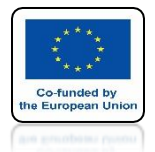

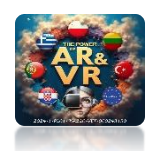

### PRESS CTRL + P AND CHOOSE FOLLOW PATH

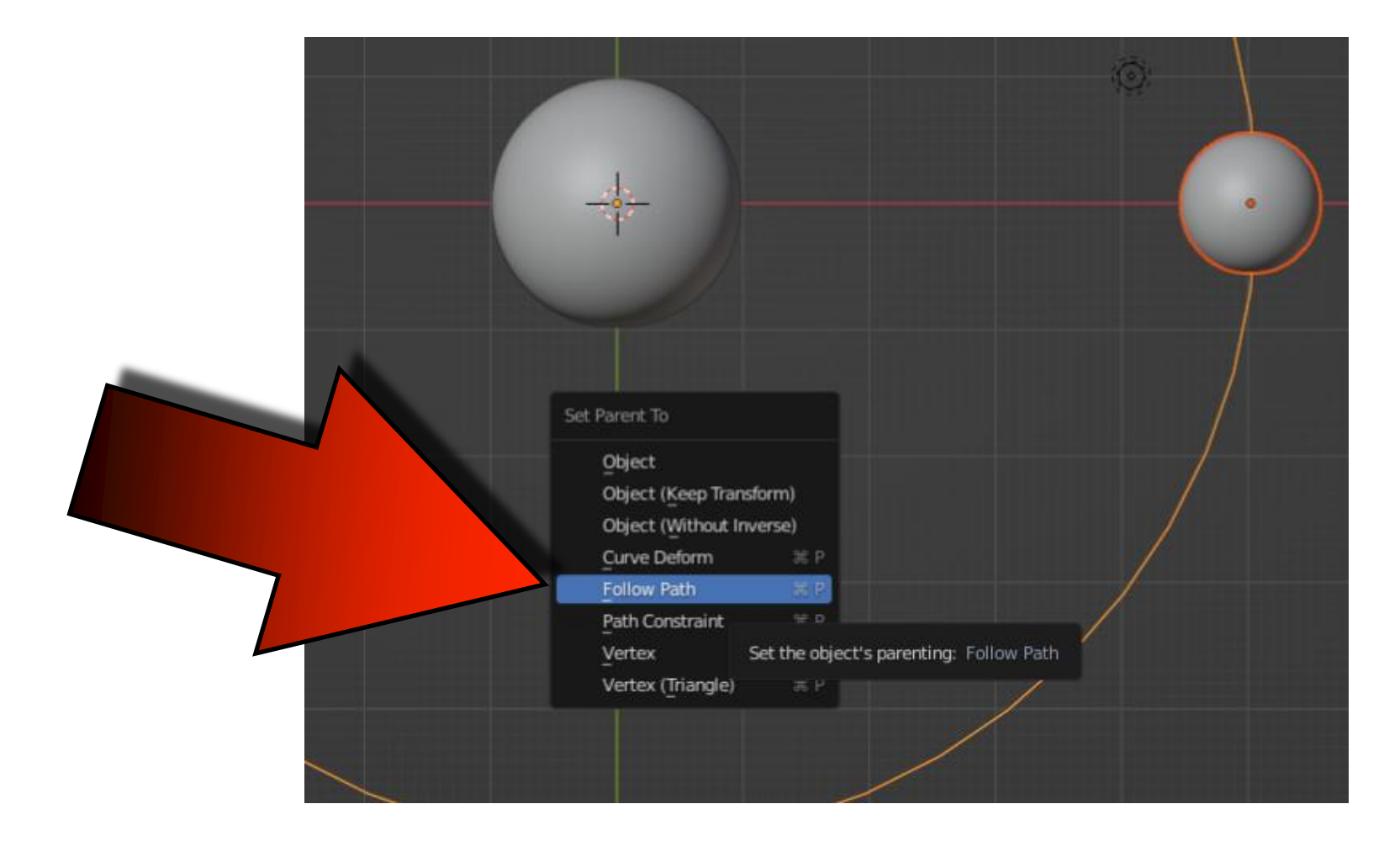

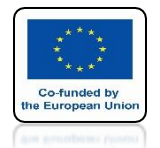

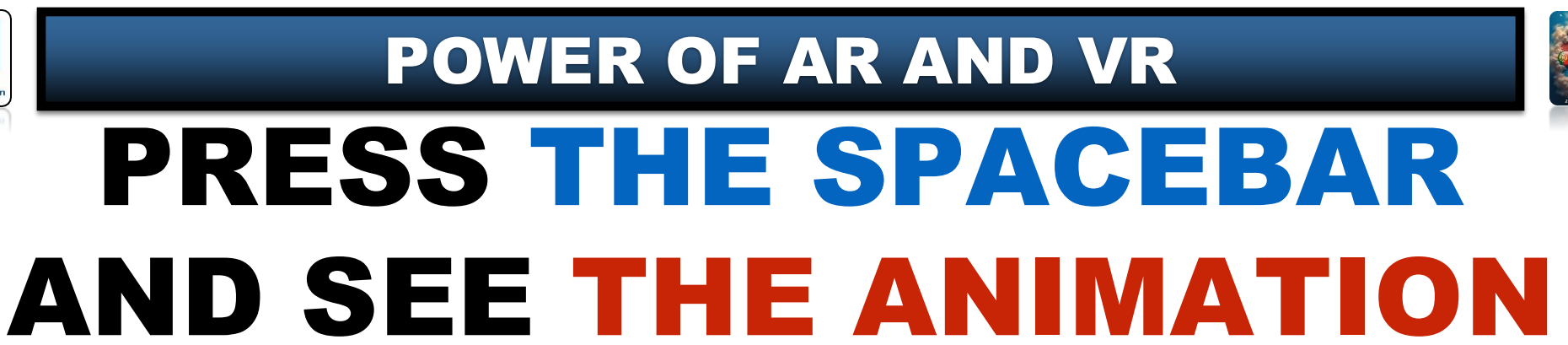

# **YouTube**

### https://youtu.be/MHKTDKyQYVY

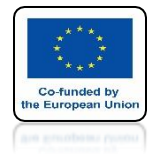

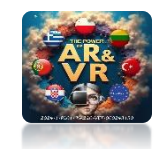

### **CHANGE PATH ANIMATION/FRAMES TO 250**

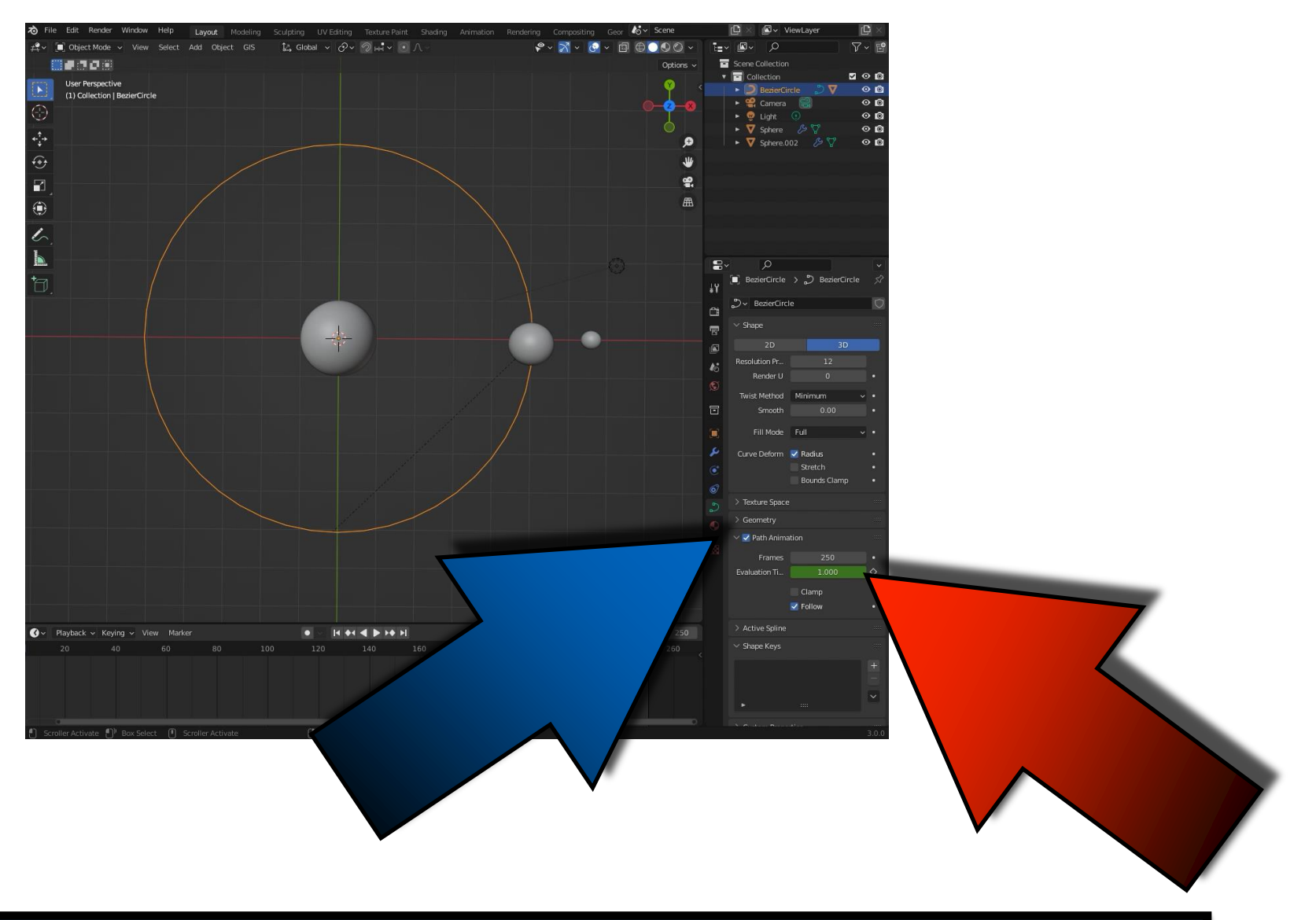

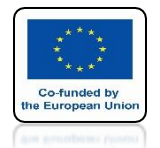

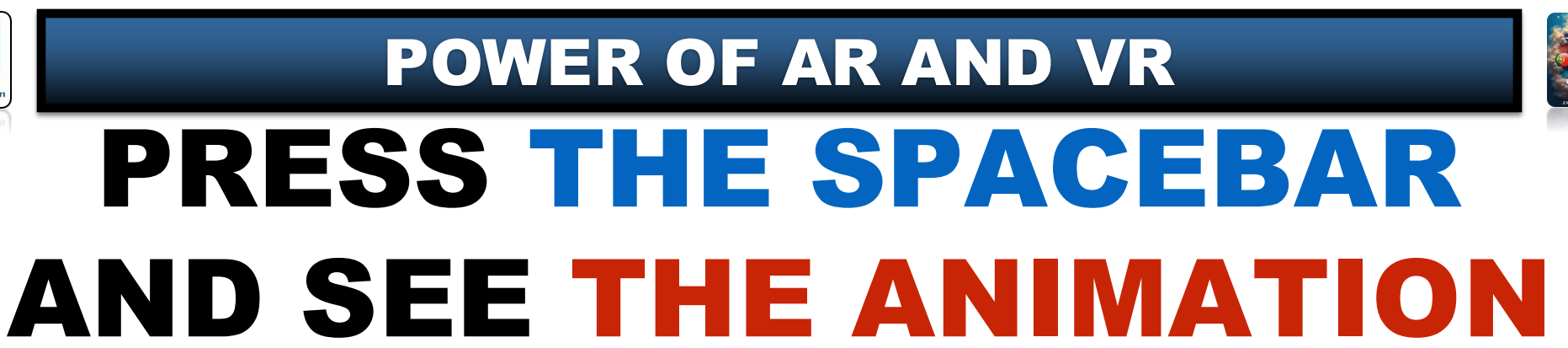

# **YouTube**

### https://youtu.be/XhH97qJNDB8

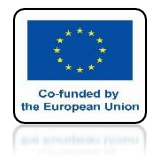

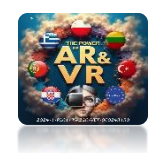

## SELECT THE EARTH

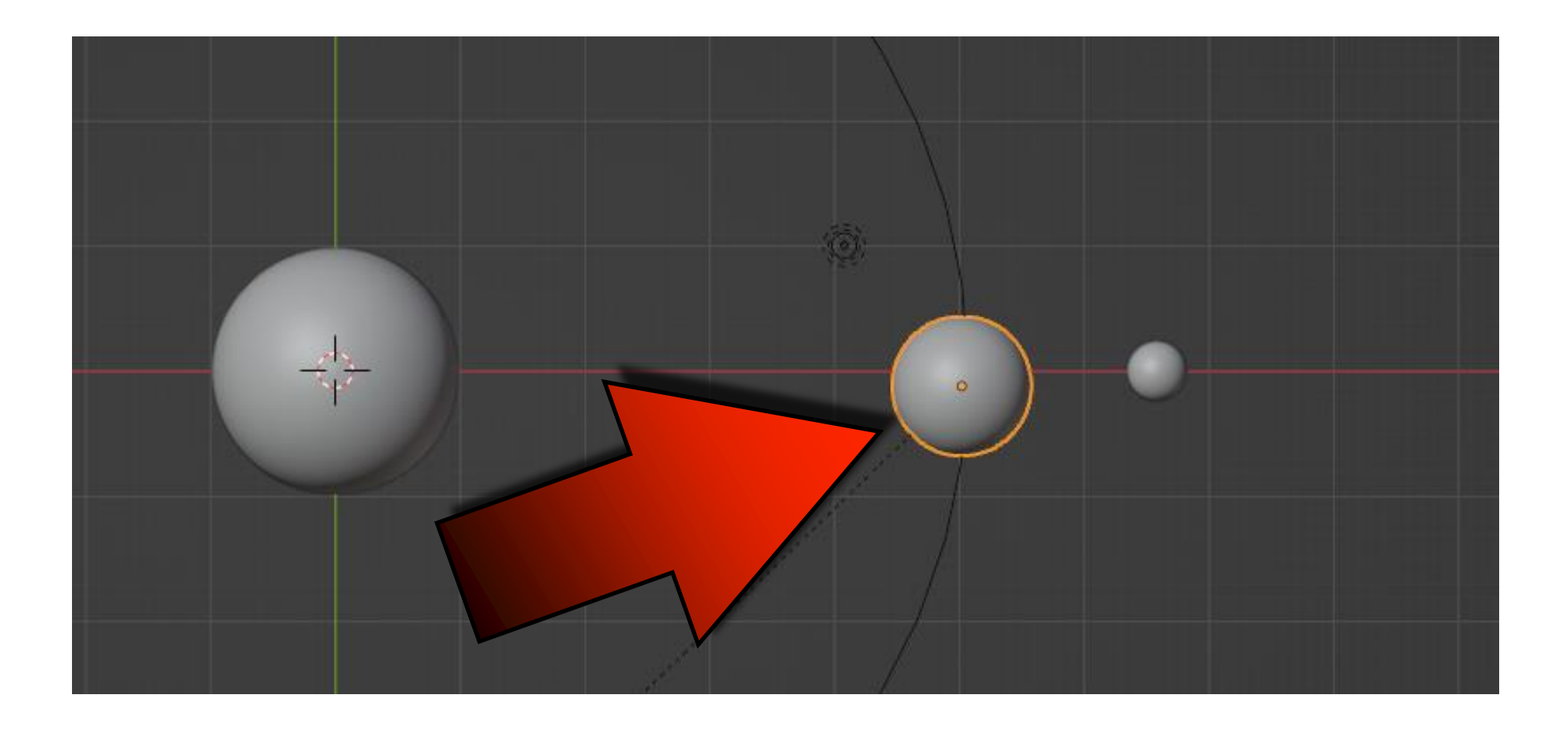

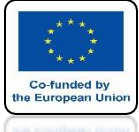

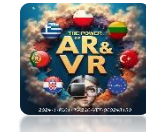

### PRESS SHIFT + S AND CHOOSE CURSOR TO SELECTED

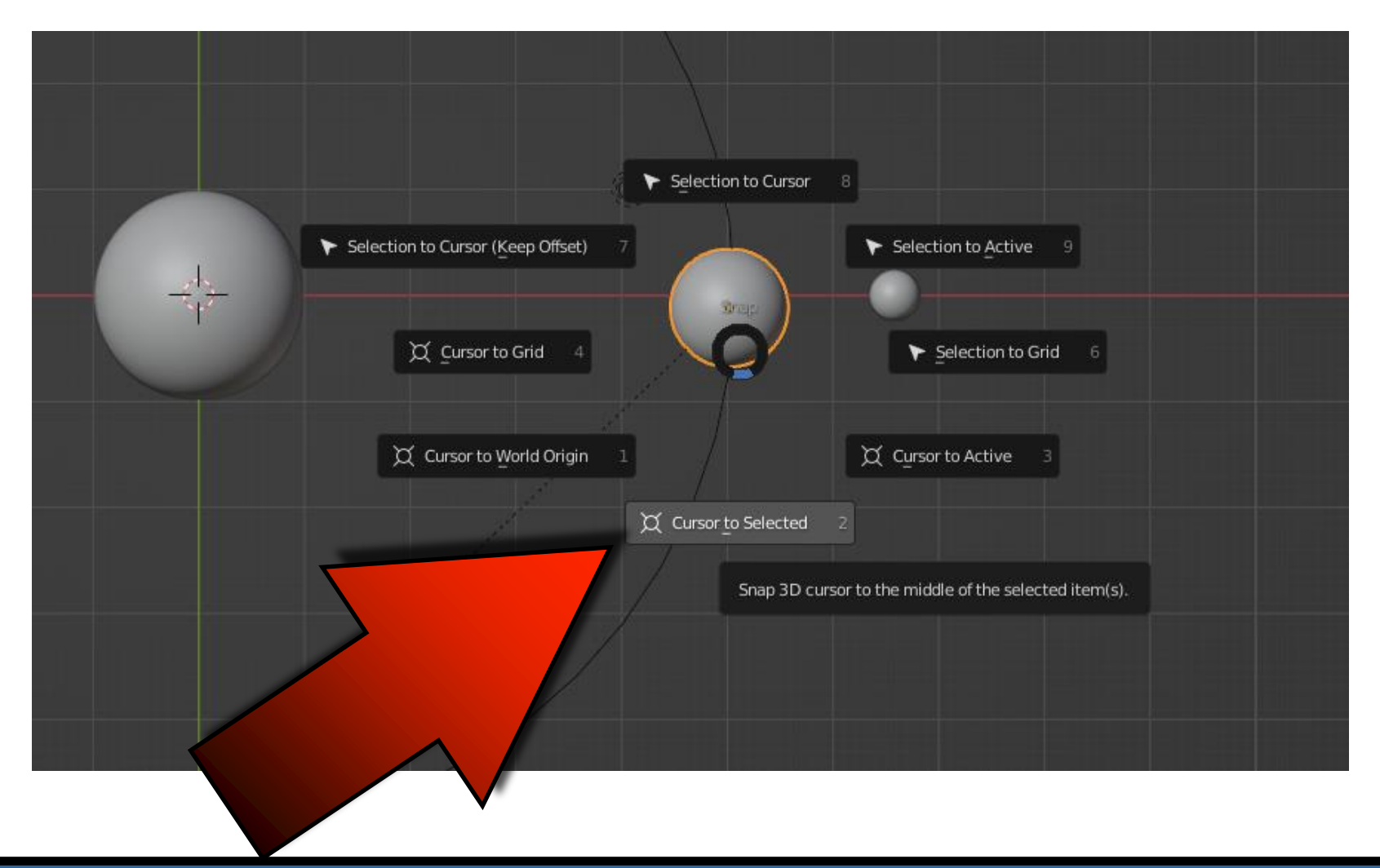

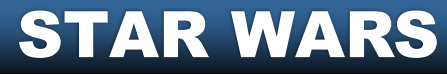

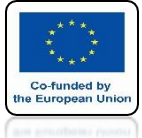

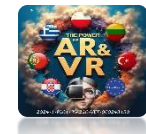

## **3D CURSOR WILL BE IN THE CENTER OF THE EARTH**

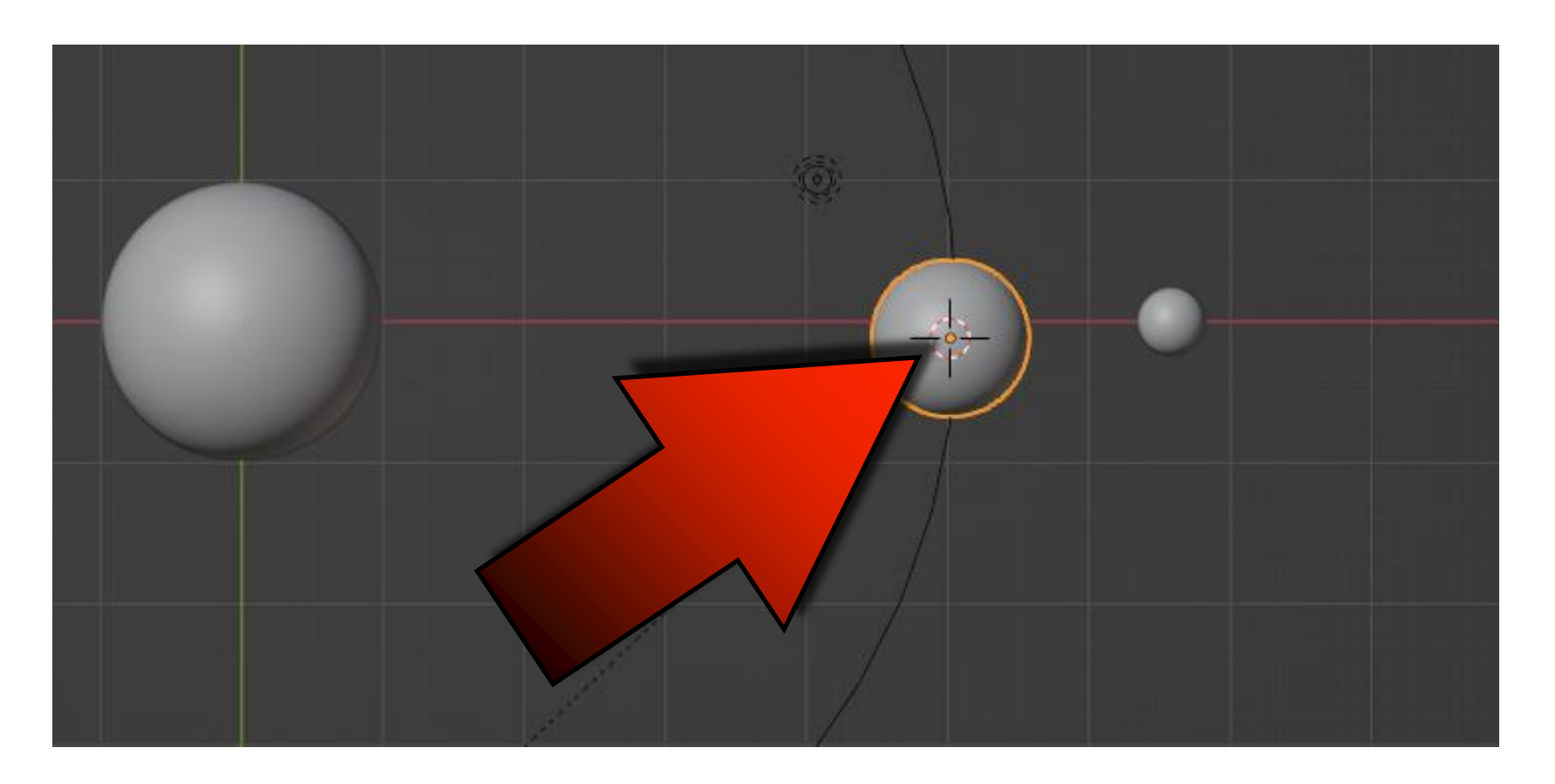

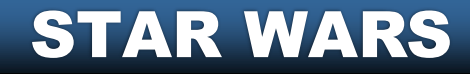

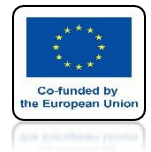

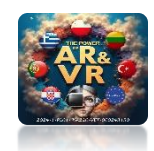

# **INSERT CIRCLE CURVE**

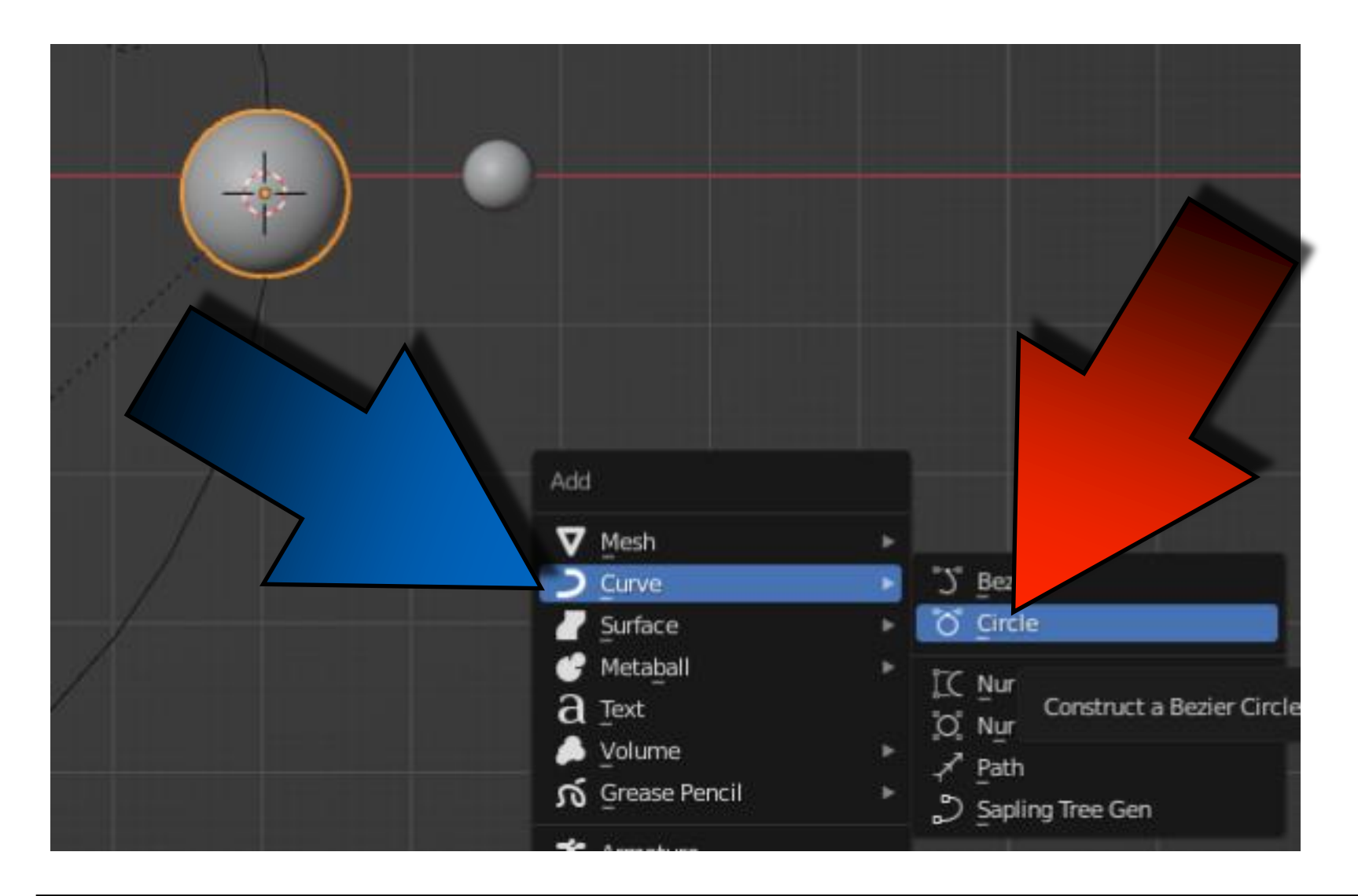

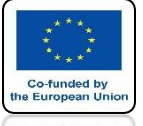

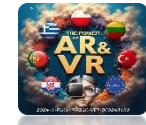

# THIS WILL BE THE ORBIT OF THE MOON

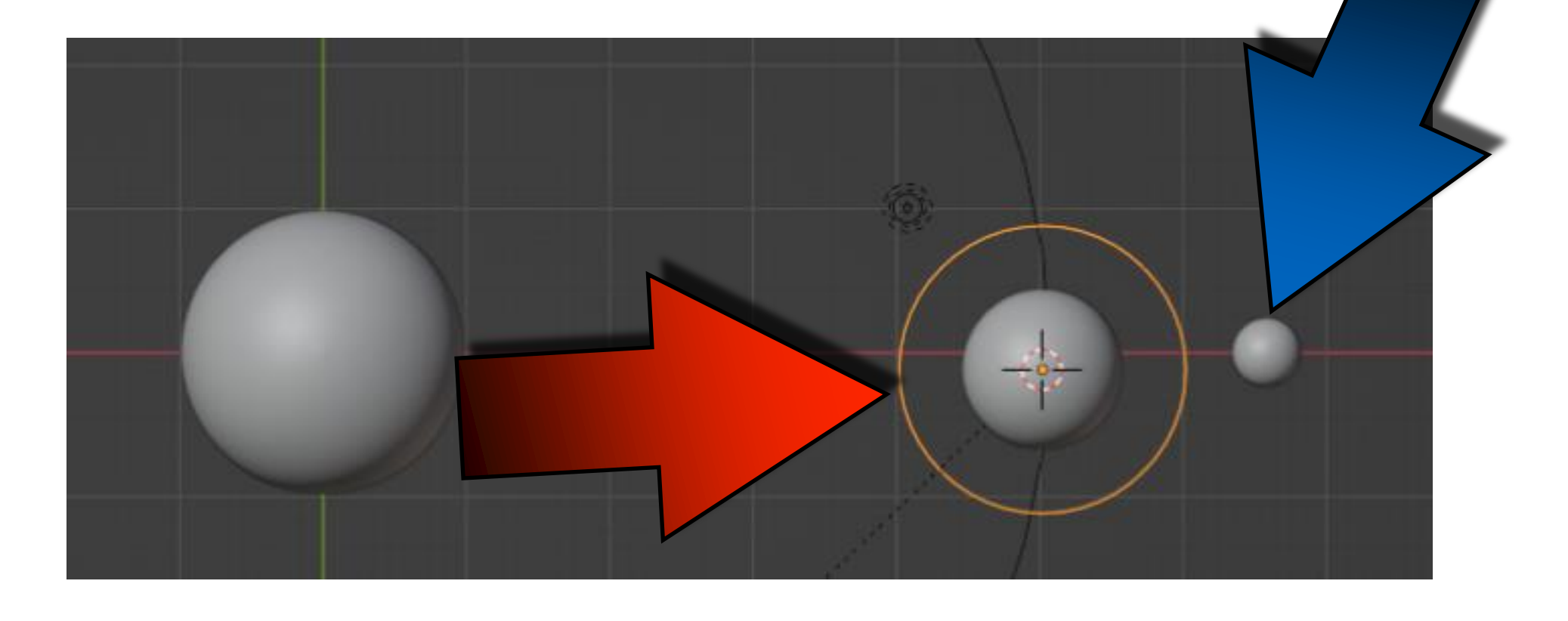

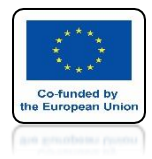

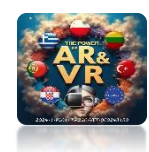

### **SCALE IT**

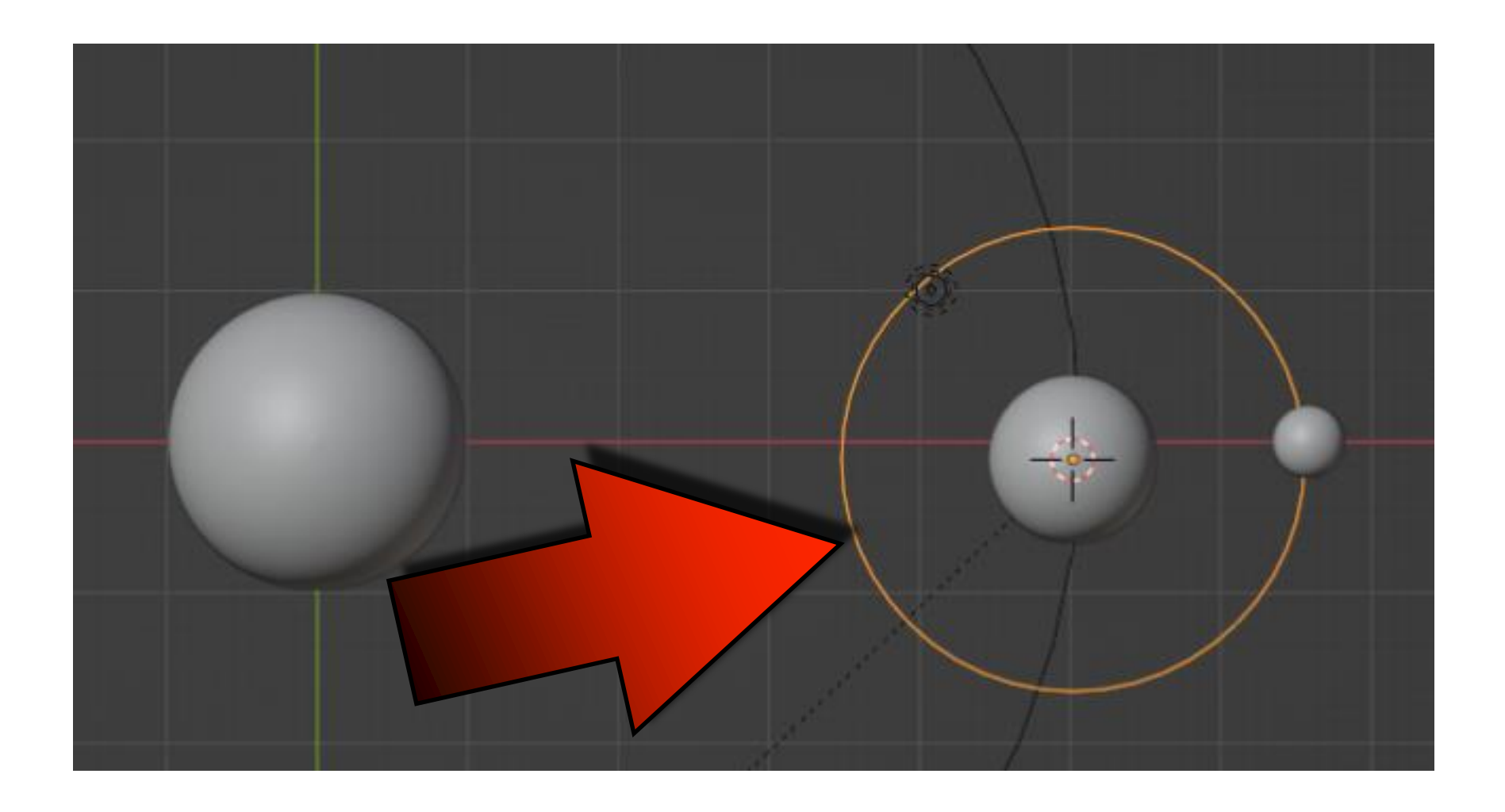

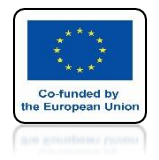

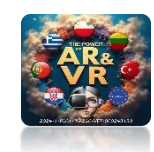

# **SELECT THE MOON**

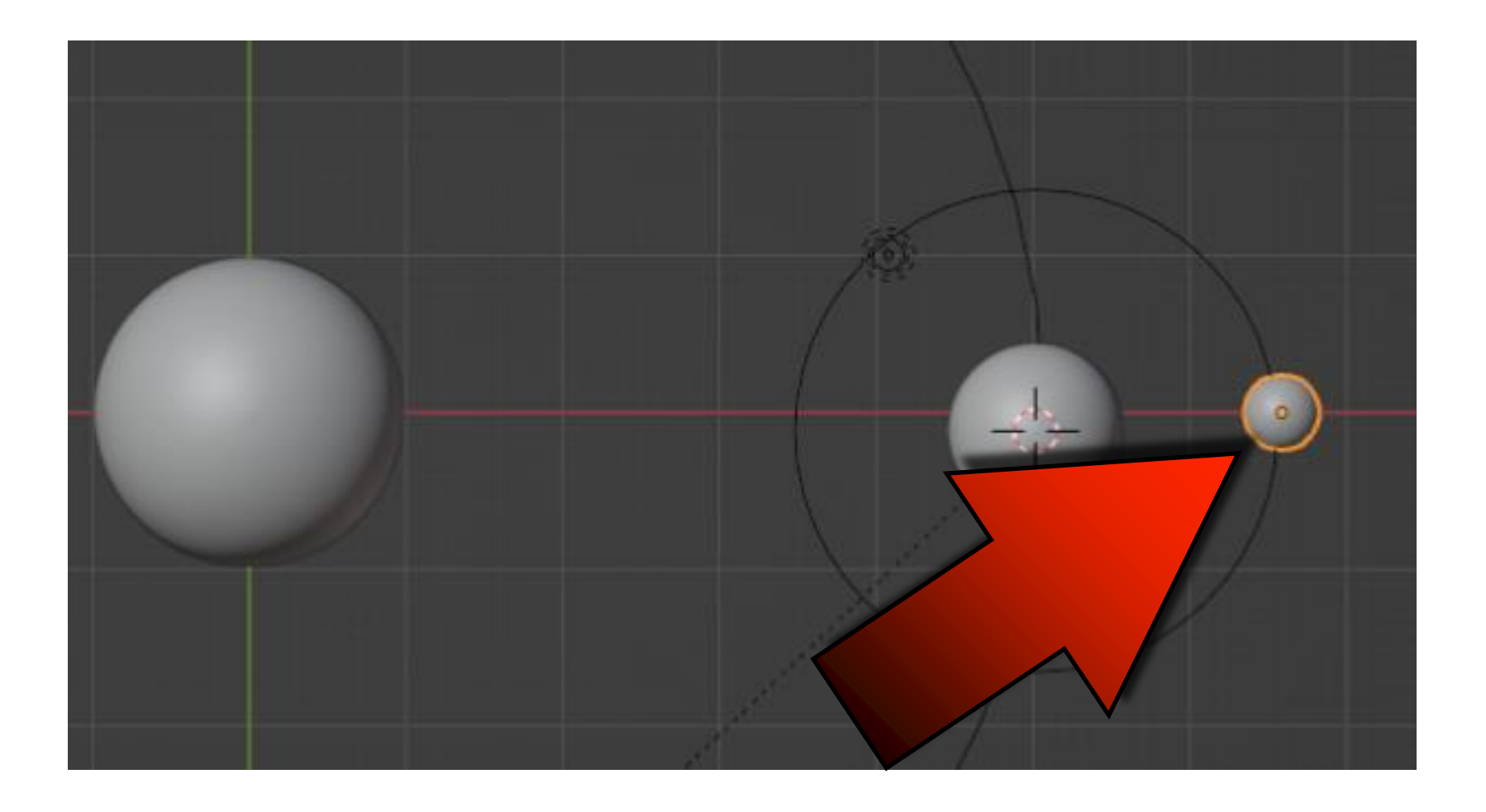

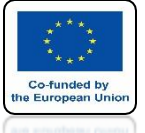

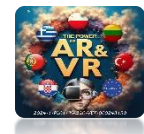

### WITH THE SHIFT KEY PRESSED SELECT THE ORBIT OF THE MOON

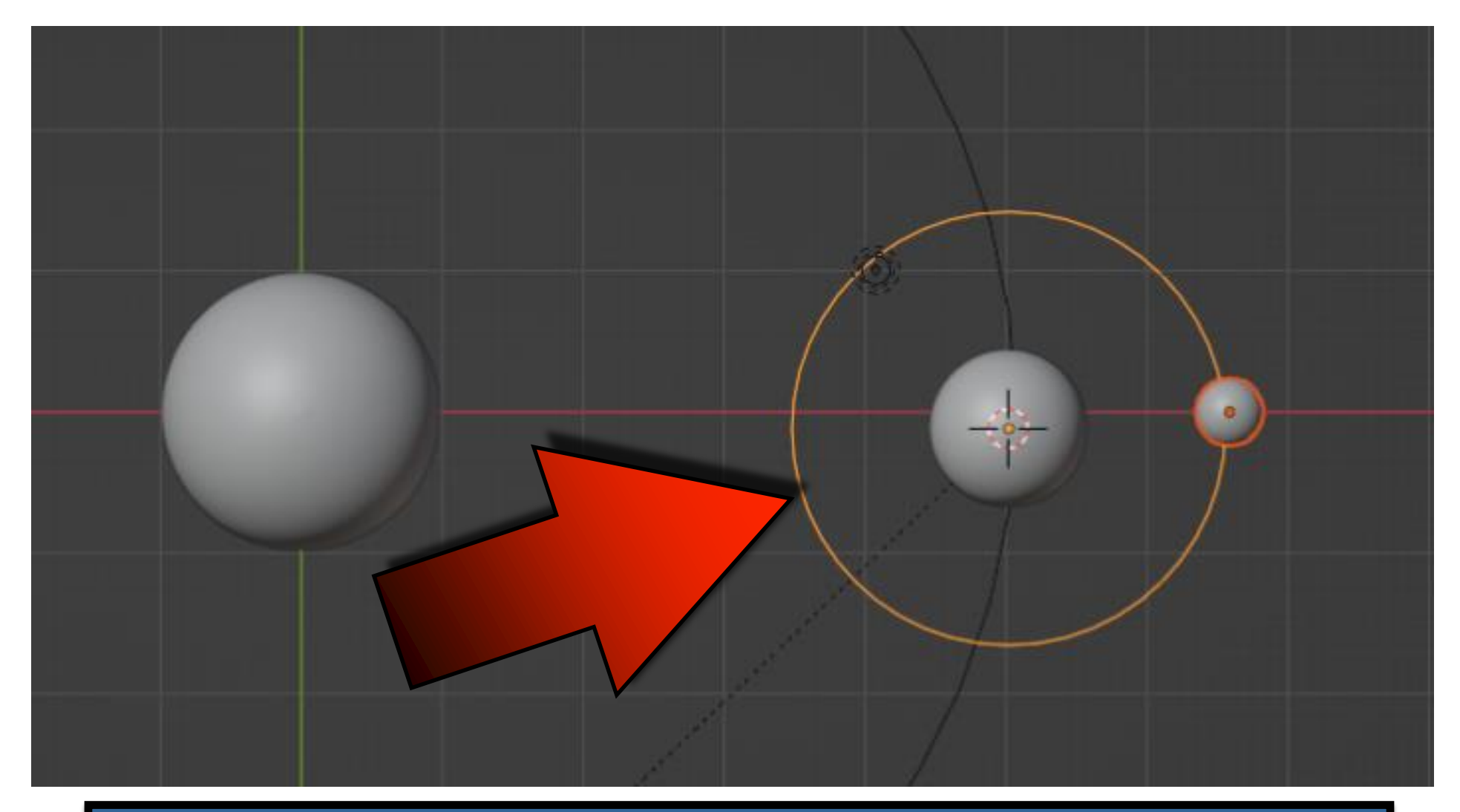

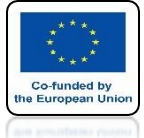

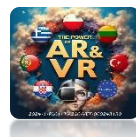

## PRESS CTRL + P AND CHOOSE FOLLOW PATH

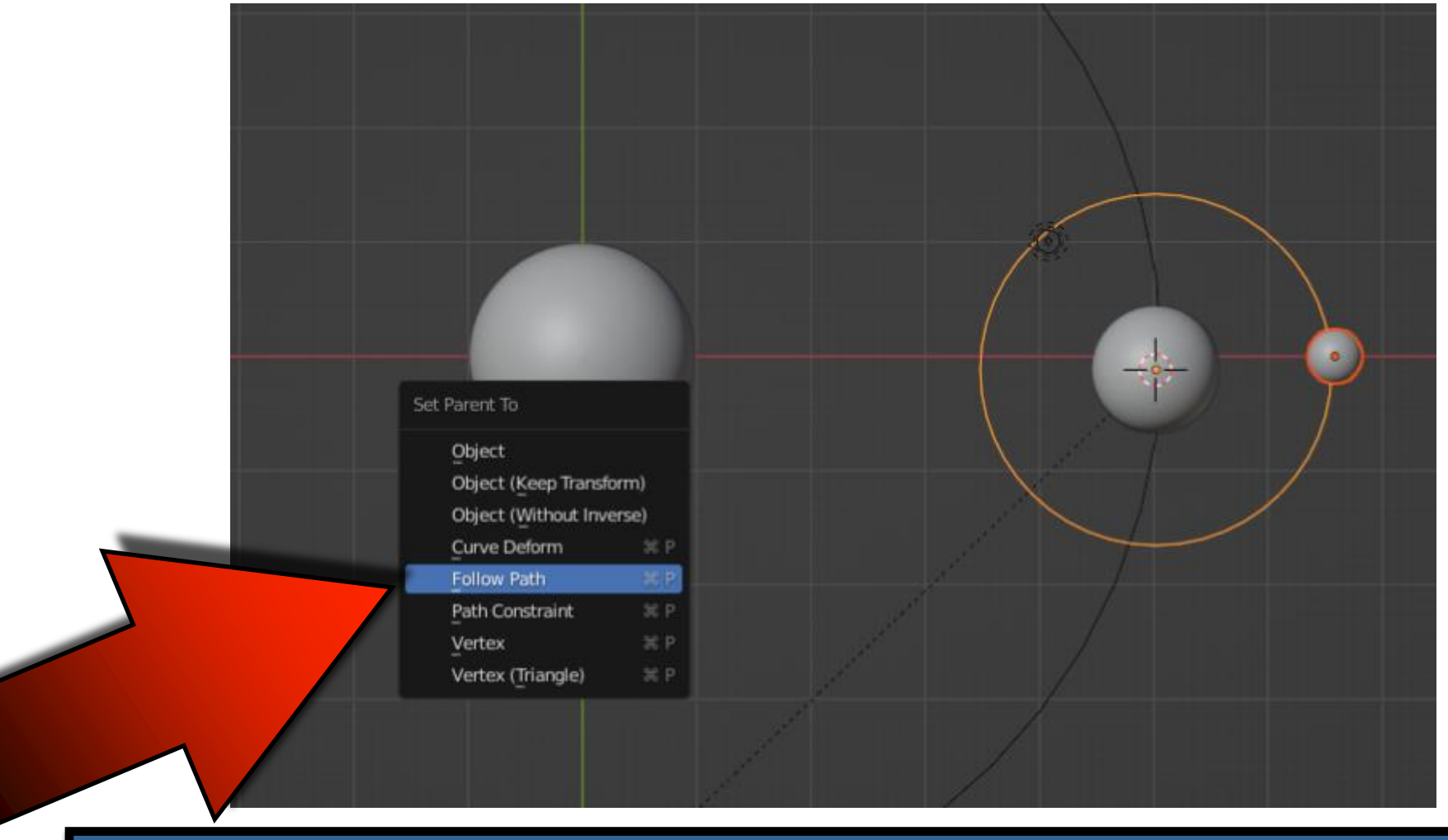

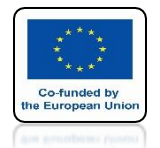

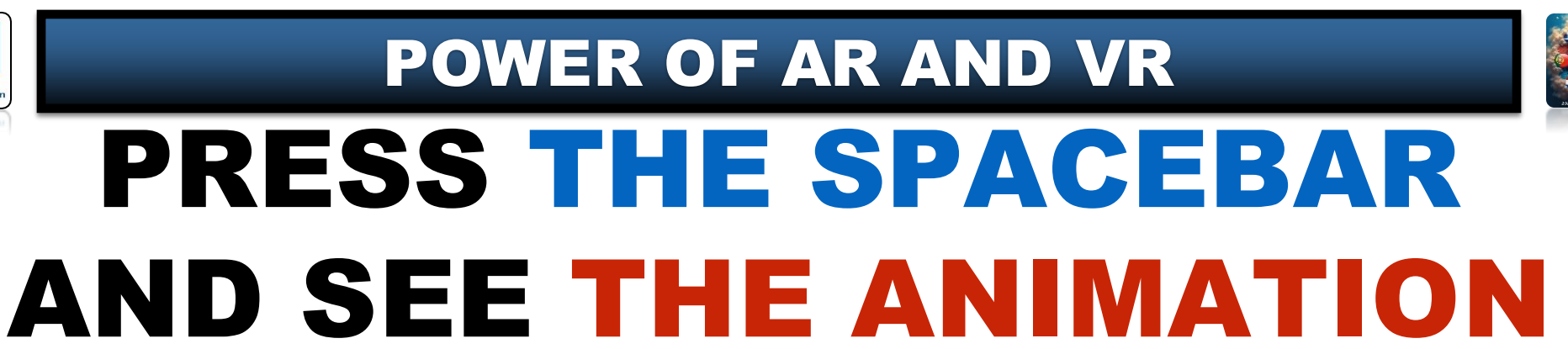

# **YouTube**

### https://youtu.be/iezCQE14IAo

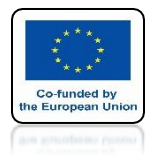

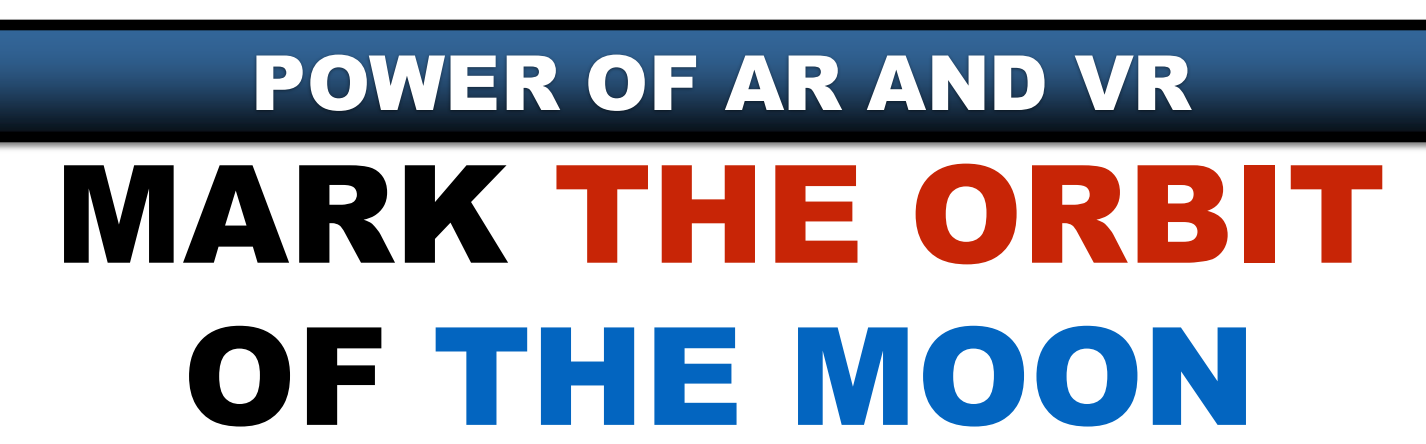

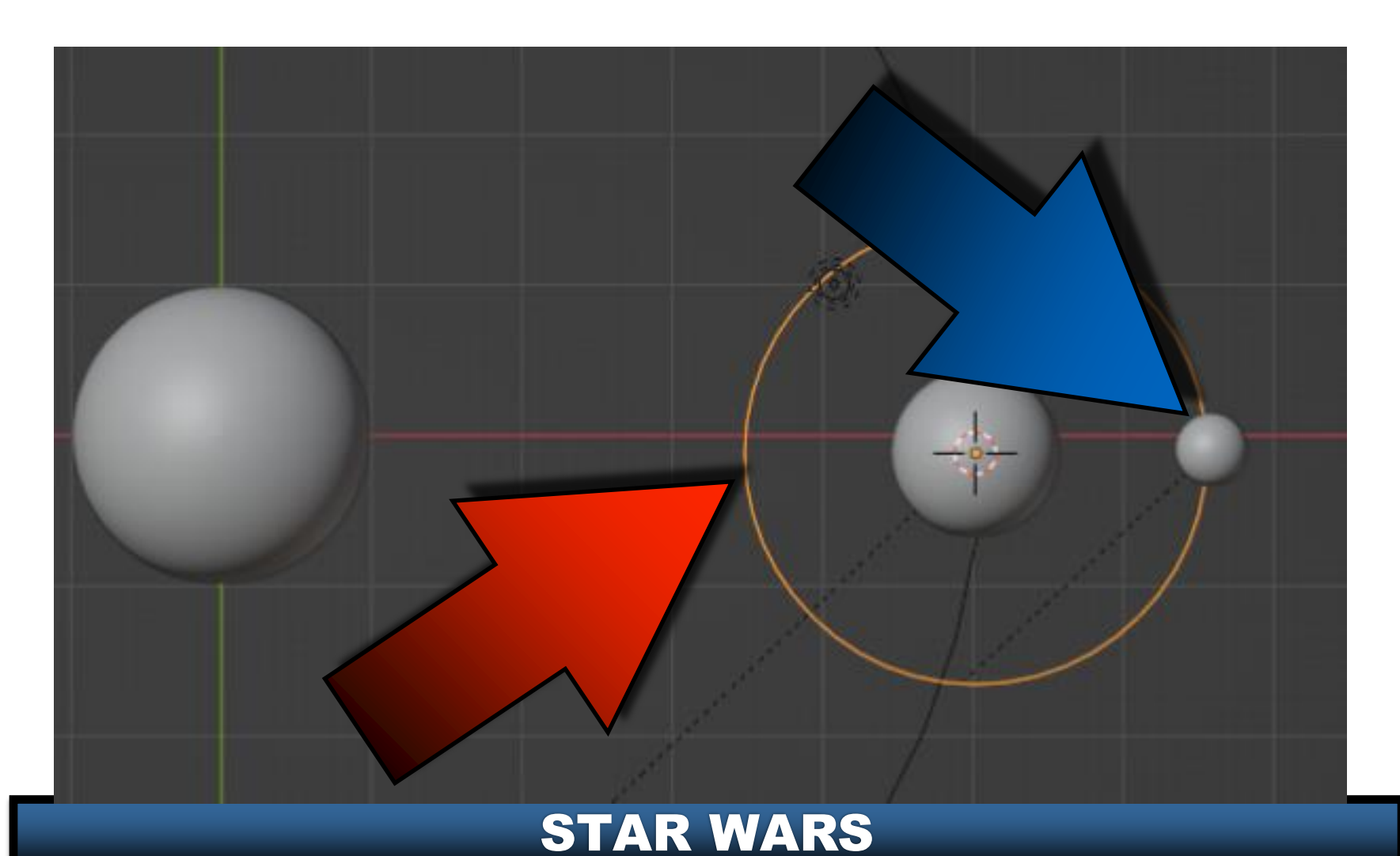

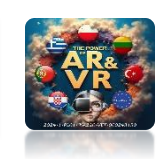

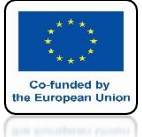

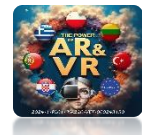

### WITH THE SHIFT KEY PRESSED SELECT THE ORBIT OF THE EARTH

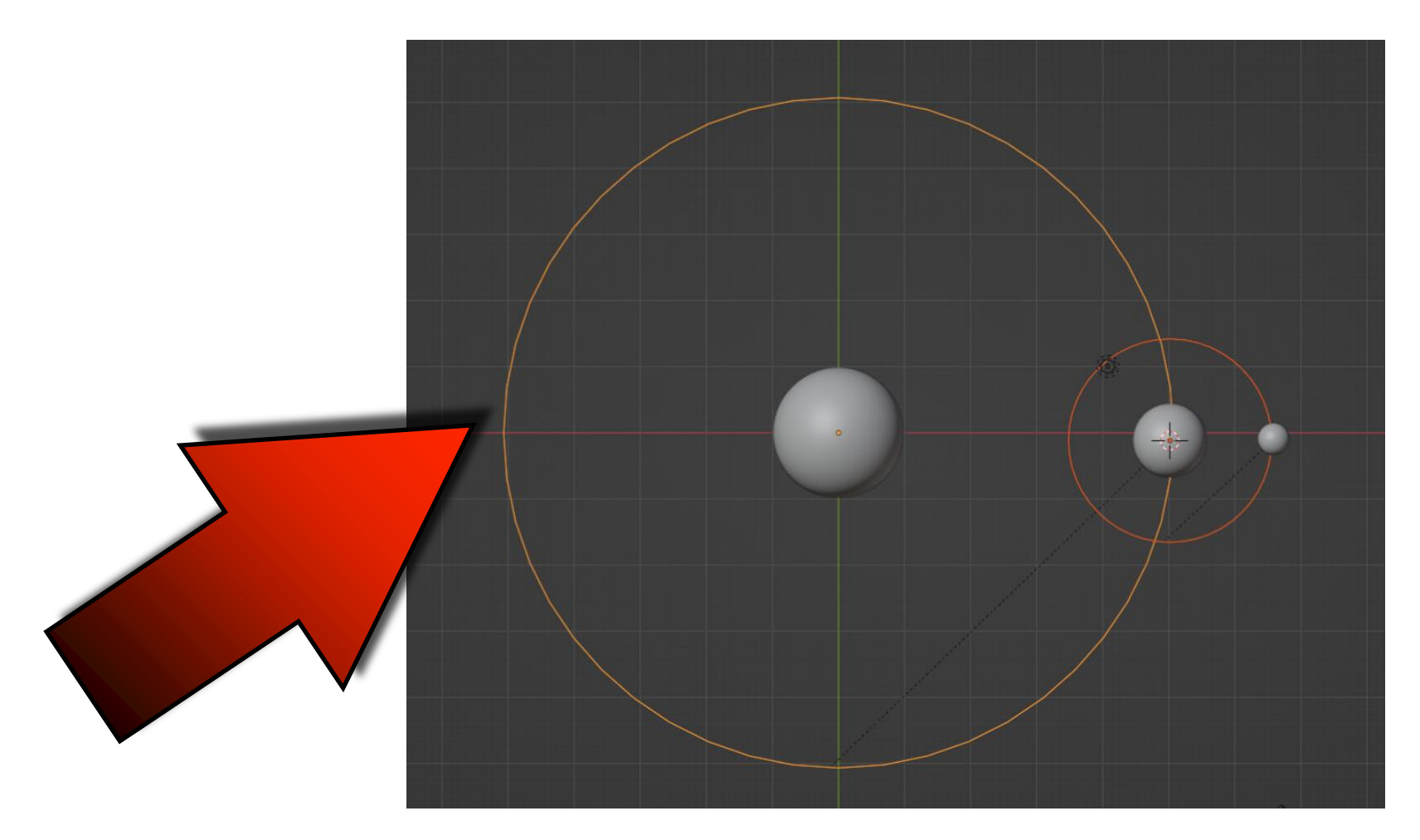

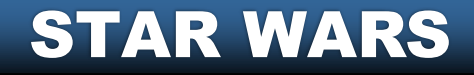

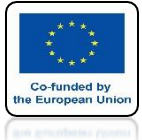

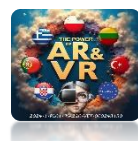

## PRESS CTRL + P AND CHOOSE FOLLOW PATH

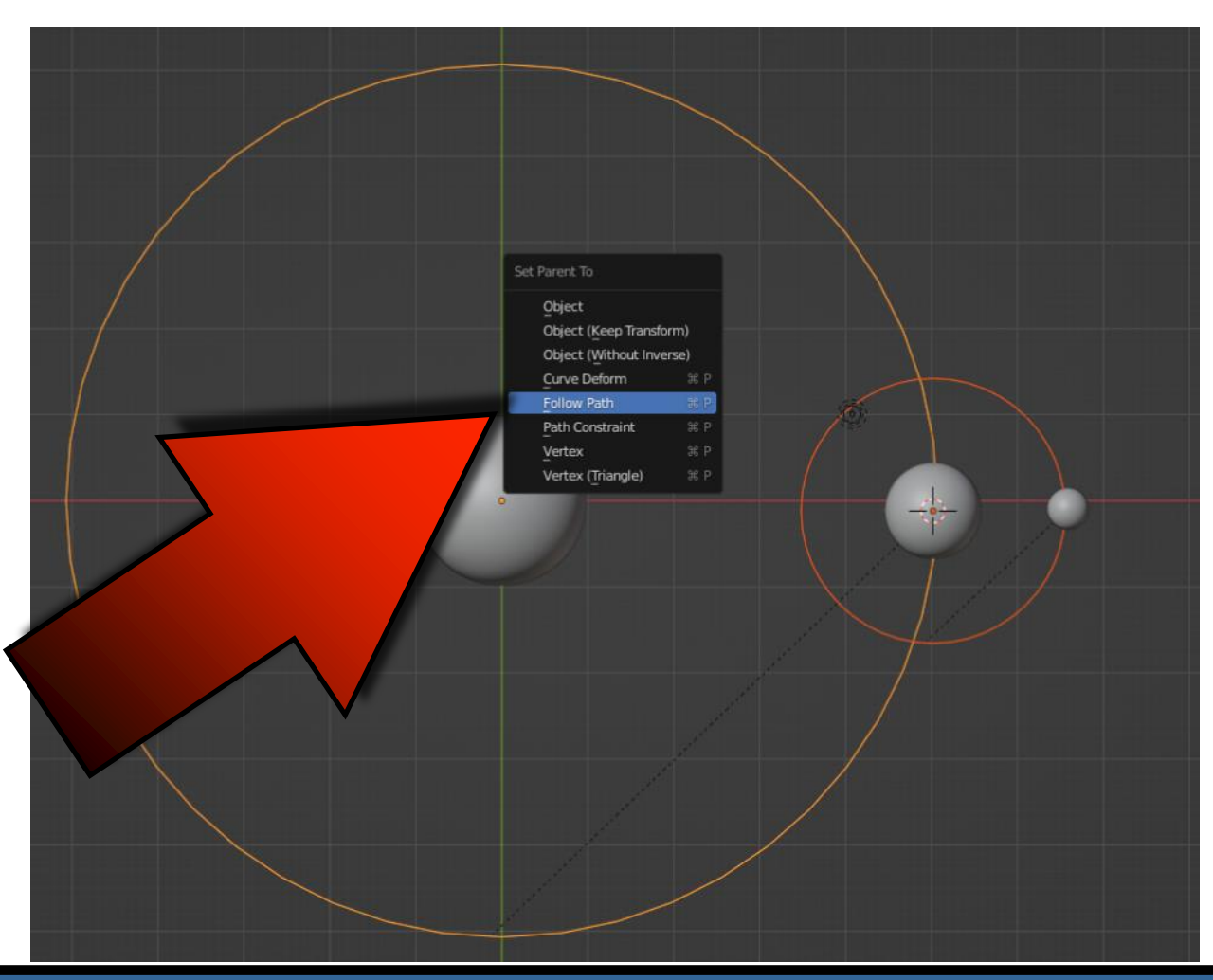

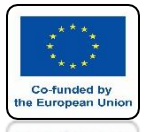

### POWER OF AR AND VR FOR BOTH CIRCLE CURVES SET FRAMES TO 250

| 8  | <u>م</u>                |              |        |     |   |
|----|-------------------------|--------------|--------|-----|---|
| ÷¥ | 🔳 BezierCircle 🗲        | BezierCircle |        | \$? |   |
| â  | ℃ BezierCircle          |              | Ø      |     |   |
| 8  | $\checkmark$ Shape      |              |        |     |   |
|    | 2D                      |              | 3D     |     |   |
| 6  | Resolution Preview      | 12           |        |     |   |
| O  | Render U                |              |        |     |   |
| U  | Twist Method            | Minimum      | ~      | •   |   |
|    | Fill Mode               | Full         | Ţ      |     |   |
| 4  | Curve Deform            | Radius       |        |     | 4 |
| 6  |                         | Bounds Clamp |        | •   |   |
| 5  | > Texture Space         |              |        |     |   |
| ۲  | > Geometry              |              |        | -   |   |
| 88 | 🗸 🛃 Path Animation      |              |        |     |   |
|    | Frames                  | 250          | $\leq$ |     |   |
|    | Evaluation Time         | 1.000        |        | 0   |   |
|    |                         | Clamp        |        |     |   |
|    |                         | V Follow     |        |     |   |
|    | > Active Spline         |              |        |     |   |
|    | $\checkmark$ Shape Keys |              |        |     |   |

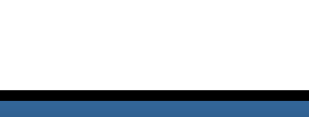

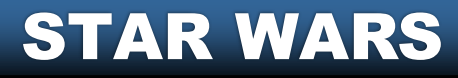

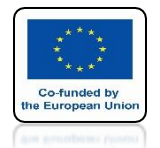

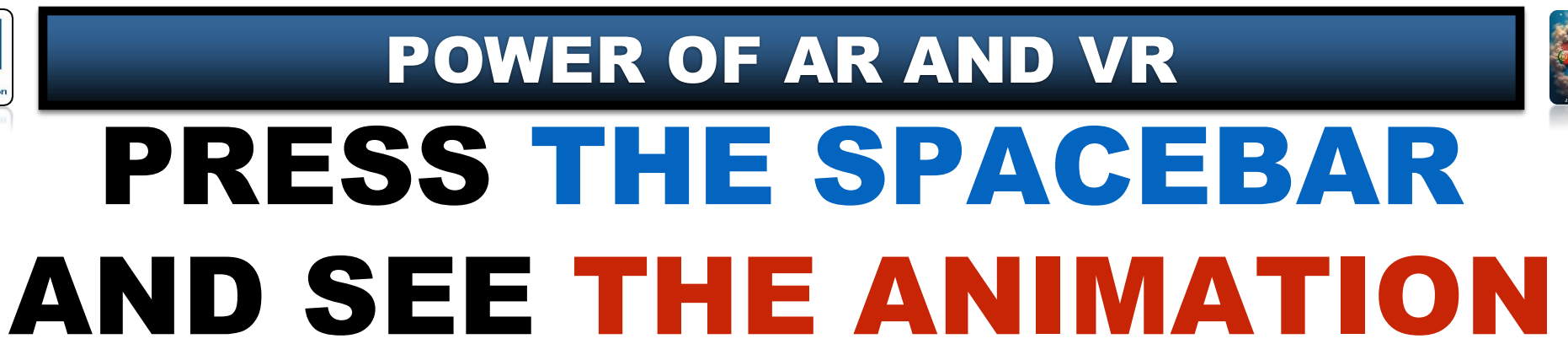

# **YouTube**

### https://youtu.be/Mf9AdZJIe9s

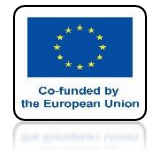

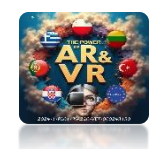

# **GO TO SHADING TAB**

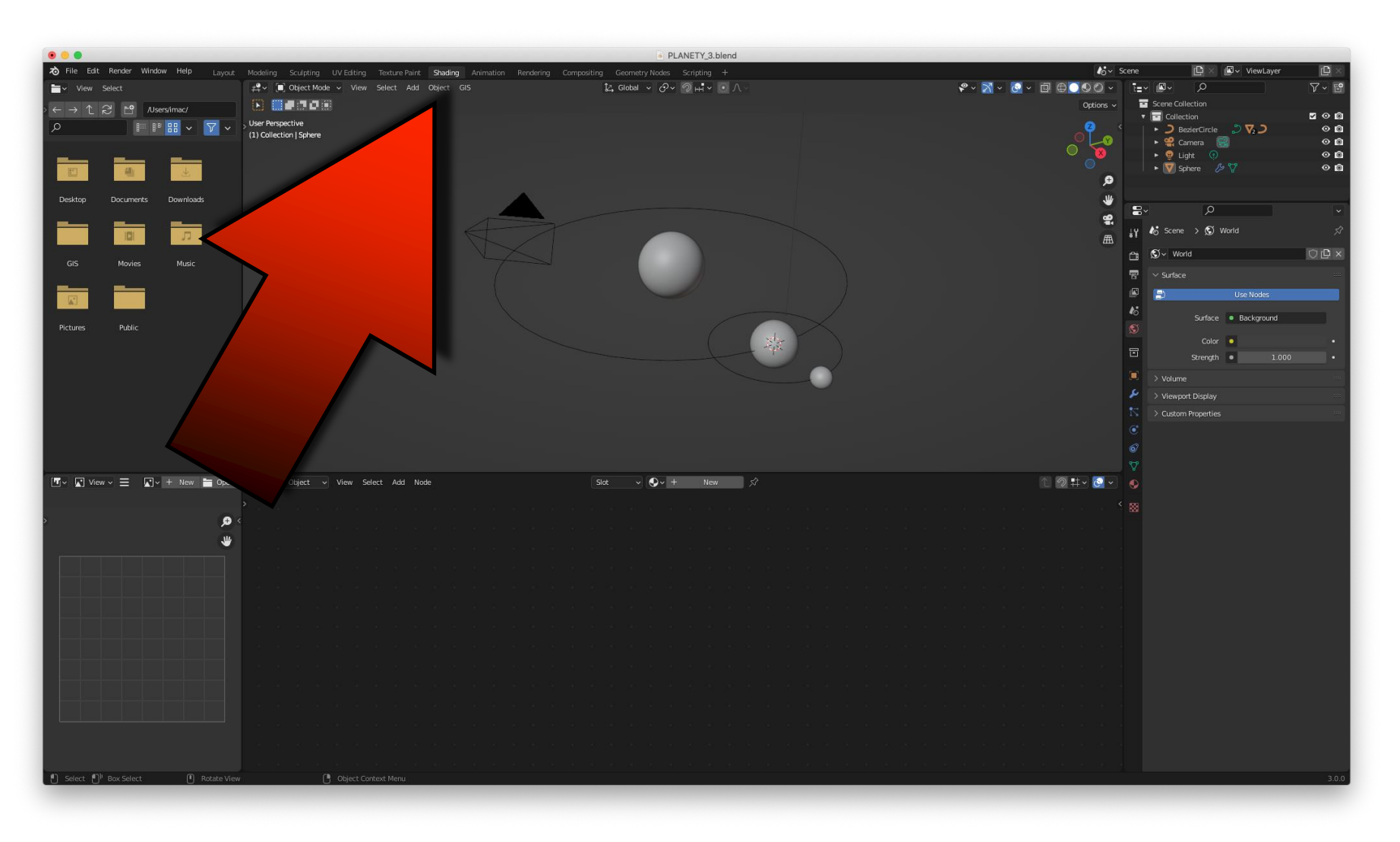

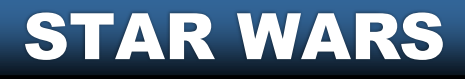

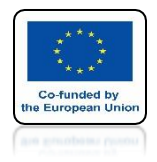

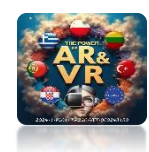

# **SELECT THE SUN**

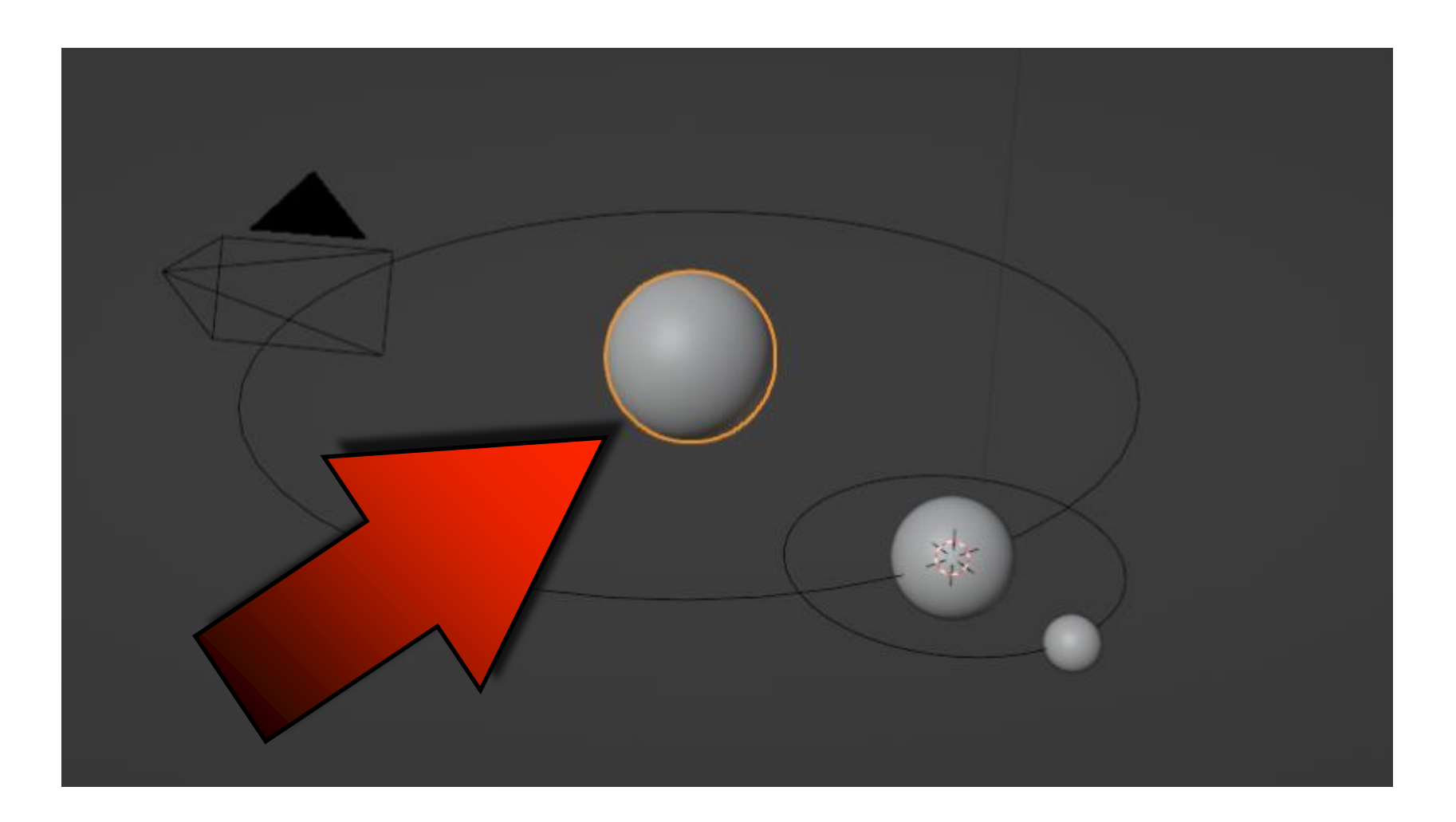

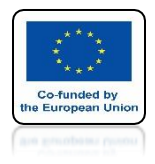

### POWER OF AR AND VR CLICK ON NEW

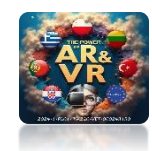

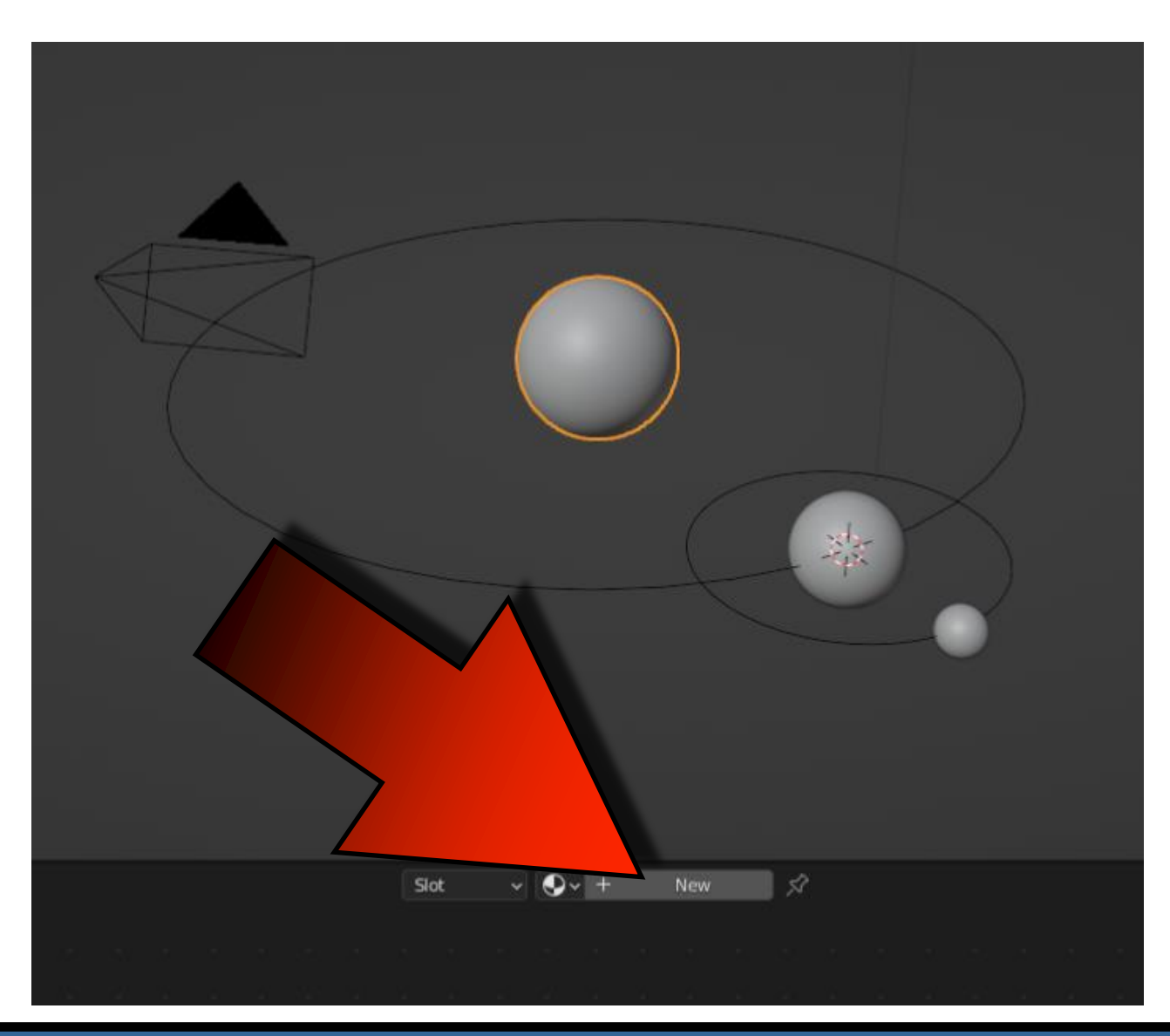

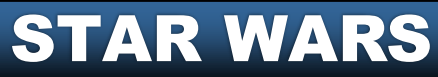

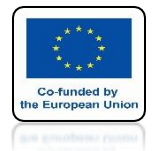

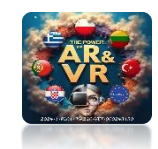

### PRESS SHIFT + A AND CHOOSE TEXTURE/IMAGE TEXTURE

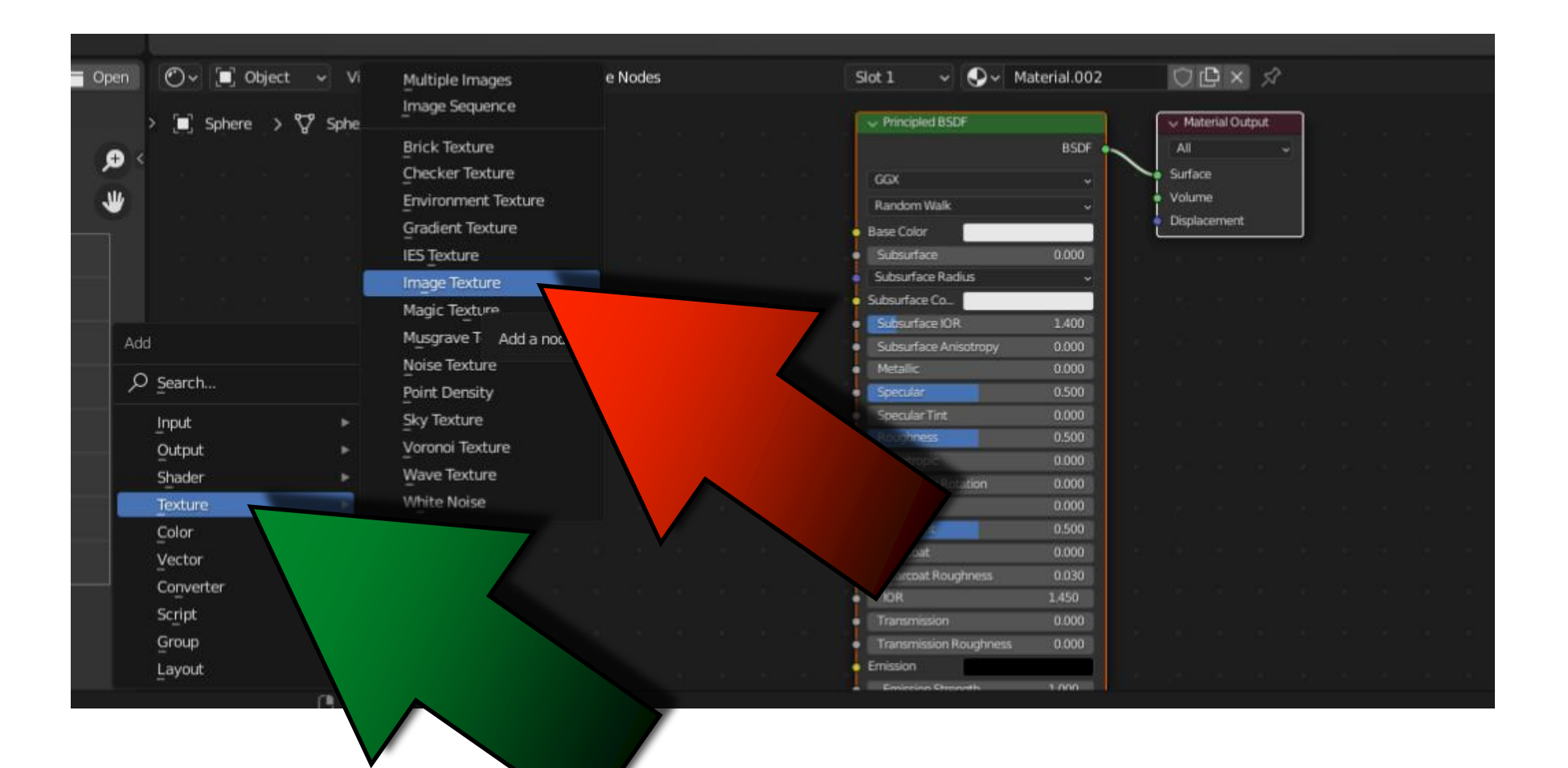
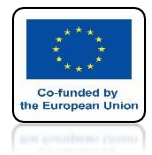

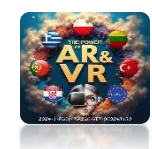

## CLICK ON OPEN

| t , | <ul> <li>View</li> </ul> | Select  | Add      | Node | 🛃 Us | e Nodes  |  |  | S  | ot 1                           | •       | ••     | Material.002 | 2 |
|-----|--------------------------|---------|----------|------|------|----------|--|--|----|--------------------------------|---------|--------|--------------|---|
|     |                          | -       |          |      |      |          |  |  |    |                                |         |        |              | _ |
| °₽° | Sphere                   | े 💽 ।   | Material | .002 |      |          |  |  |    | <ul> <li>Principles</li> </ul> | d BSDF  |        |              |   |
|     |                          |         |          |      |      |          |  |  |    |                                |         |        | BSDF         | ~ |
|     |                          |         |          |      |      |          |  |  |    | GGX                            |         |        |              |   |
|     |                          |         |          |      |      |          |  |  |    | Random V                       | Valk    |        | ¥            |   |
|     |                          |         |          |      |      |          |  |  | •  | Base Color                     |         |        |              |   |
|     |                          |         |          |      |      |          |  |  | •  | Subsurfac                      | е       |        | 0.000        |   |
|     |                          | v Image | Texture  |      |      |          |  |  | ٠  | Subsurface                     | e Radii | 15     | ¥            |   |
|     |                          |         |          |      | С    | olor 🖕   |  |  | ٠  | Subsurface                     | Co      |        |              |   |
|     |                          |         |          |      | Al   | pha 🍦    |  |  | •  | Subsurfac                      | e IOR   |        | 1.400        |   |
| -   |                          |         | New      |      | Open |          |  |  | •  | Subsurfac                      | e Anis  | otropy | 0.000        |   |
|     |                          |         |          |      | 7    |          |  |  | •  | Metallic                       |         |        | 0.000        |   |
|     |                          |         |          |      |      | <u> </u> |  |  | •  | Specular                       |         |        | 0.500        |   |
|     |                          |         |          |      |      | <u> </u> |  |  | •  | Specular 1                     | lint    |        | 0.000        |   |
|     |                          |         |          |      |      | ~        |  |  | ٠  | Roughnes                       |         |        | 0.500        |   |
|     |                          |         |          |      |      |          |  |  | •  | Anisotrop                      | ic      |        | 0.000        |   |
|     |                          |         |          |      |      |          |  |  | •  | Anisotrop                      | ic Rota | tion   | 0.000        |   |
|     |                          |         |          |      |      |          |  |  | •• | Sheen                          |         |        | 0.000        |   |
|     |                          |         |          |      |      |          |  |  | •  | Sheen Tin                      | t       |        | 0.500        |   |
|     |                          |         |          |      |      |          |  |  | •  | Clearcoat                      |         |        | 0.000        |   |

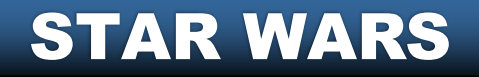

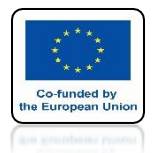

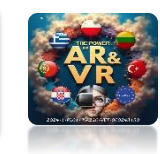

### FOR EDUCATIONAL PURPOSES **DOWNLOAD FREE PLANET TEXTURES FROM THE INTERNET**

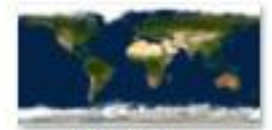

EARTH.jpg

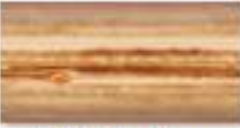

JUPITER.jpg

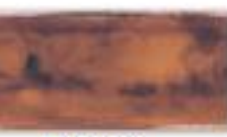

MARS.jpg

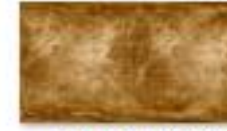

MERCURY.jpg

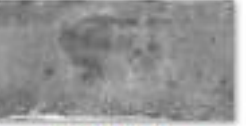

MOON.jpg

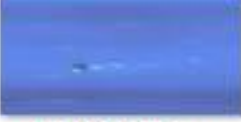

**NEPTUNE.jpg** 

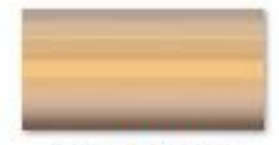

SATURN.jpg

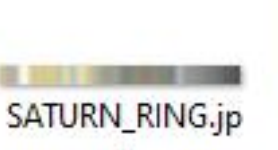

g

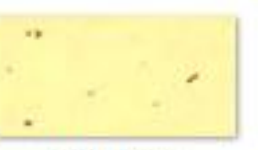

SUN.jpg

URANUS.jpg

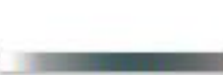

URANUS\_RING.jp g

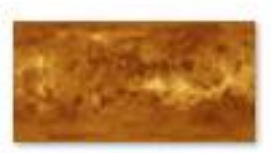

VENUS.jpg

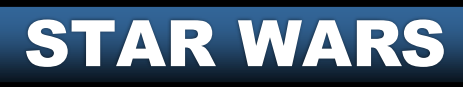

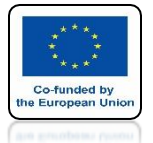

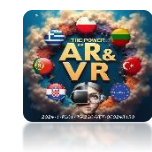

## **OPEN SUN.JPG TEXTURE**

|               |                                                            | Blender File View                                   |    |                    |            |
|---------------|------------------------------------------------------------|-----------------------------------------------------|----|--------------------|------------|
| ✓ Volumes     | $\leftarrow \rightarrow \uparrow \varUpsilon  {\mathbb E}$ | /Users/imac/Desktop/_3D_EN10_PLANETS/06_N/TEXTURES/ | ٩  |                    | ∀ × *      |
| BLENDER       | Name                                                       |                                                     |    | Date Modified      | Size       |
|               | EARTH.jpg                                                  |                                                     |    | 29 Oct 2020 13:13  | 64 KB      |
| ✓ System ···· | JUPITER.jpg                                                |                                                     |    | 29 Oct 2020 13:13  | 158 KB     |
|               | MARS.jpg                                                   |                                                     |    | 29 Oct 2020 13:13  | 233 KB     |
| Applications  | MERCURY.jpg                                                |                                                     |    | 29 Oct 2020 13:13  | 286 KB     |
| Documents     | MOON.jpg                                                   |                                                     |    | 29 Oct 2020 13:13  | 404 KB     |
|               | NEPTUNE.jpg                                                |                                                     |    | 29 Oct 2020 13:13  | 48 KB      |
| Movies        | SATURN.jpg                                                 |                                                     |    | 29 Oct 2020 13:13  | 71 KB      |
| Music         | SATURN_RING.jpg                                            |                                                     |    | 29 Oct 2020 13:13  | 9 KB       |
| Pictures      | 💽 SUN.jpg                                                  |                                                     |    | 29 Oct 2020 13:13  | 281 KB     |
| Desktop       | URANUS.jpg                                                 |                                                     |    | 29 Oct 2020 13:13  | 9 KB       |
| n imac        | URANUS_RING.jpg                                            |                                                     |    | 29 Oct 2020 13:13  | 7 KB       |
|               | VENUS.jpg                                                  |                                                     |    | 7.9 Oct 2020 13:13 | 255 KB     |
| ✓ Bookmarks   |                                                            |                                                     |    |                    |            |
|               |                                                            |                                                     |    |                    |            |
|               |                                                            |                                                     |    |                    |            |
| > Recent      |                                                            |                                                     |    |                    |            |
|               |                                                            |                                                     |    |                    |            |
|               |                                                            |                                                     |    |                    |            |
|               |                                                            |                                                     |    |                    |            |
|               |                                                            |                                                     |    |                    |            |
|               |                                                            |                                                     |    |                    |            |
|               |                                                            |                                                     |    |                    |            |
|               |                                                            |                                                     |    |                    |            |
|               |                                                            |                                                     |    |                    |            |
|               |                                                            |                                                     |    |                    |            |
|               | SUN.jpg                                                    |                                                     | Ca | ncel               | Open Image |

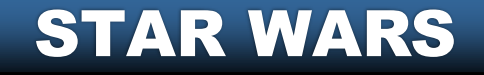

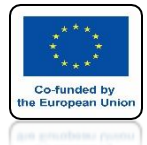

## POWER OF AR AND VR COMBINE COLOR WITH BASE COLOR

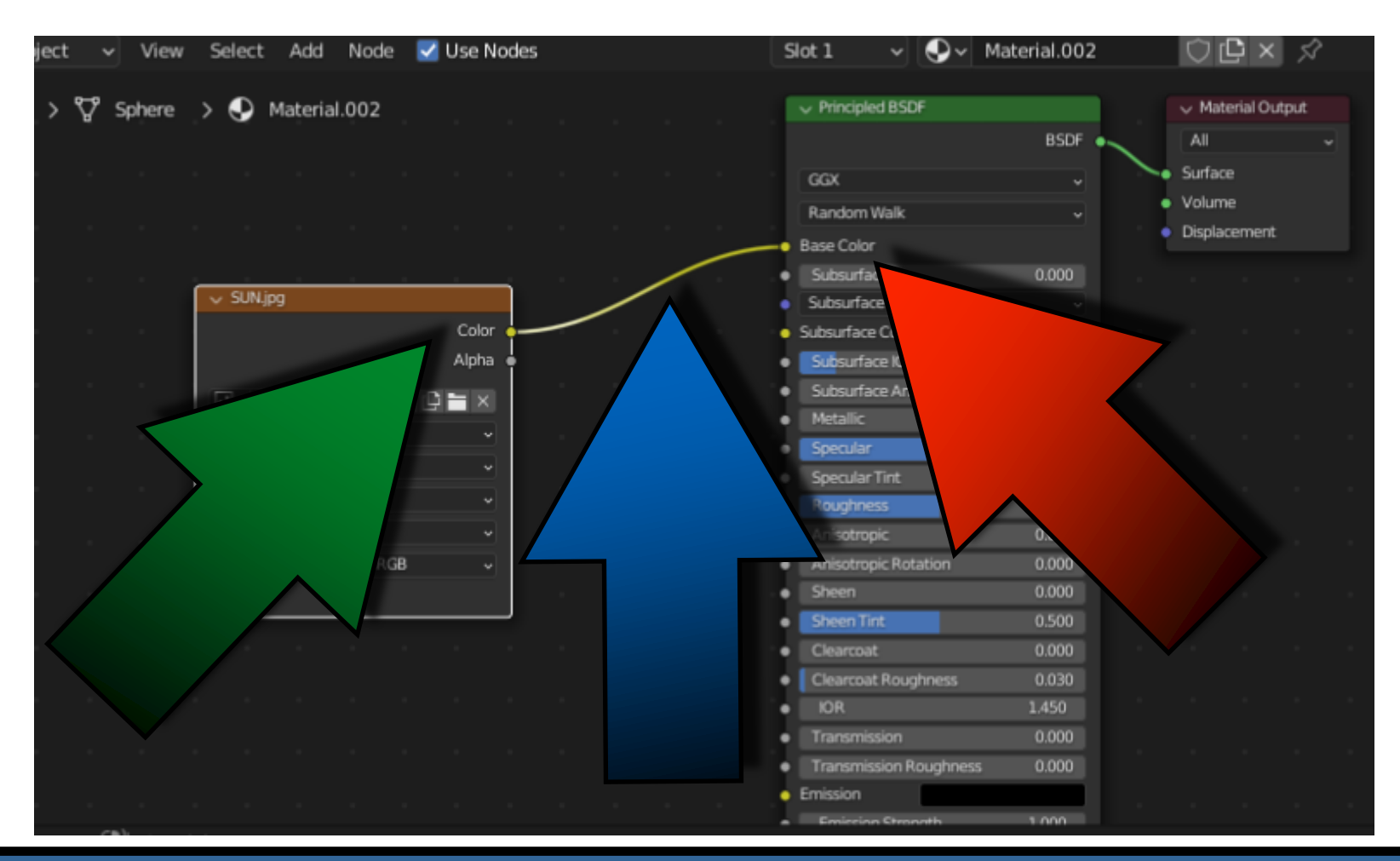

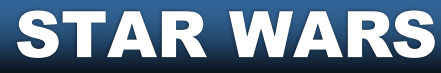

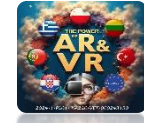

# GO TO MATERIAL PREVIEW

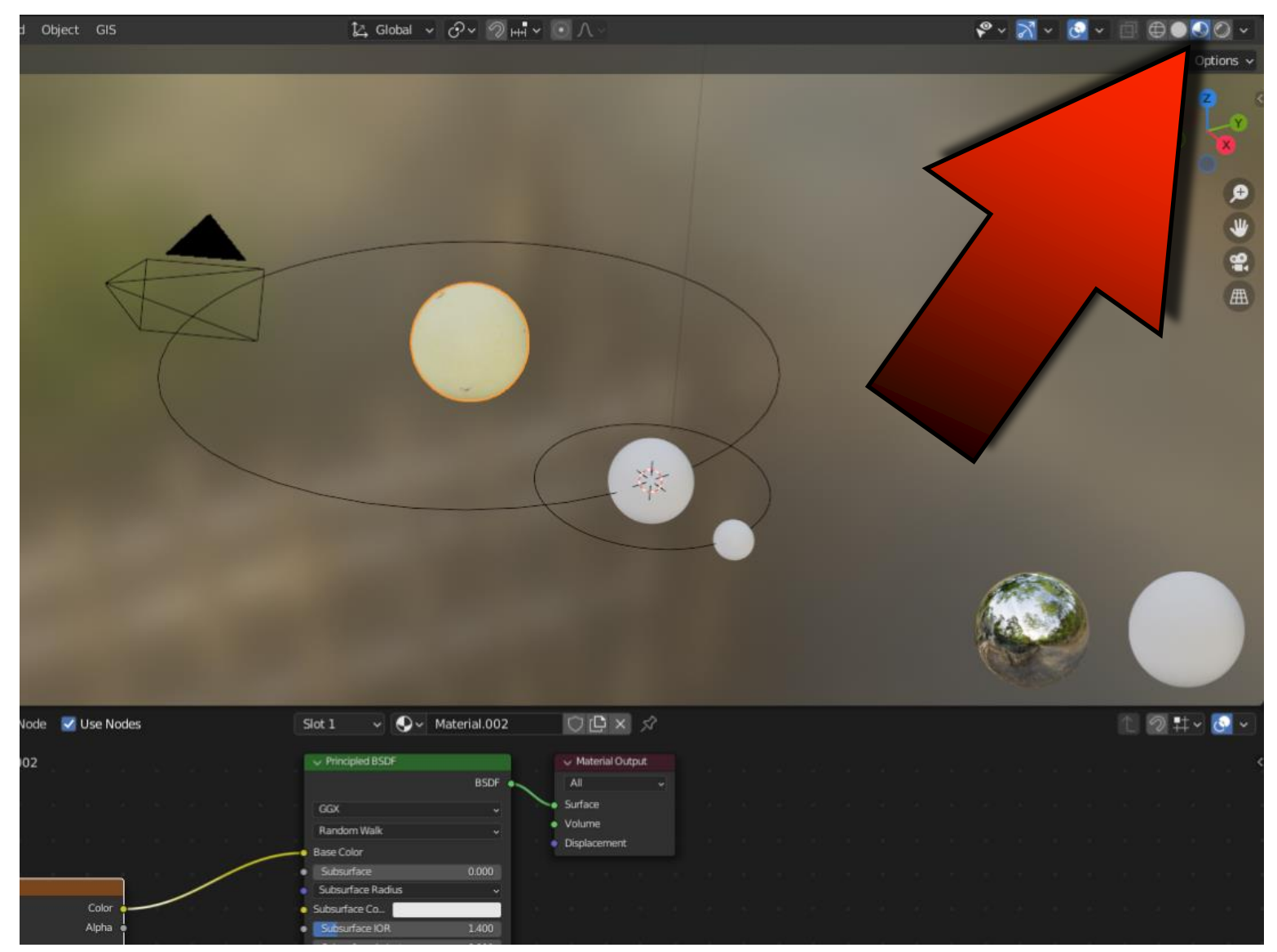

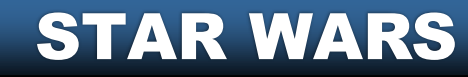

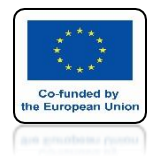

### POWER OF AR AND VR SELECT THE EARTH

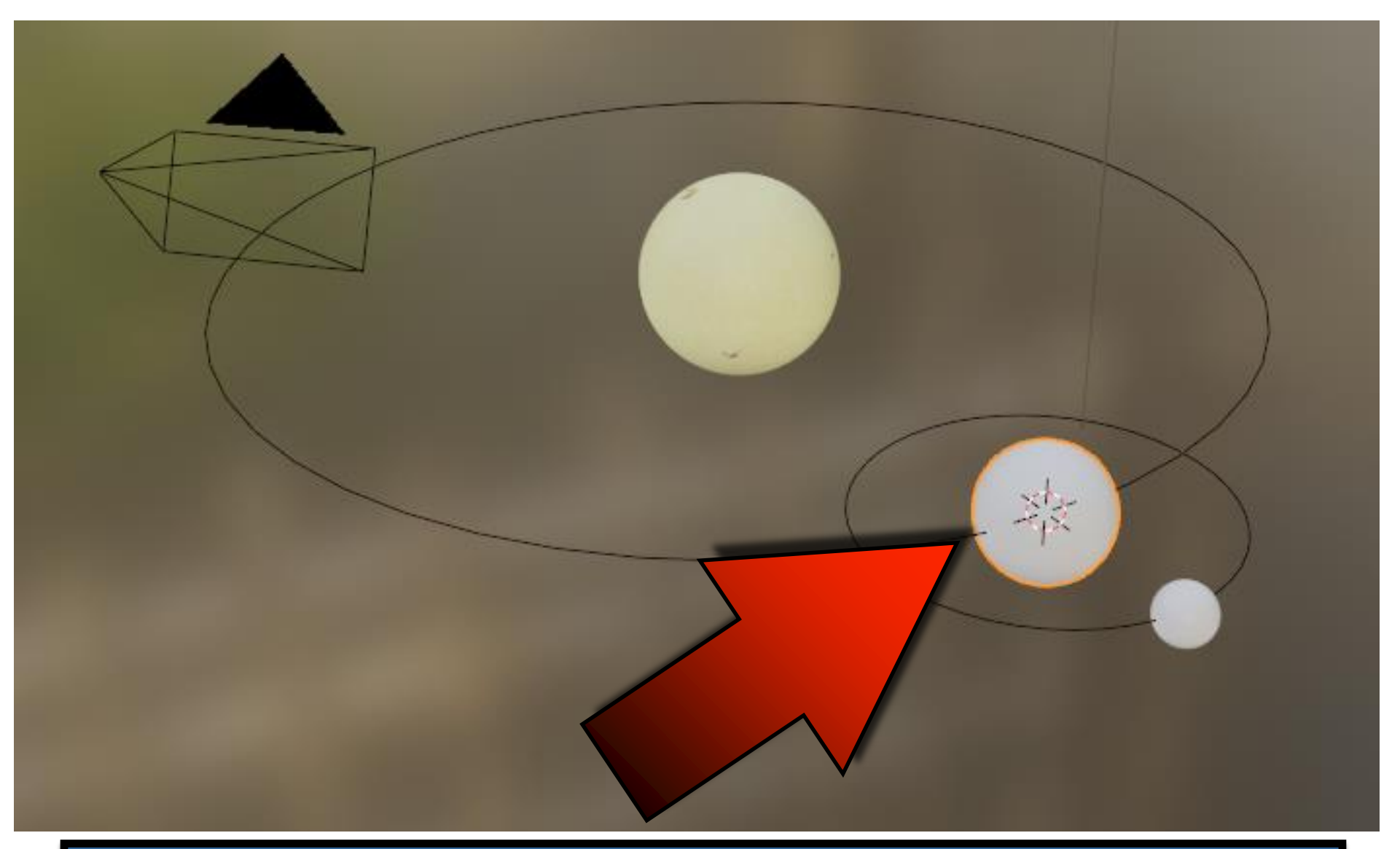

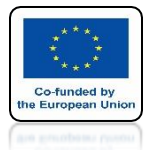

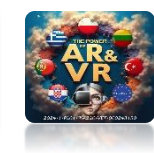

### **DRAG THE EARTH'S TEXTURE**

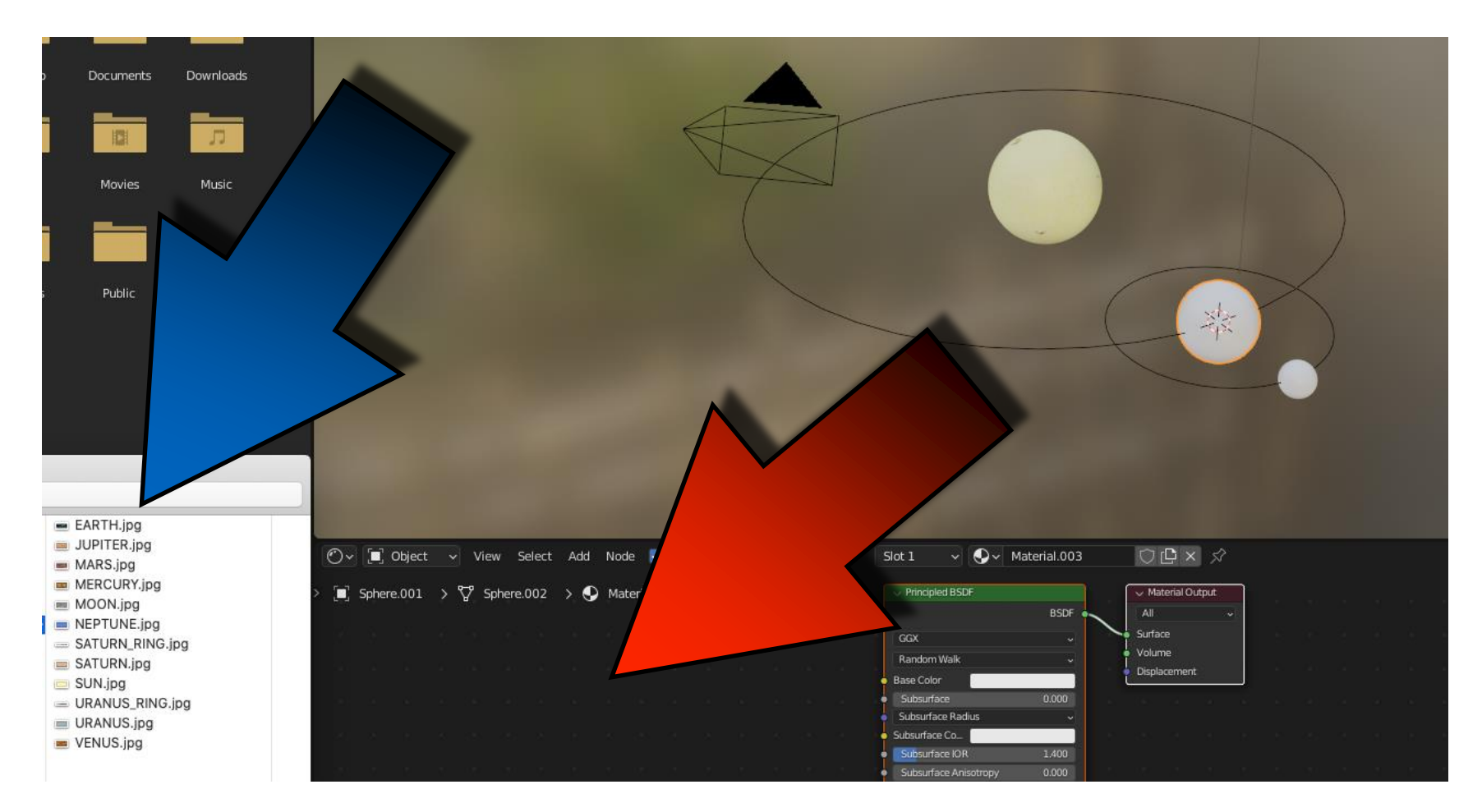

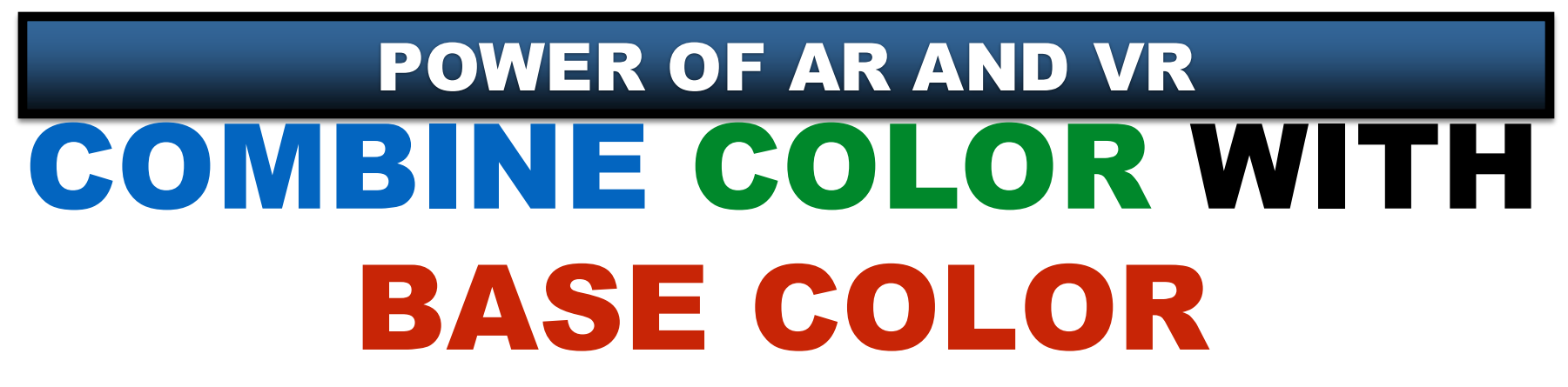

Co-funded by e European Unit

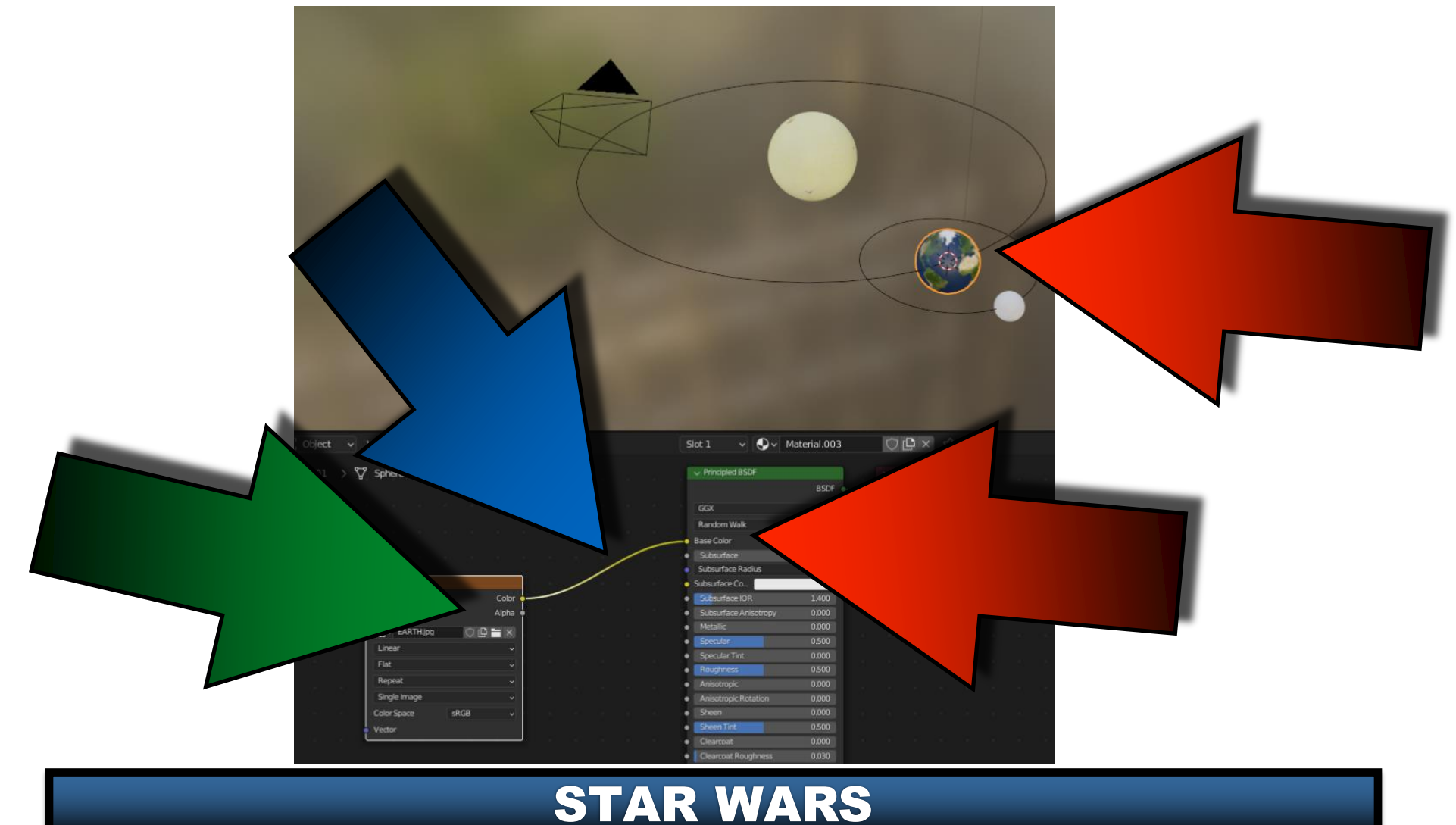

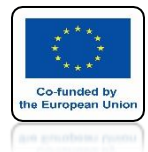

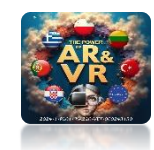

## DO IT YOURSELF WITH THE MOON

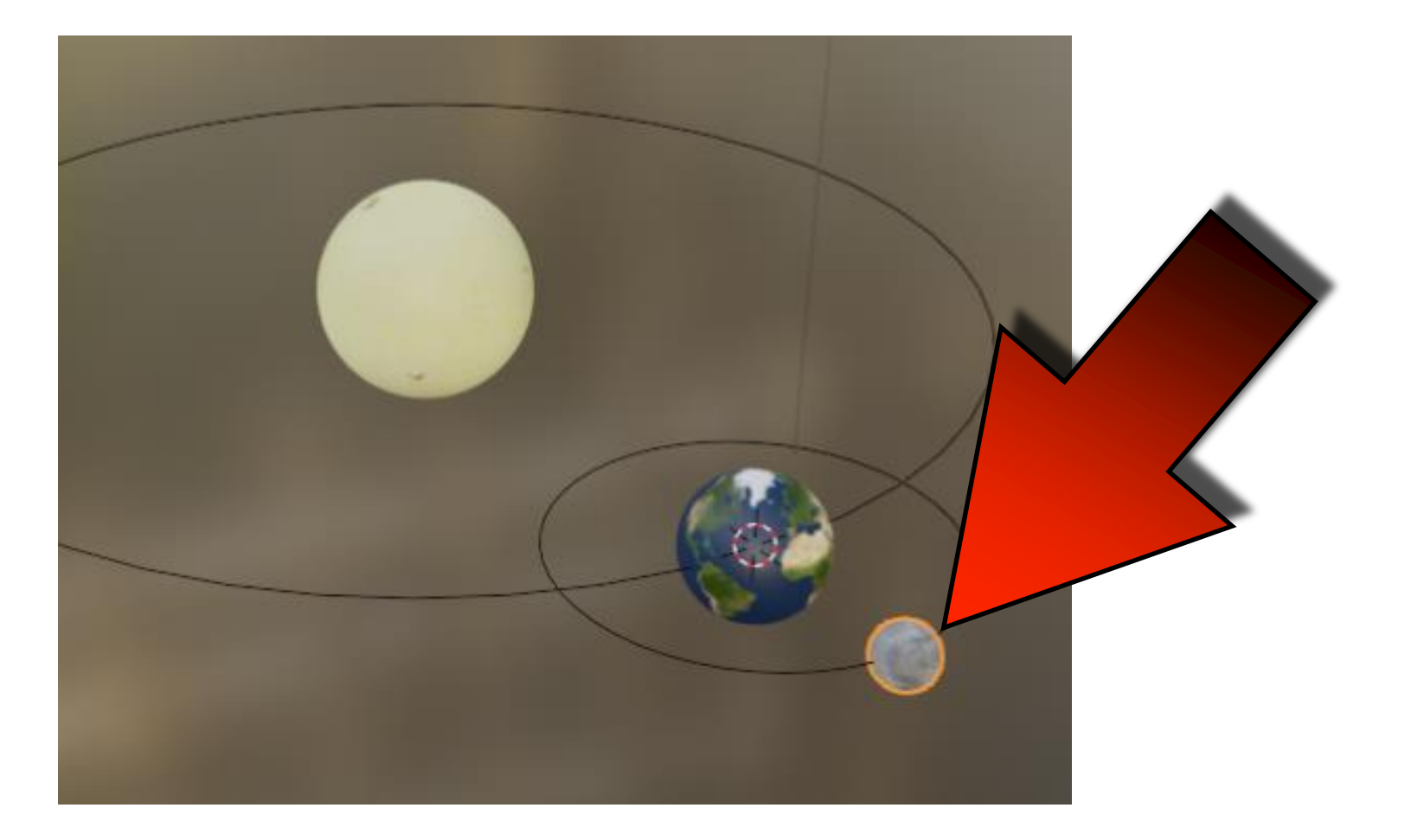

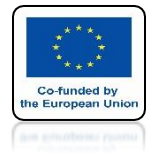

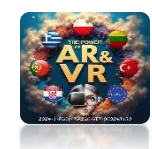

## **RETURN TO LAYOUT**

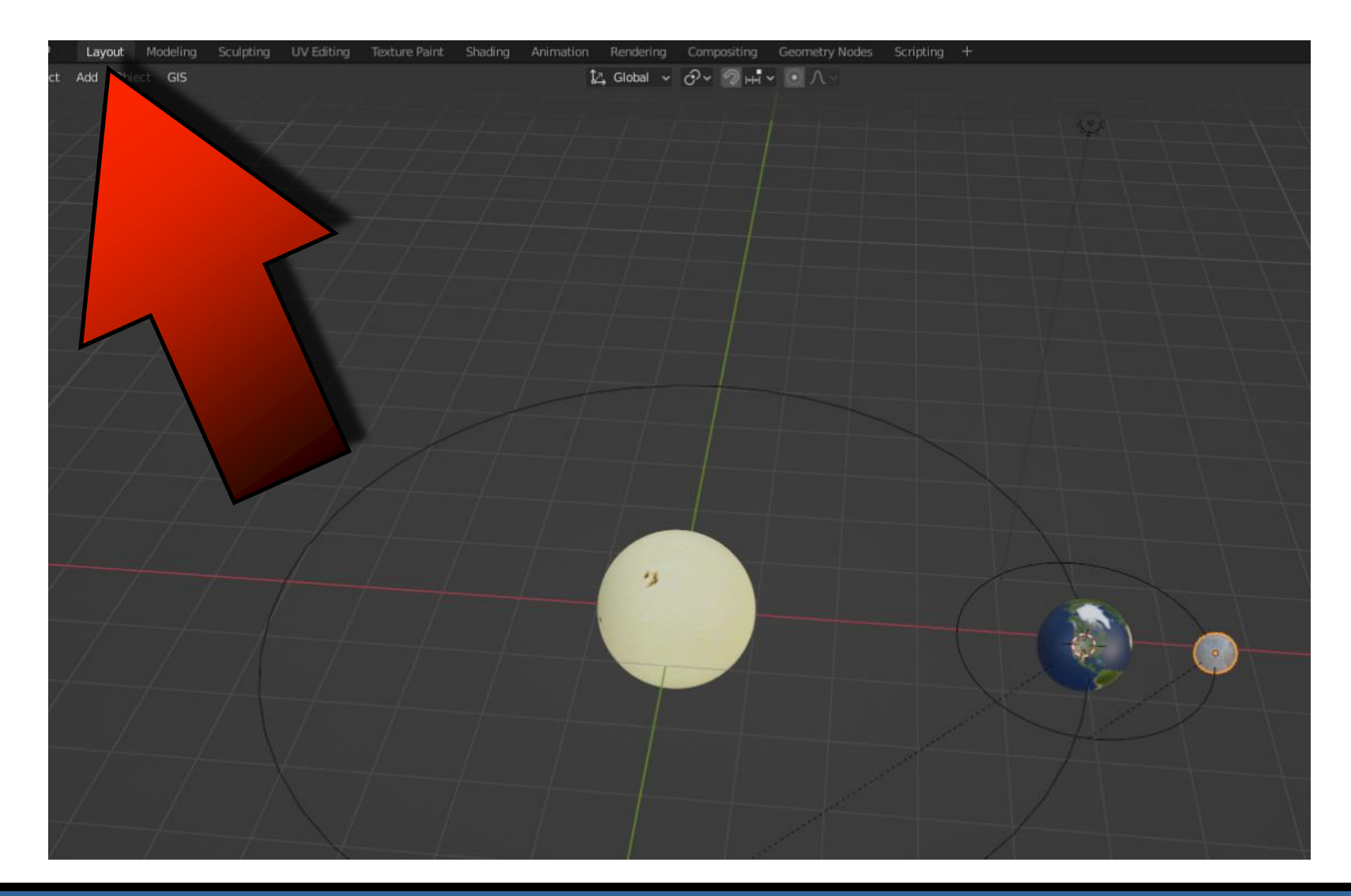

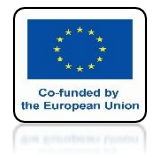

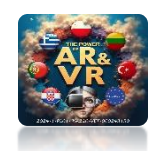

## SELECT THE EARTH

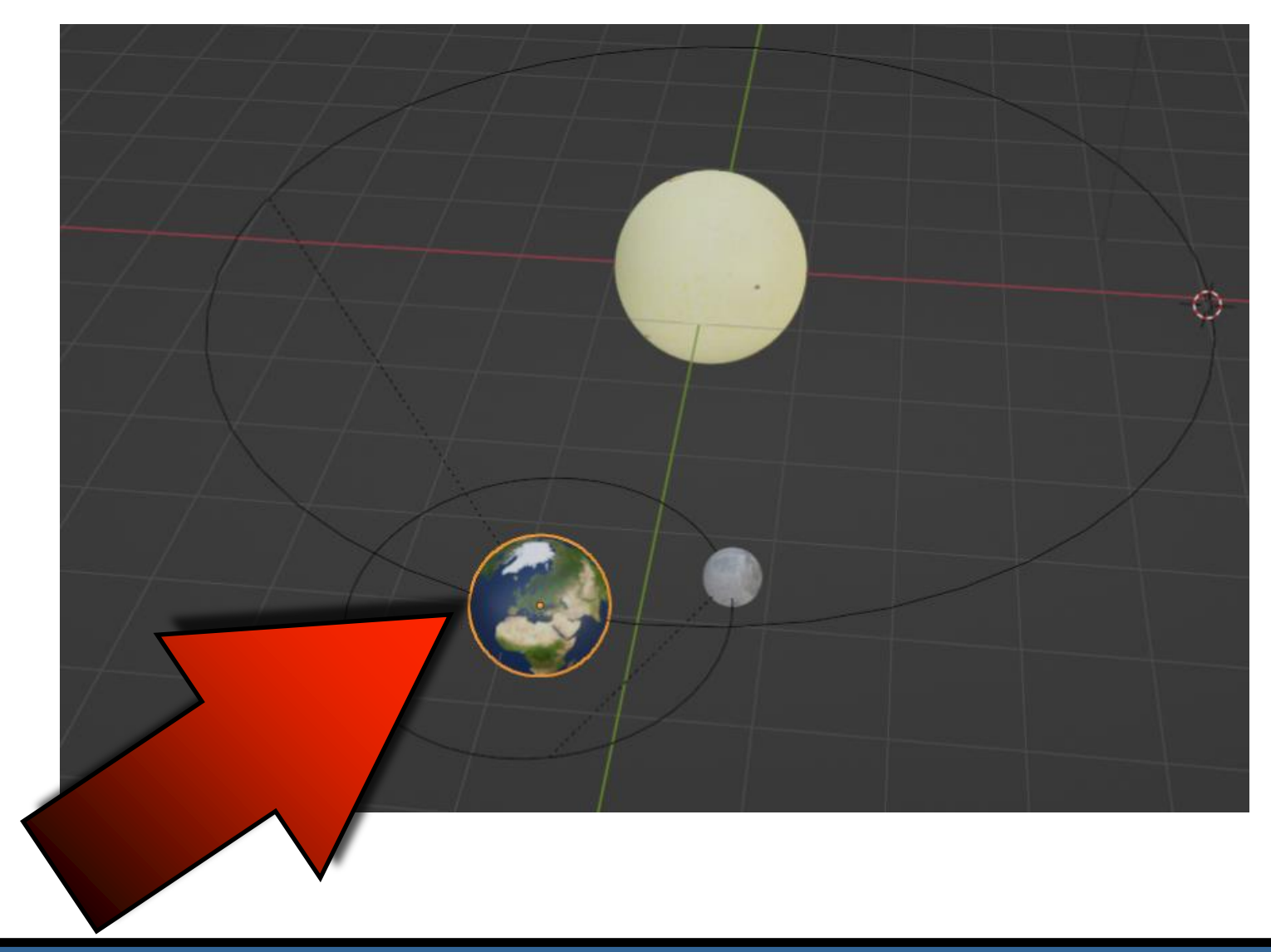

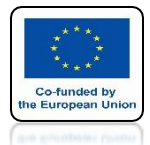

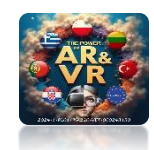

### SET MOUSE CURSOR ON EDGE AND CLICK RIGHT MOUSE KEY AND SELECT VERTICAL SPLIT

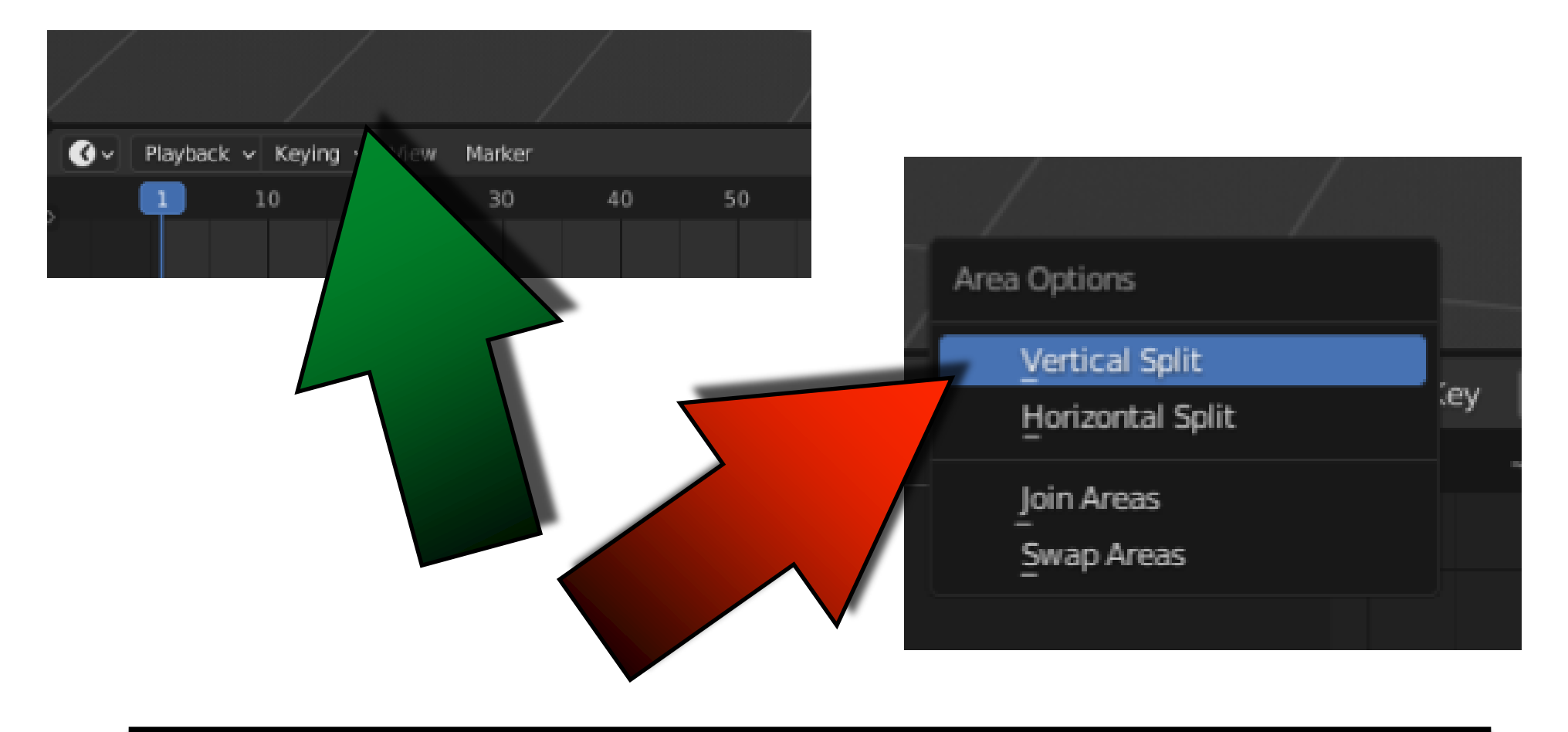

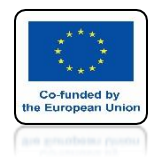

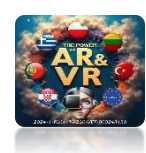

### MOVE MOUSE UP YOU WILL SEE A FINE LINE AND CLICK WITH LEFT MOUSE KEY

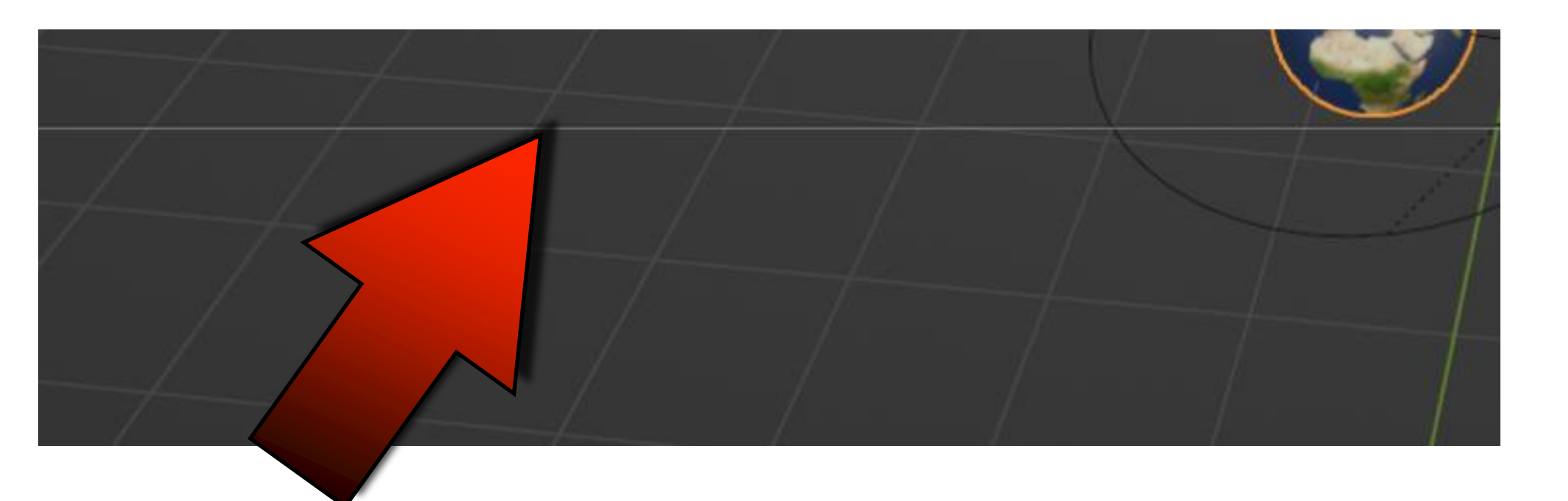

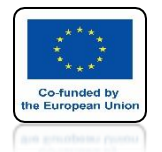

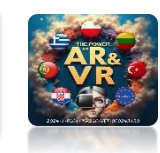

### SET TIMELINE ON ONE WINDOW AND GRAPH EDITOR ON THE SECOND

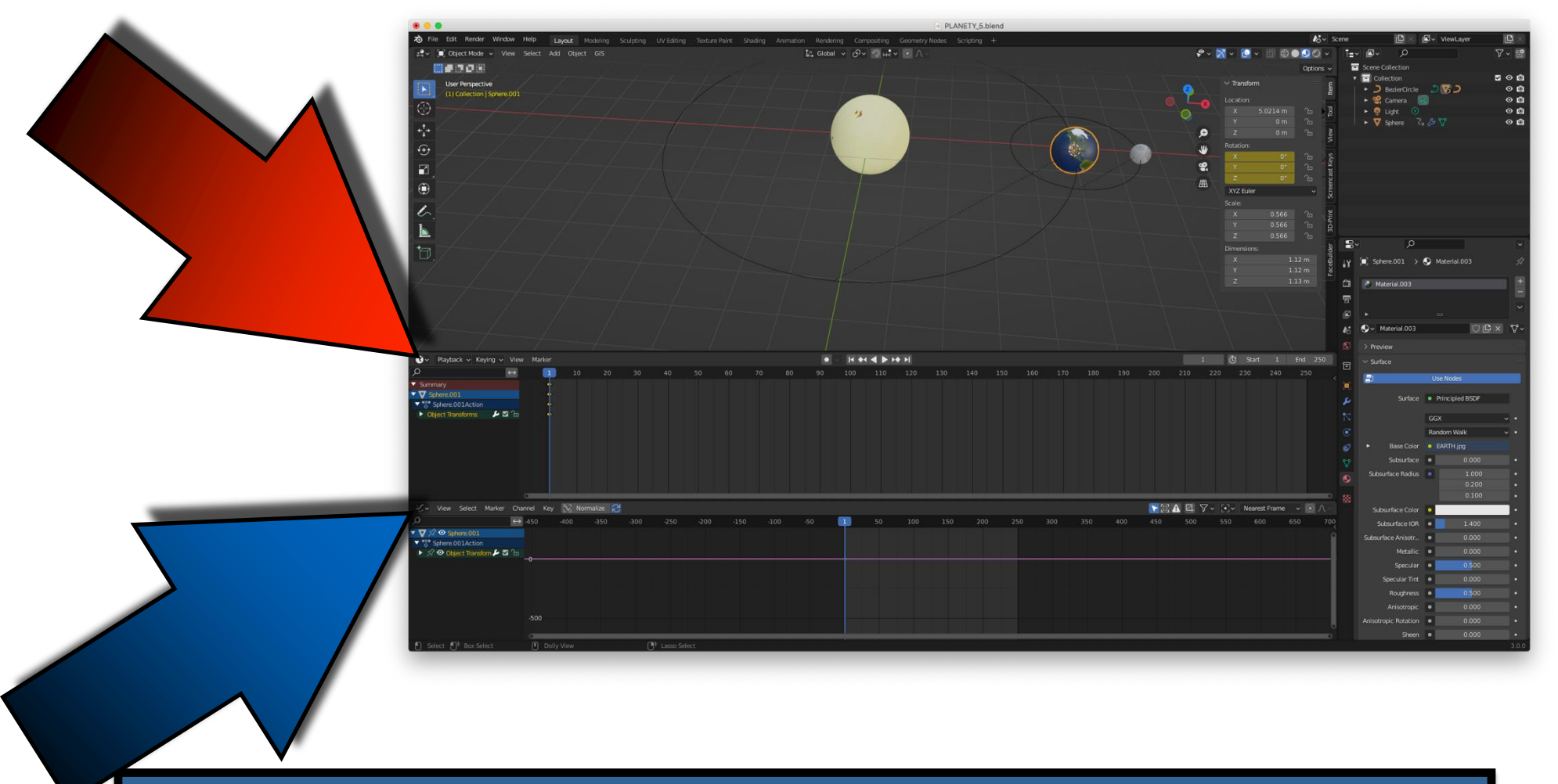

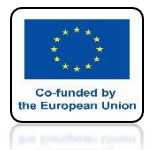

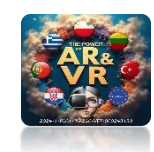

## SAVE EARTH ROTATION IN THE FIRST FRAME

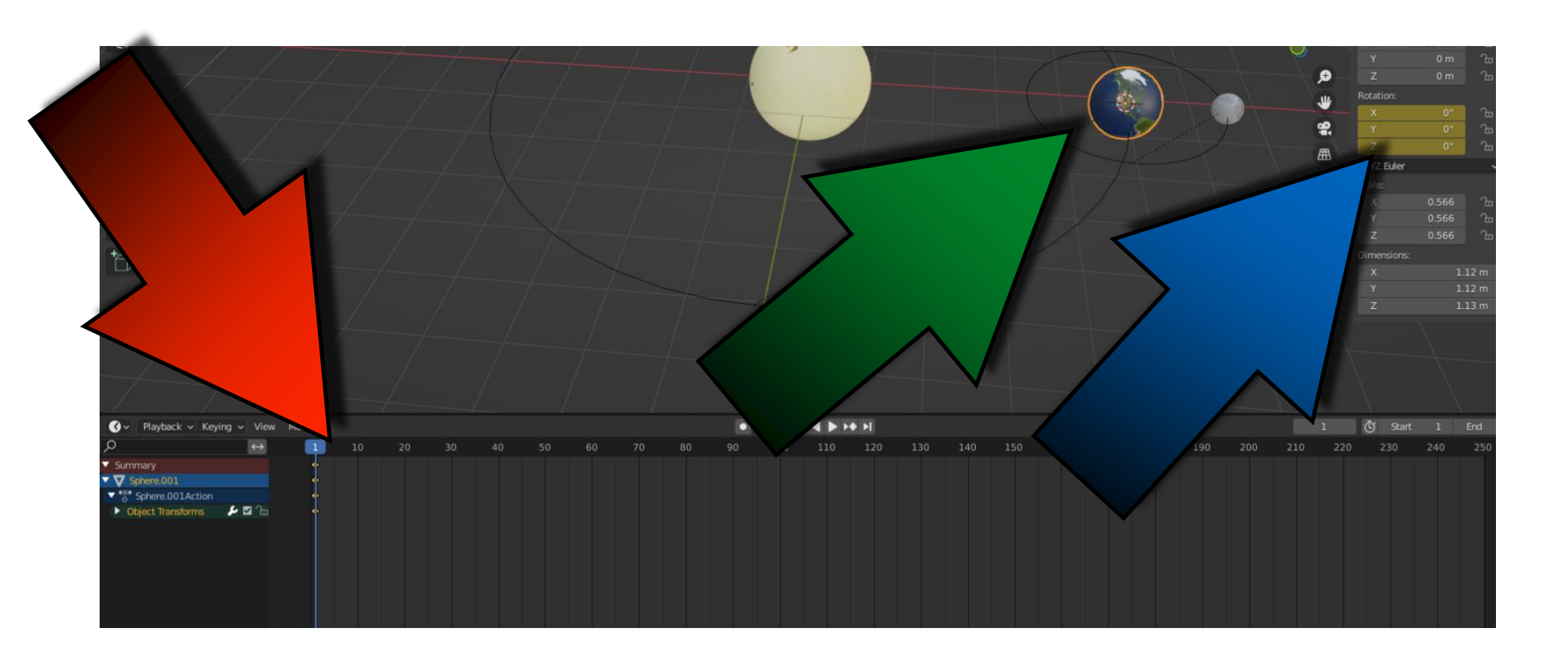

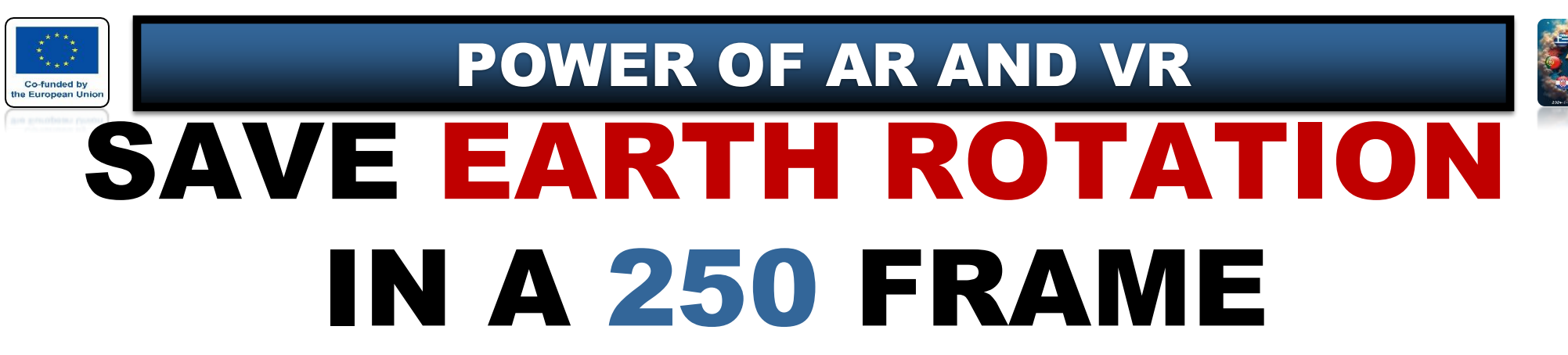

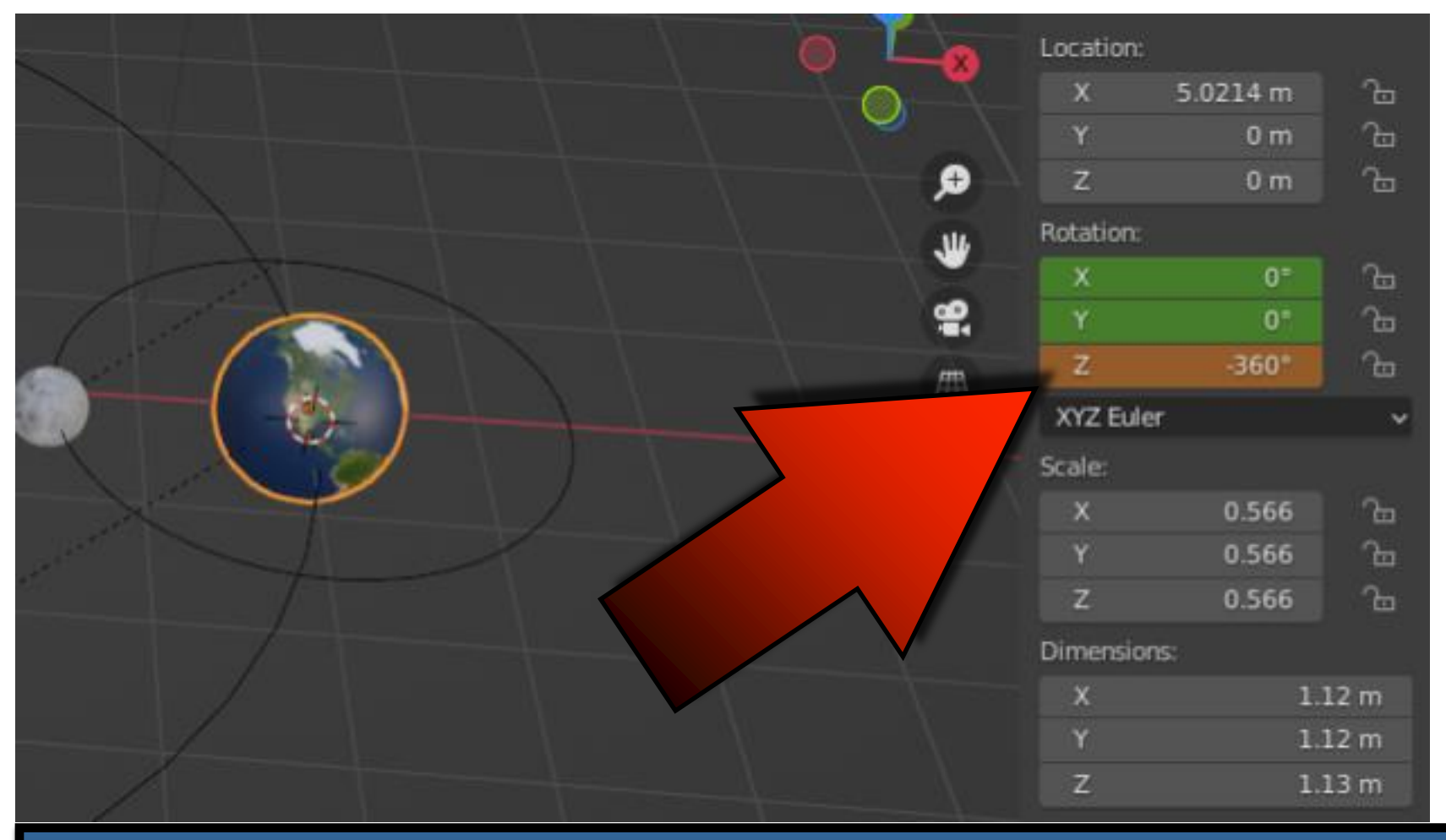

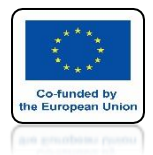

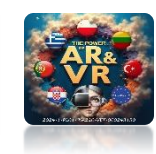

### WITH THE A KEY SELECT ALL KNOTS IN GRAPH EDITOR

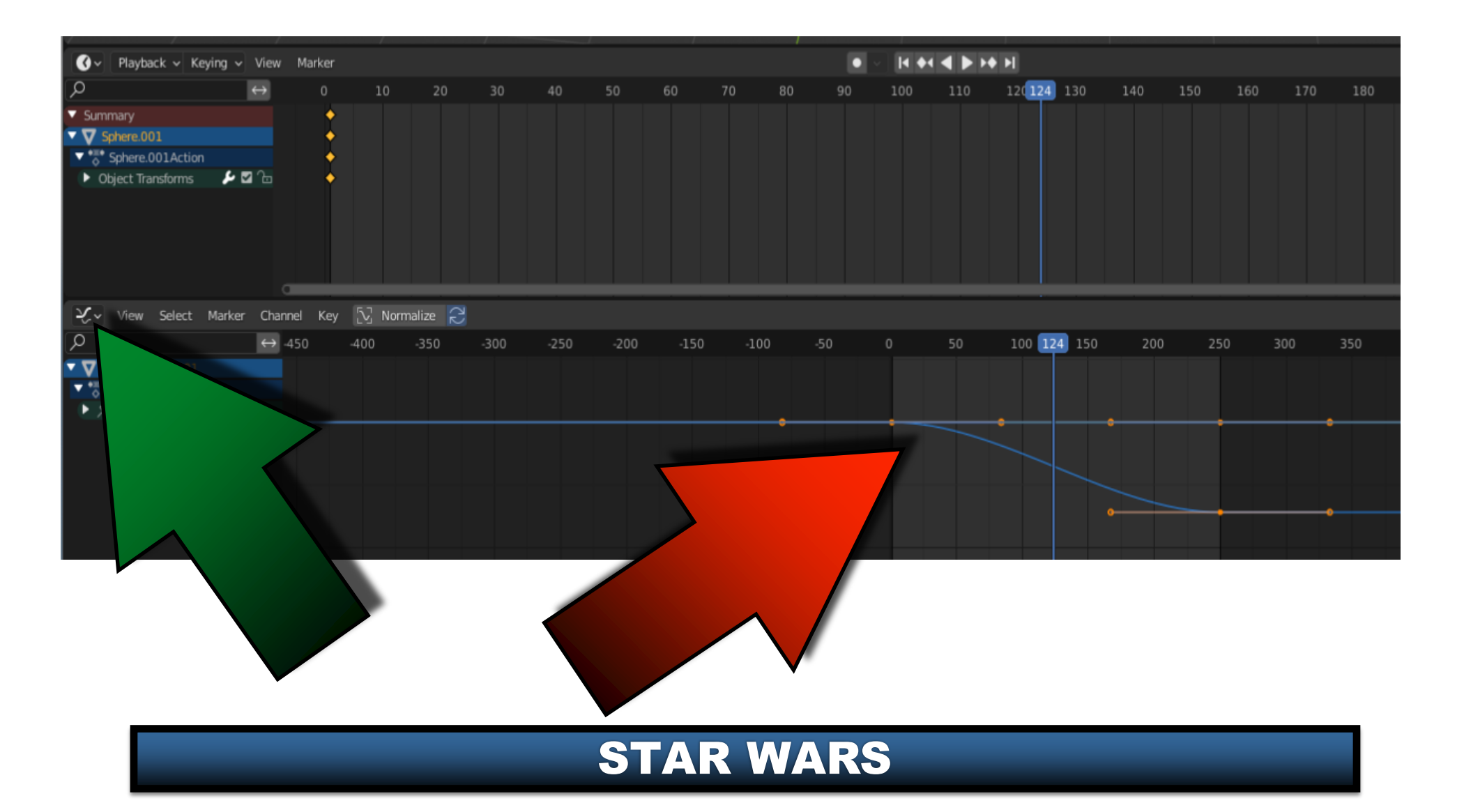

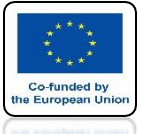

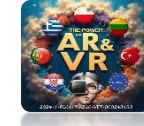

## **KEYFRAME HANDLE TYPE CHOOSE VECTOR**

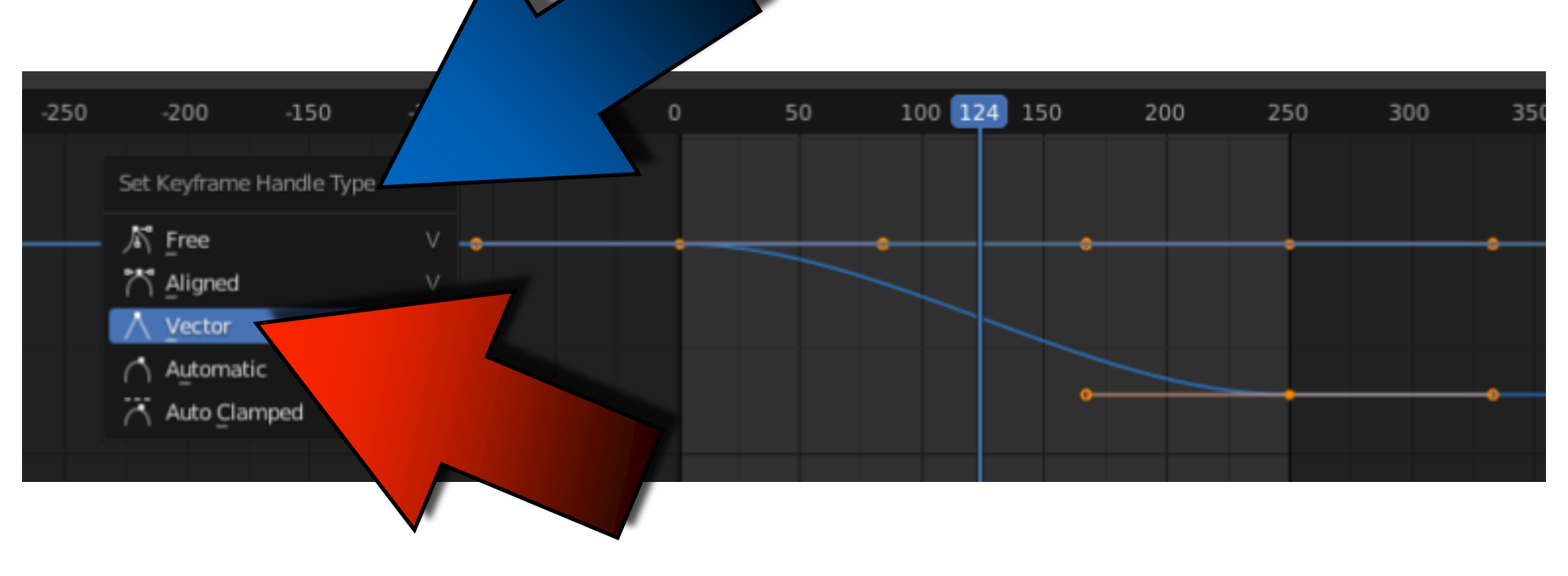

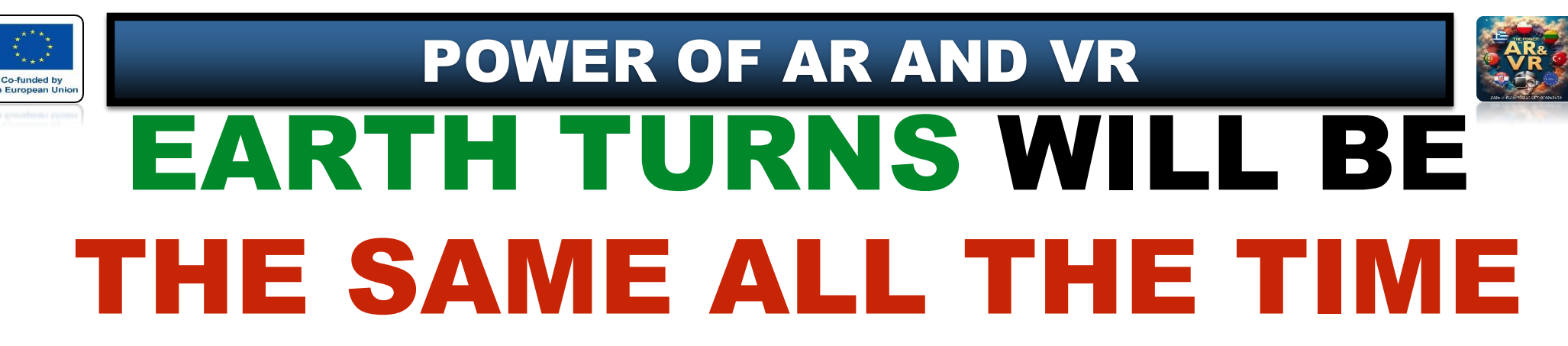

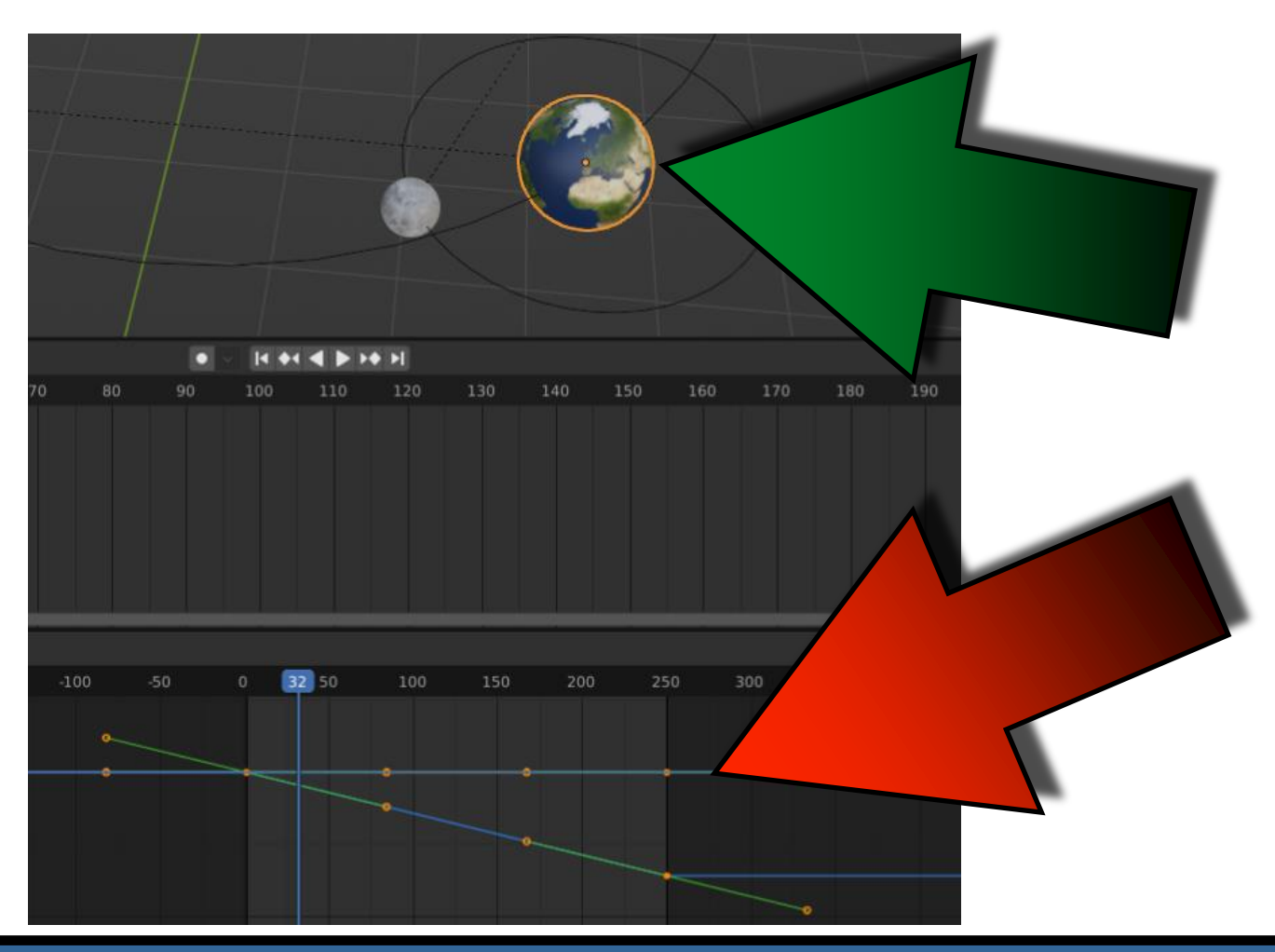

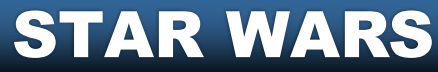

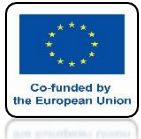

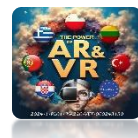

### DO IT YOURSELF WITH THE MOON AND THE SUN CHANGE THE ROTATION ANGLE

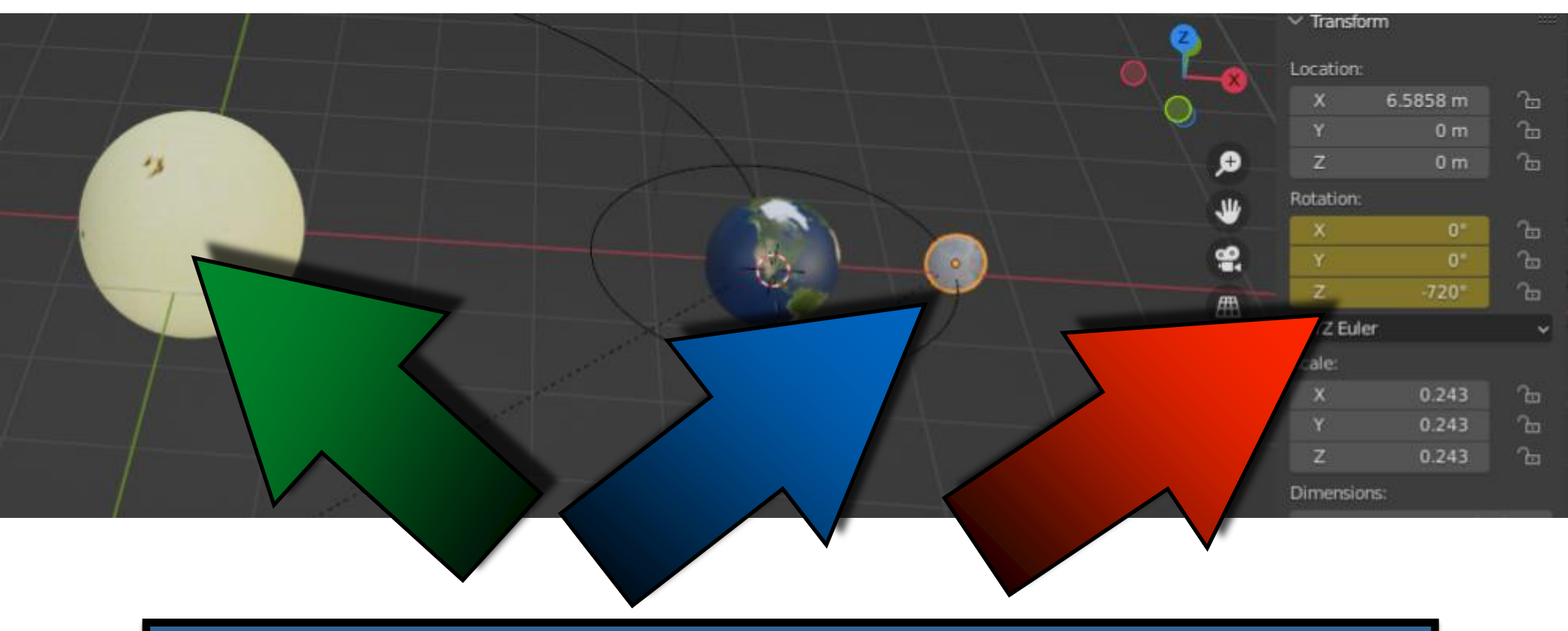

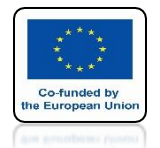

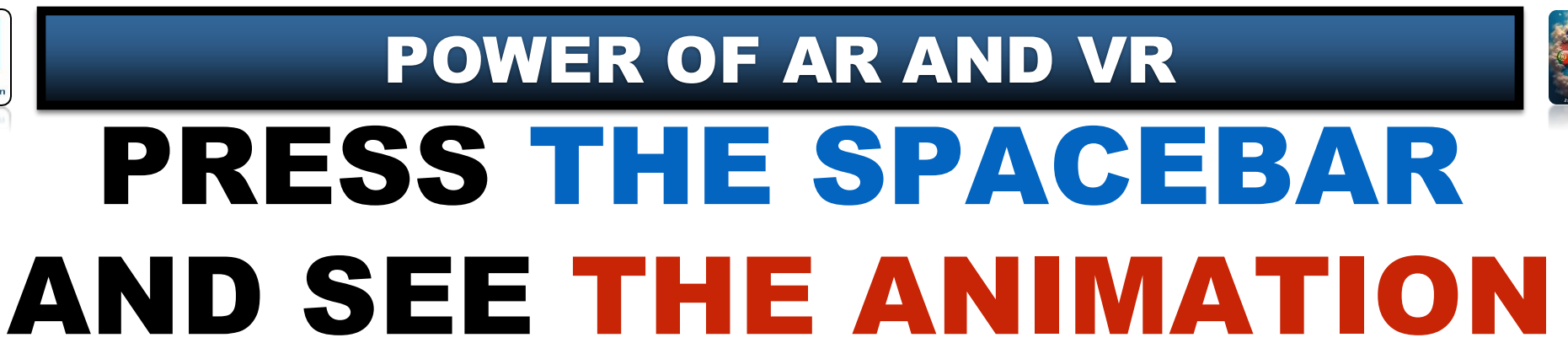

# **YouTube**

### https://youtu.be/lcgvurTin7U

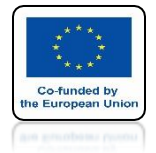

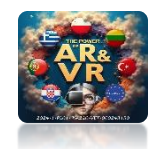

## **CHOOSE FILE/APPEND**

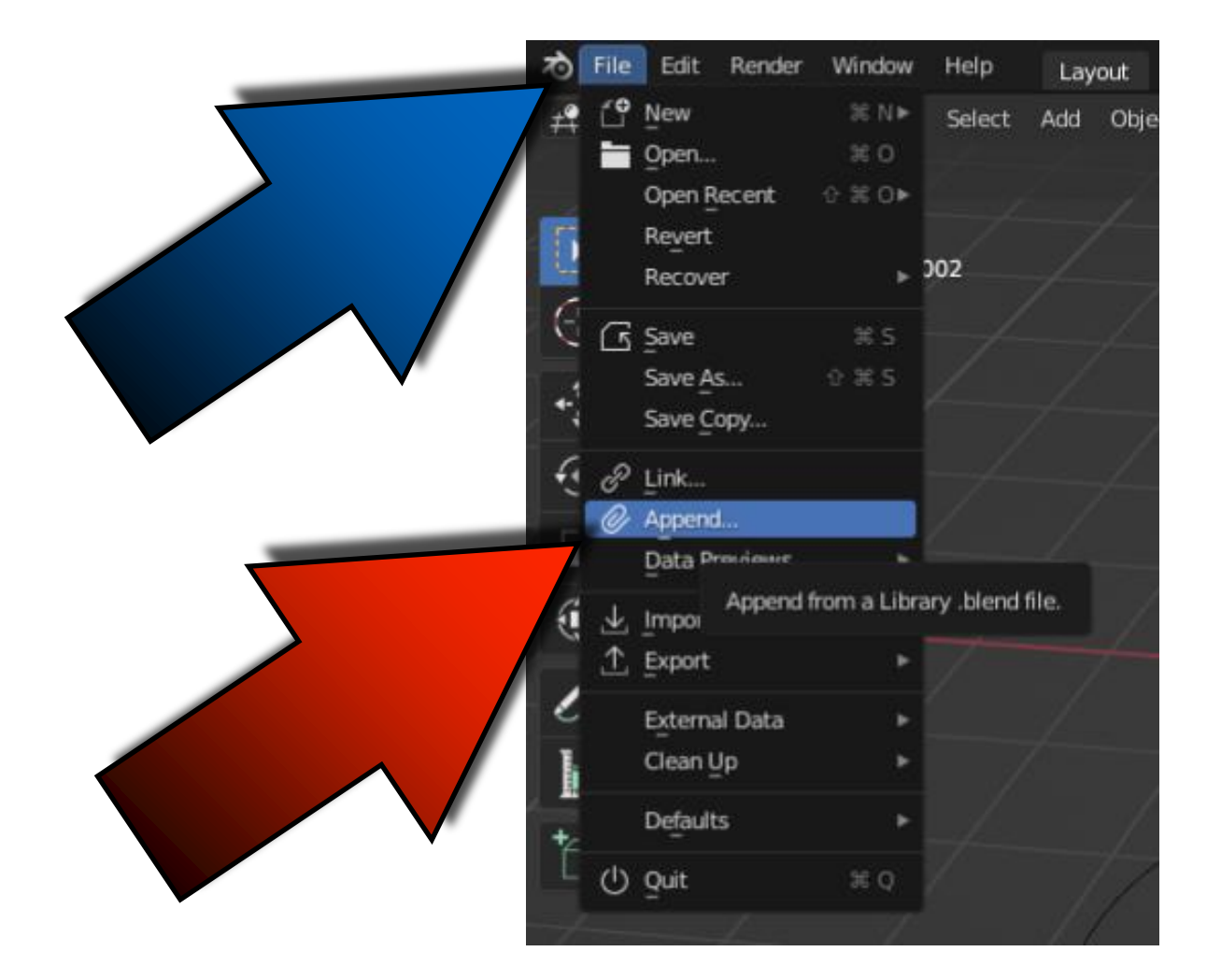

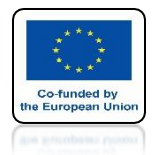

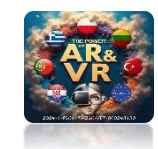

### FOR EDUCATIONAL PURPOSES DOWNLOAD FREE 3D MODELS OF STAR SHIPS

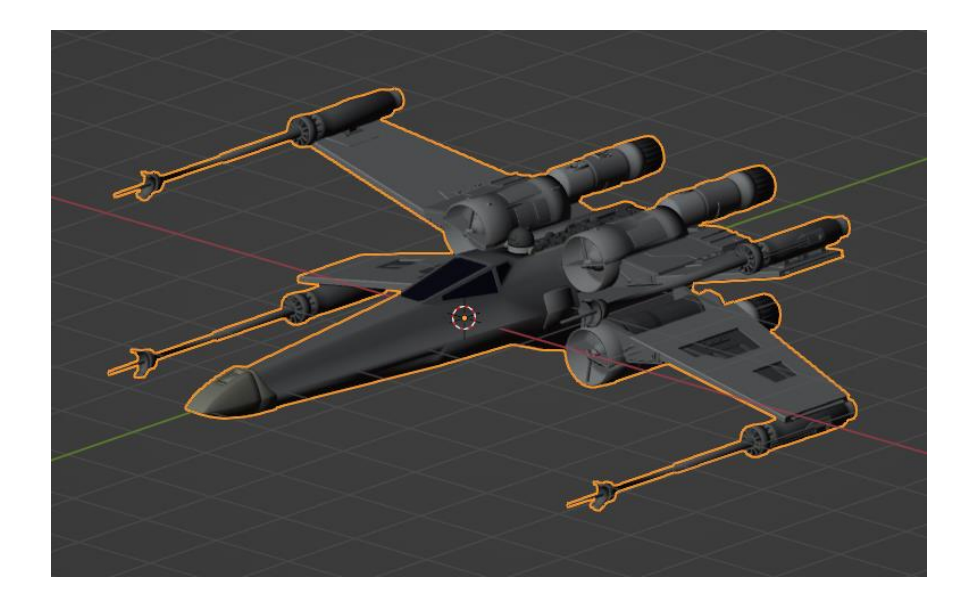

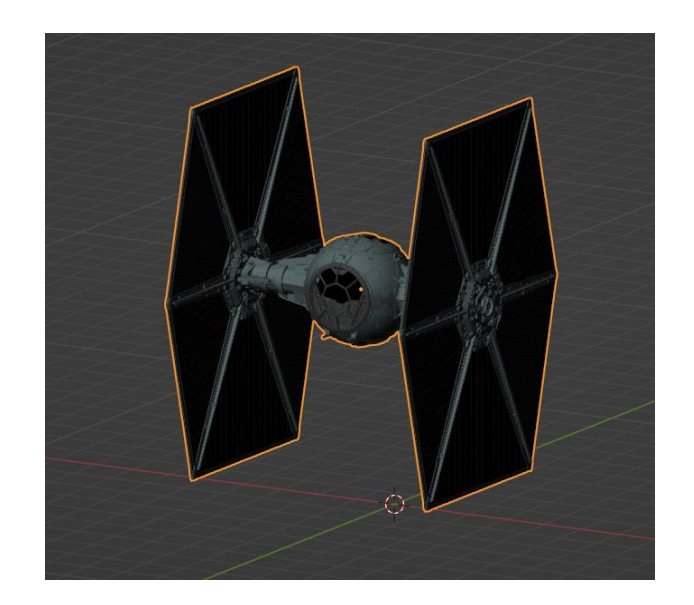

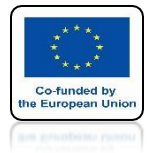

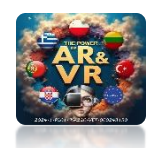

## CLICK TWICE ON FILE 1\_REBELS.BLEND

|                                                                                                    |                                                       | Blender File View                                      |                      |                                                                                                    |                |
|----------------------------------------------------------------------------------------------------|-------------------------------------------------------|--------------------------------------------------------|----------------------|----------------------------------------------------------------------------------------------------|----------------|
| ✓ Volumes                                                                                                    | $\leftarrow \rightarrow \land \varUpsilon ~ {\Bbb C}$ | /Users/imac/Desktop/_3D_ENNDER_ENG/10_PLANETS/06_U     | <i>P</i>             |                                                                                                    | • 7 • <b>*</b> |
| BLENDER<br>▶ ::::                                                                                                    | Name                                                  | <ul> <li>Date Modified</li> <li>Today 00:48</li> </ul> | Size                 | Select                                                                                                    |                |
| <ul> <li>System</li> <li>Applications</li> <li>Documents</li> <li>Downloads</li> <li>Movies</li> <li>Music</li> <li>Pictures</li> <li>Desktop</li> <li>imac</li> <li>::::</li> <li>Bookmarks</li> <li>4 Add Bookmark</li> <li>Recent</li> <li>Advanced Filter</li> </ul> | TEXTURES                                              | Today 00:48 11 Jan 2019 10:1 11 Jan 2019 10:1          | 6 3.7 MB<br>7 4.2 MB | <ul> <li>Active Collection</li> <li>Instance Collectio</li> <li>Instance Object D</li> <li>Fake User</li> <li>Localize All</li> </ul> | ins<br>Iata    |
|                                                                                                    |                                                       |                                                        |                      | Cancel                                                                                                    | Append         |

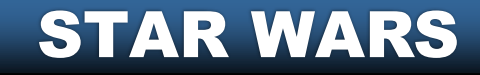

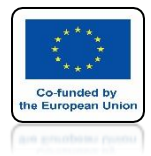

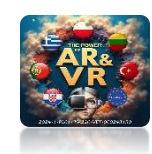

### CLICK TWO TIMES IN THE OBJECT FOLDER

| $\vee$ Volumes | :::: | $\leftarrow \rightarrow \uparrow \mathcal{C} \square$ |
|----------------|------|-------------------------------------------------------|
| BLENDER        |      | Name                                                  |
|                |      | 🚞 Image                                               |
| ∨ System       |      | 🔚 Material                                            |
|                |      | 늘 Mesh                                                |
| Applications   |      | 🔚 Object                                              |
| 🕘 Documents    |      | Scene                                                 |
| ⊥ Downloads    |      | Text                                                  |
| Movies         |      | Texture                                               |
| 🎵 Music        |      | World                                                 |
| Pictures       |      |                                                       |
| 📰 Desktop      |      |                                                       |
| n imac         |      |                                                       |
| l ►            |      |                                                       |
|                |      |                                                       |

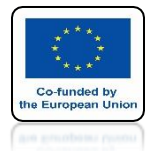

## POWER OF AR AND VR SELECT REBELIA AND CLICK ON APPEND

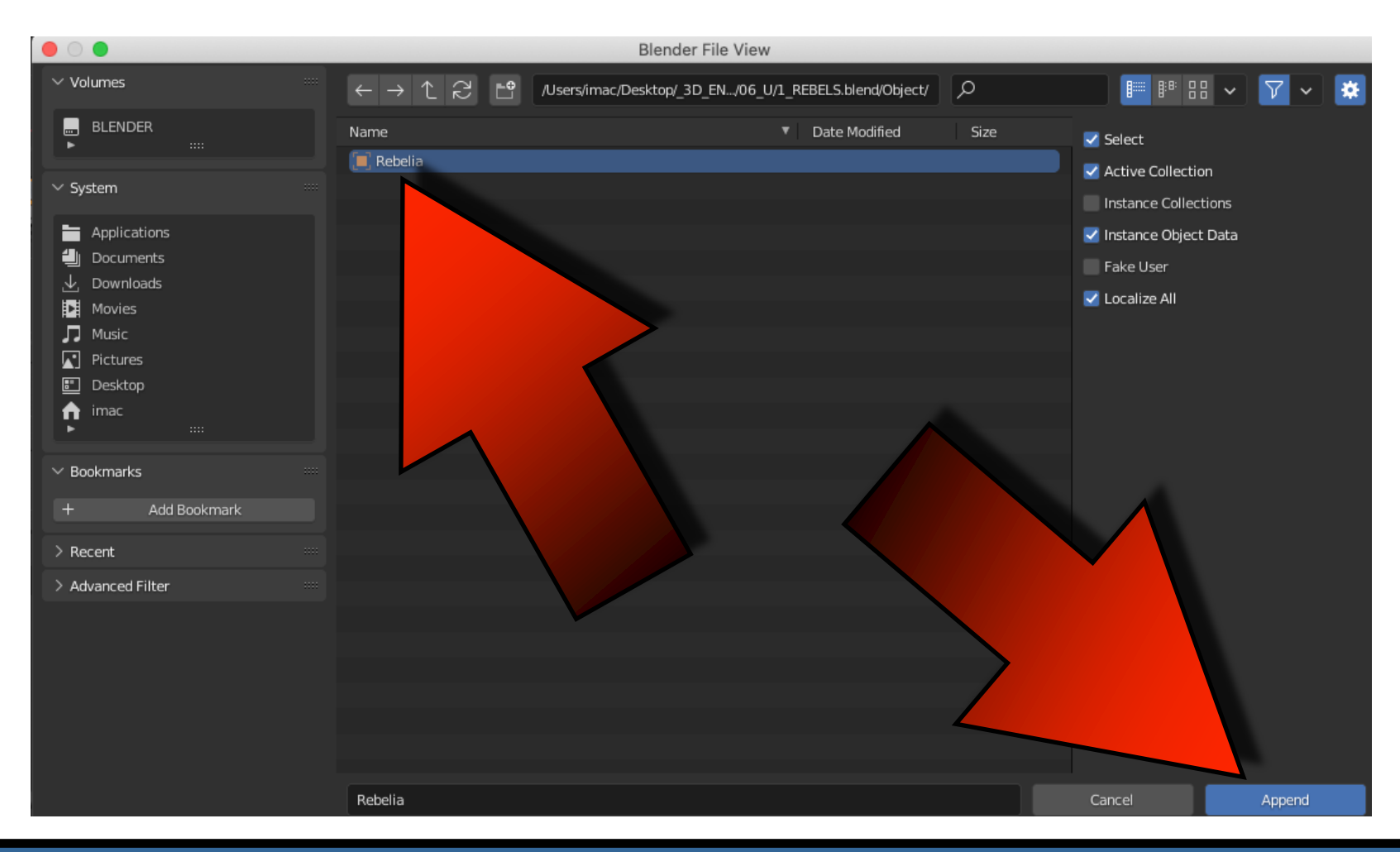

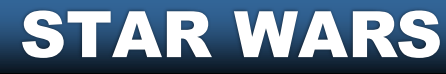

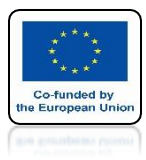

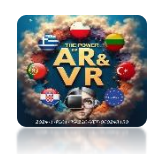

## YOU WILL SEE A NEW MODEL

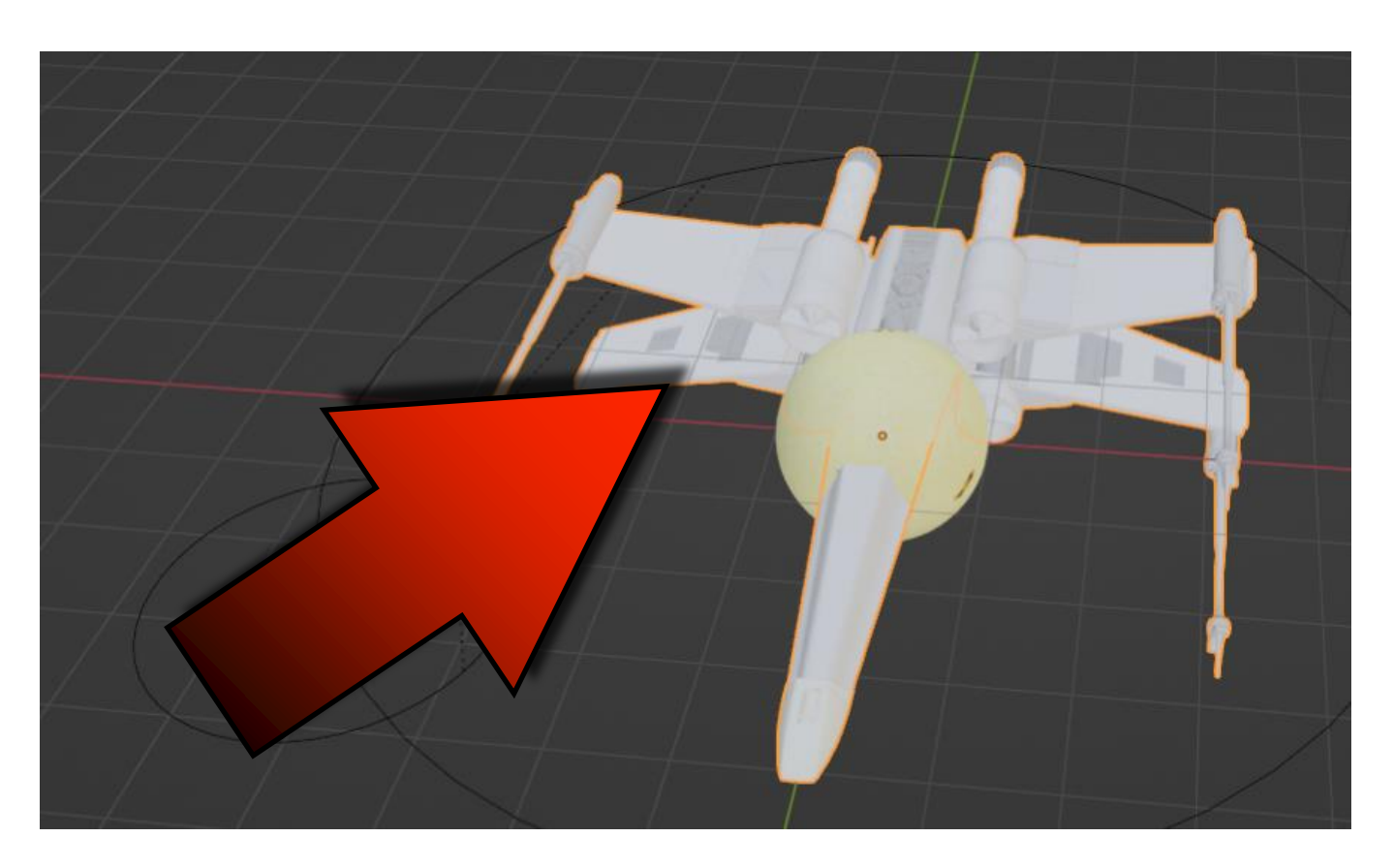

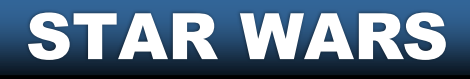

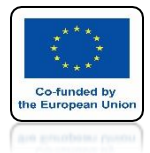

## POWER OF AR AND VR IMPORT BOTH MODELS AND SCALE THEM

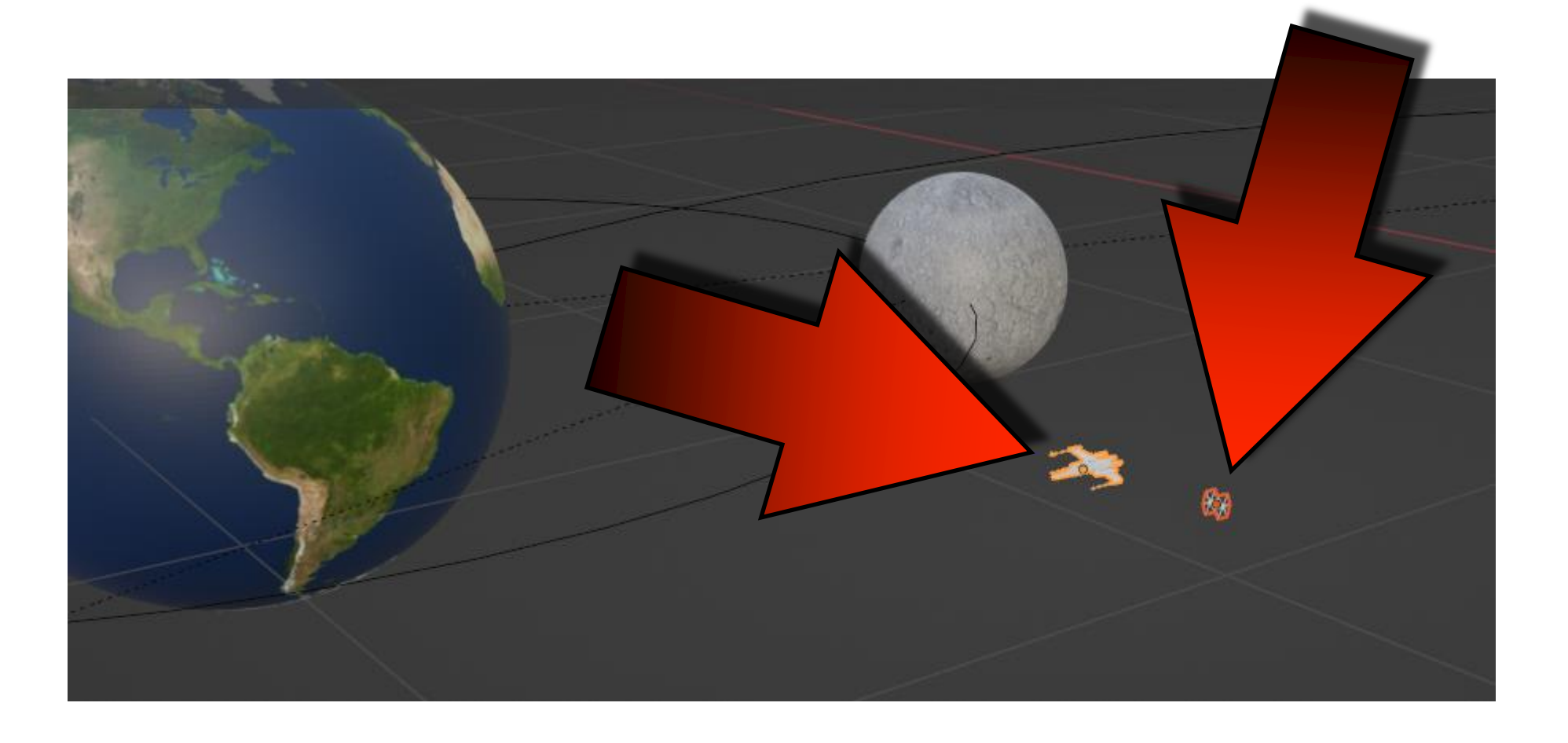

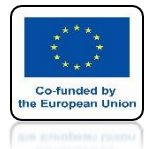

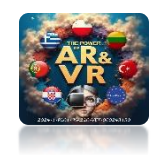

## **SELECT ONE SPACE SHIP**

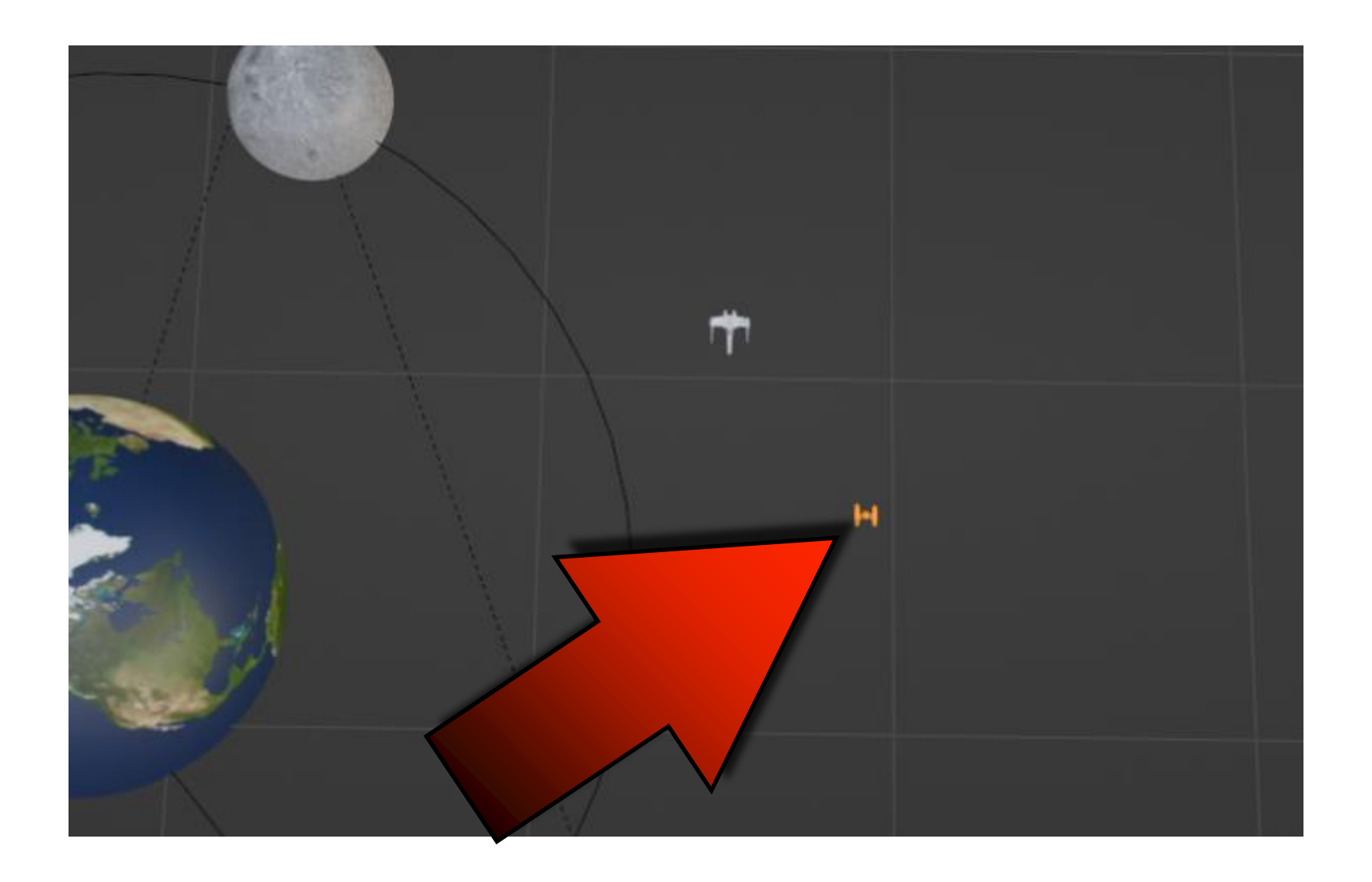

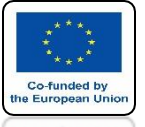

### POWER OF AR AND VR PRESS SHIFT + S AND CHOOSE CURSOR TO SELECTED

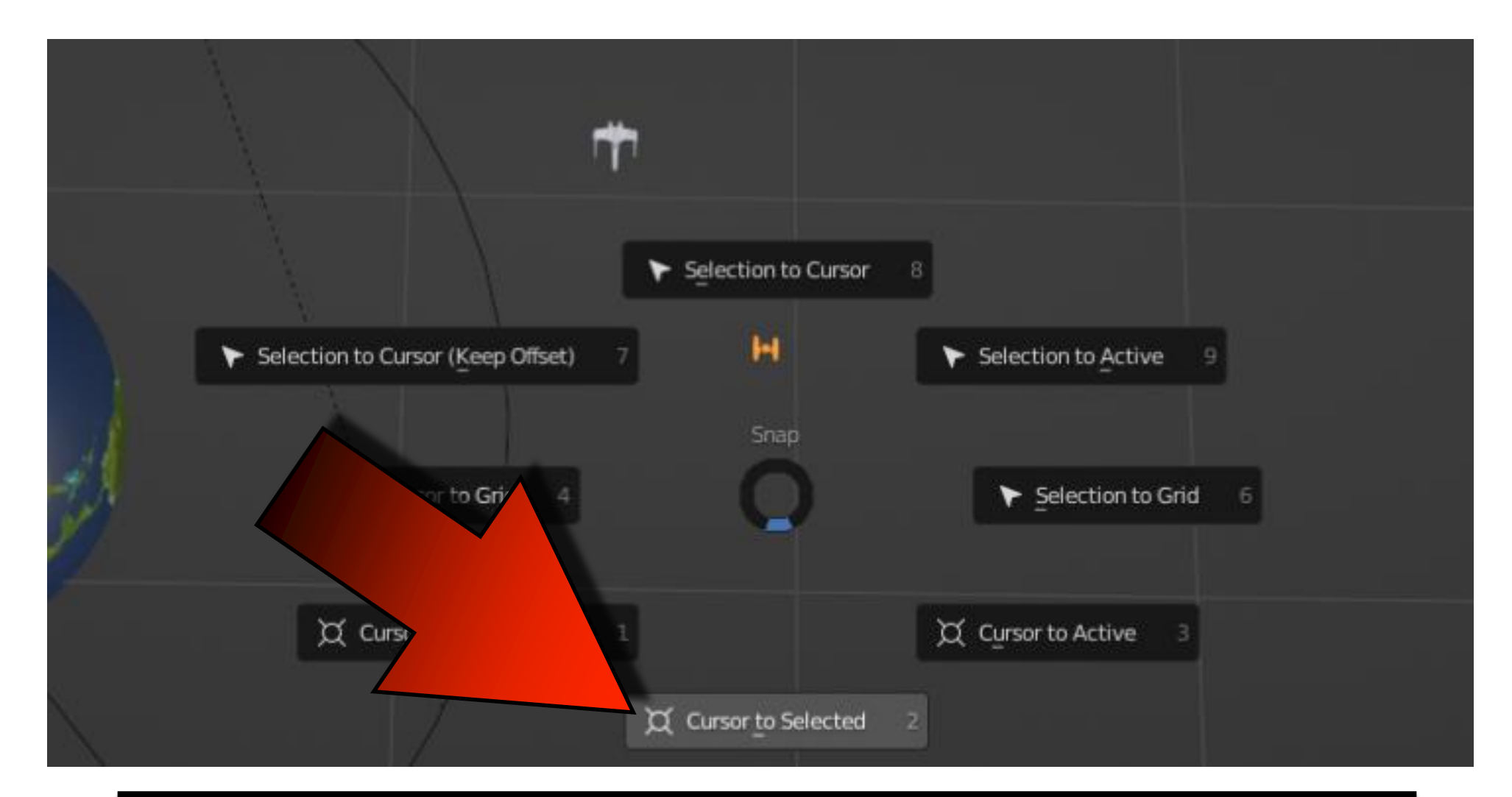

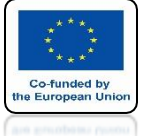

### **POWER OF AR AND VR THE 3D CURSOR WILL BE** IN THE CENTER OF THE MODEL

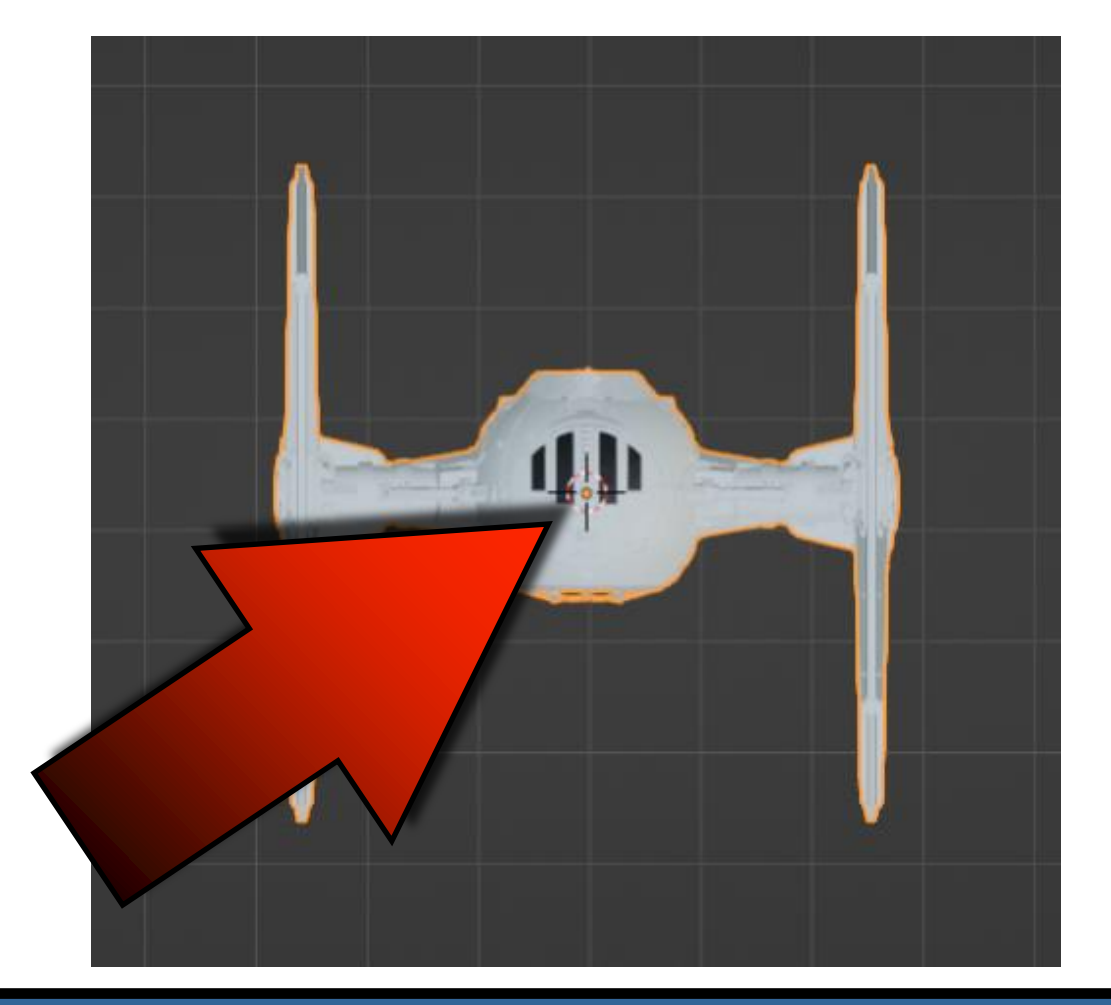

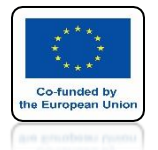

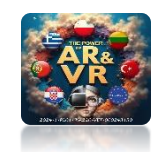

## USE SHIFT + A ADD WITH A BEZIER CURVE

| 1  |                                               |   |                                                  |
|----|-----------------------------------------------|---|--------------------------------------------------|
| XX | Add                                           |   |                                                  |
| -0 | Curve                                         |   | S Bezier                                         |
|    | <ul> <li>Surface</li> <li>Metaball</li> </ul> | * | Construct a Bezier Curve.                        |
|    | d Text<br>🏓 Volume<br>ກົ Grease Pencil        | • | °O° Nurbs Circle<br>✓ Path<br>→ Sapling Tree Gen |
|    | * Armature                                    |   | P John d Her och                                 |

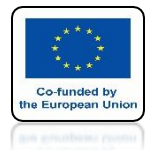

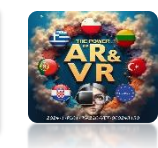

### IN THE TOP ORTHOGRAPHIC VIEW PLACE THE MODEL AT THE BEGINNING OF THE CURVE

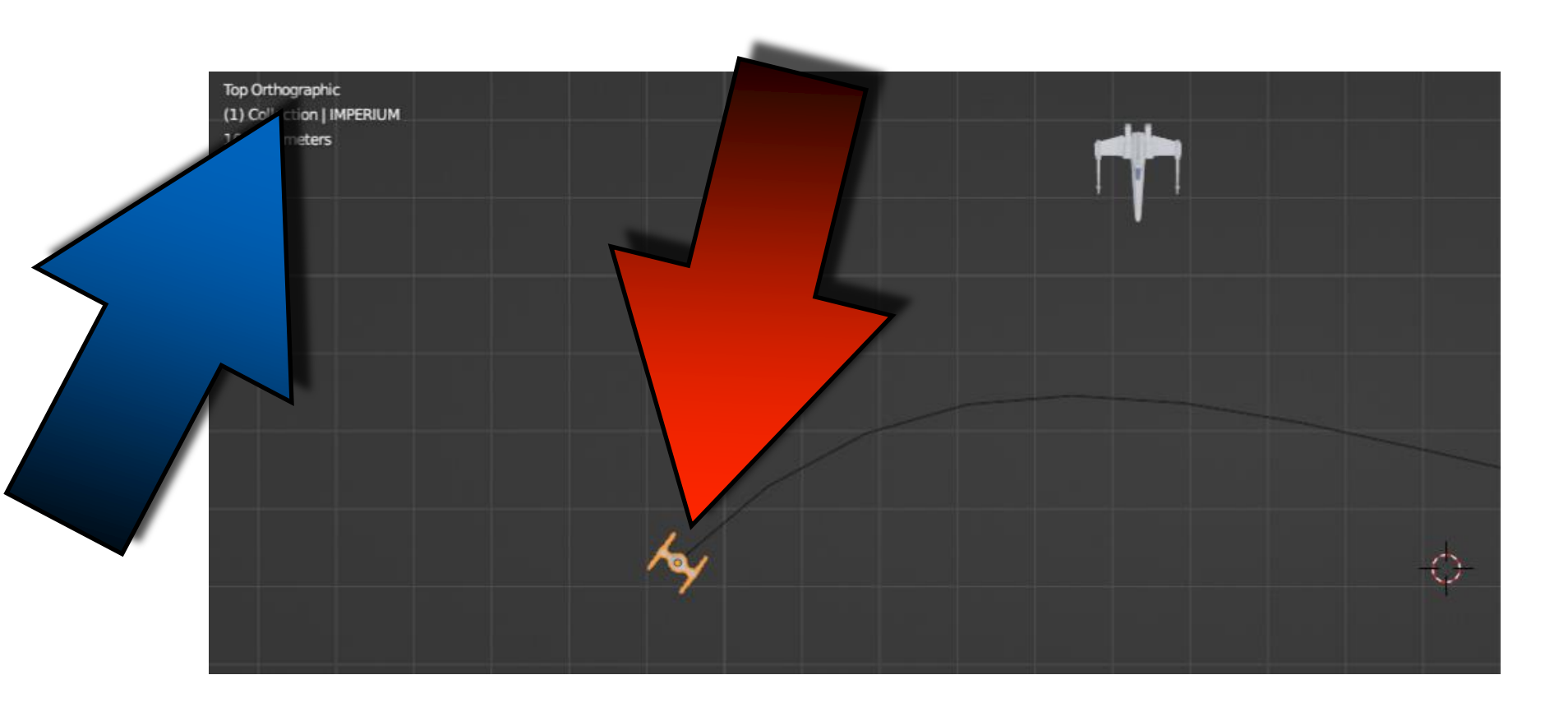

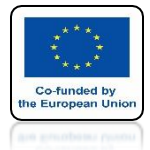

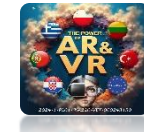

## TRAILER THE MODEL TO THE CURVE

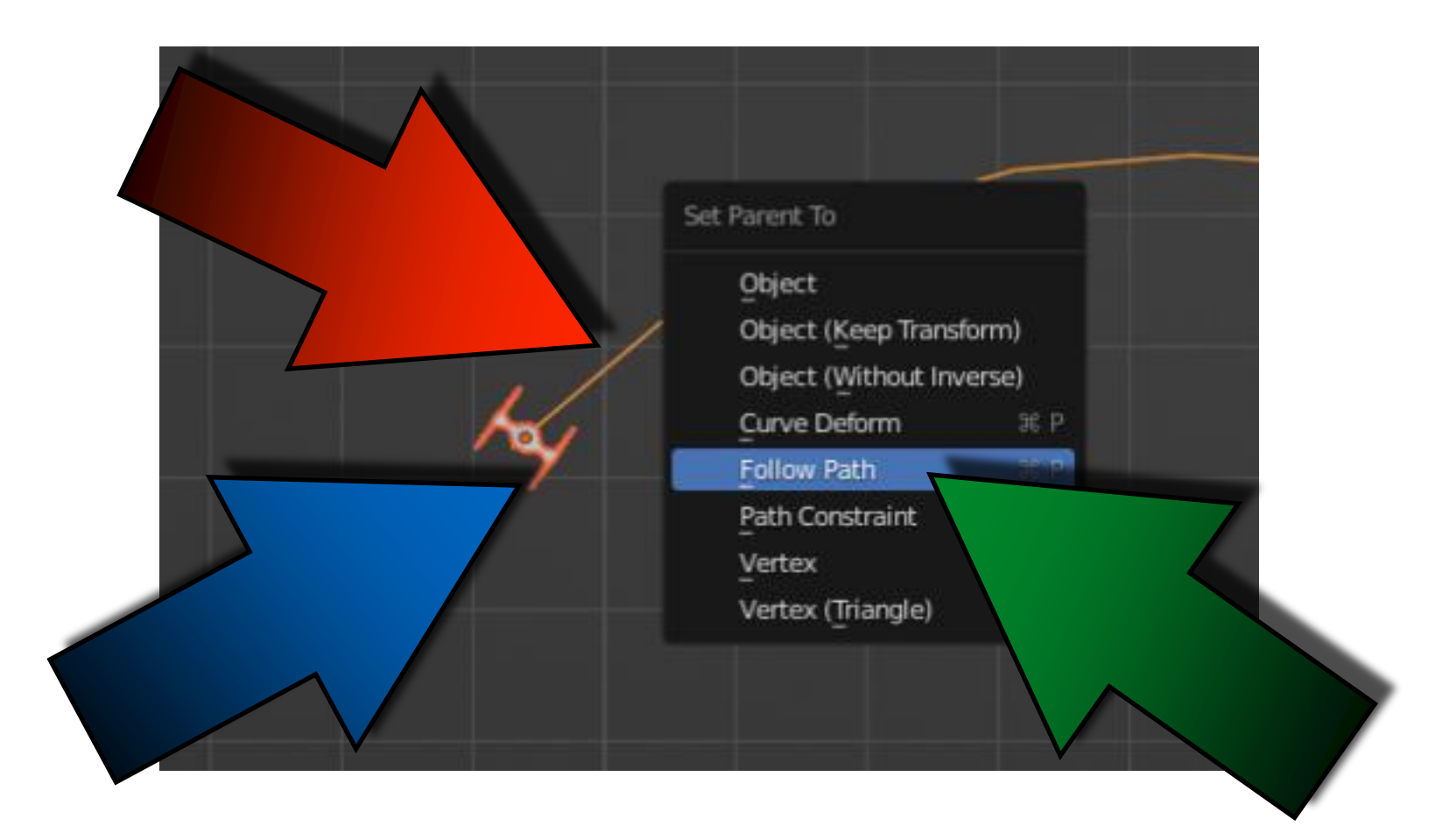

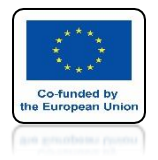

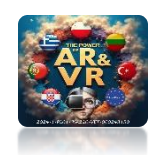

## ENTER THE CURVE EDIT MODE

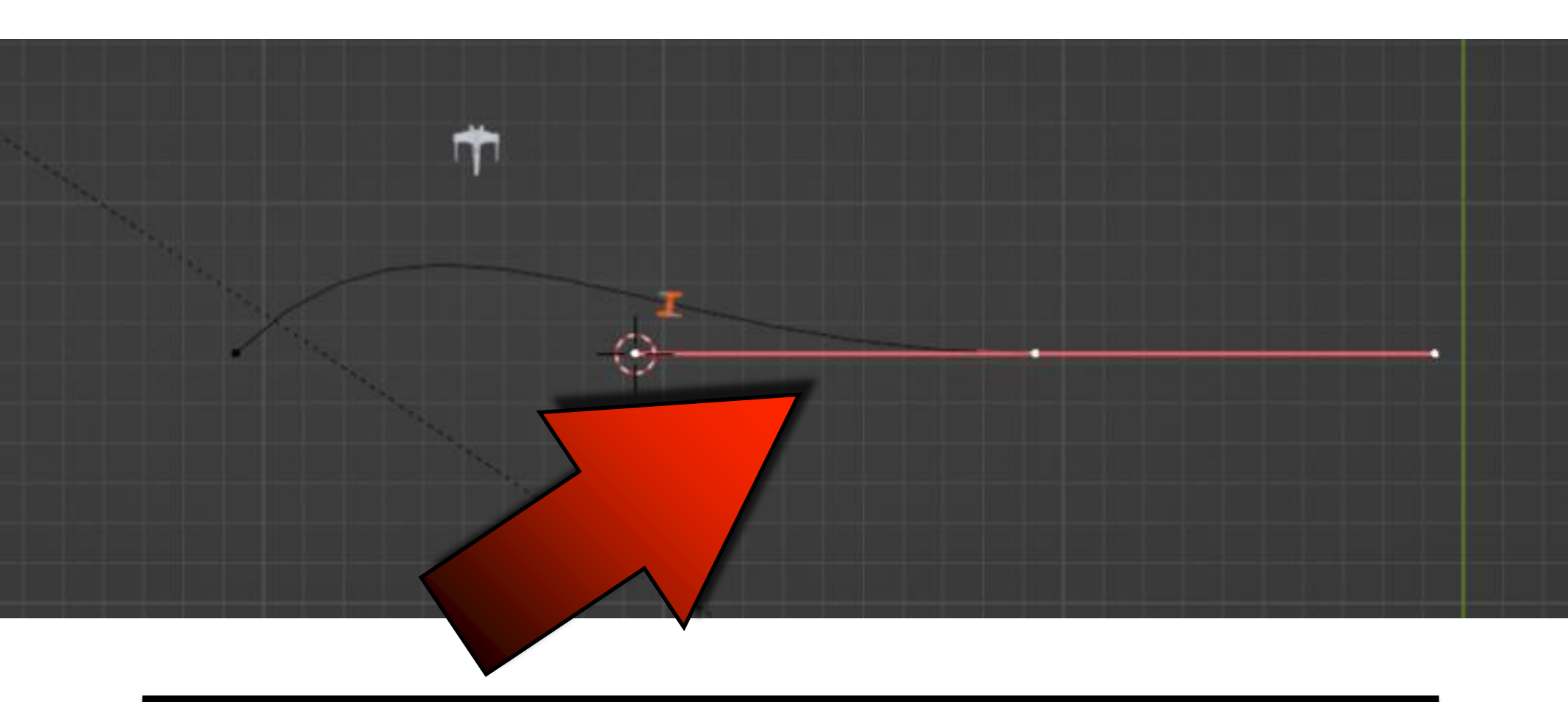

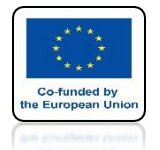

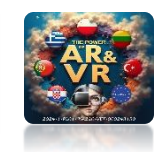

### USING THE E KEY MAKE A FLIGHT FOR A SPACE SHIP

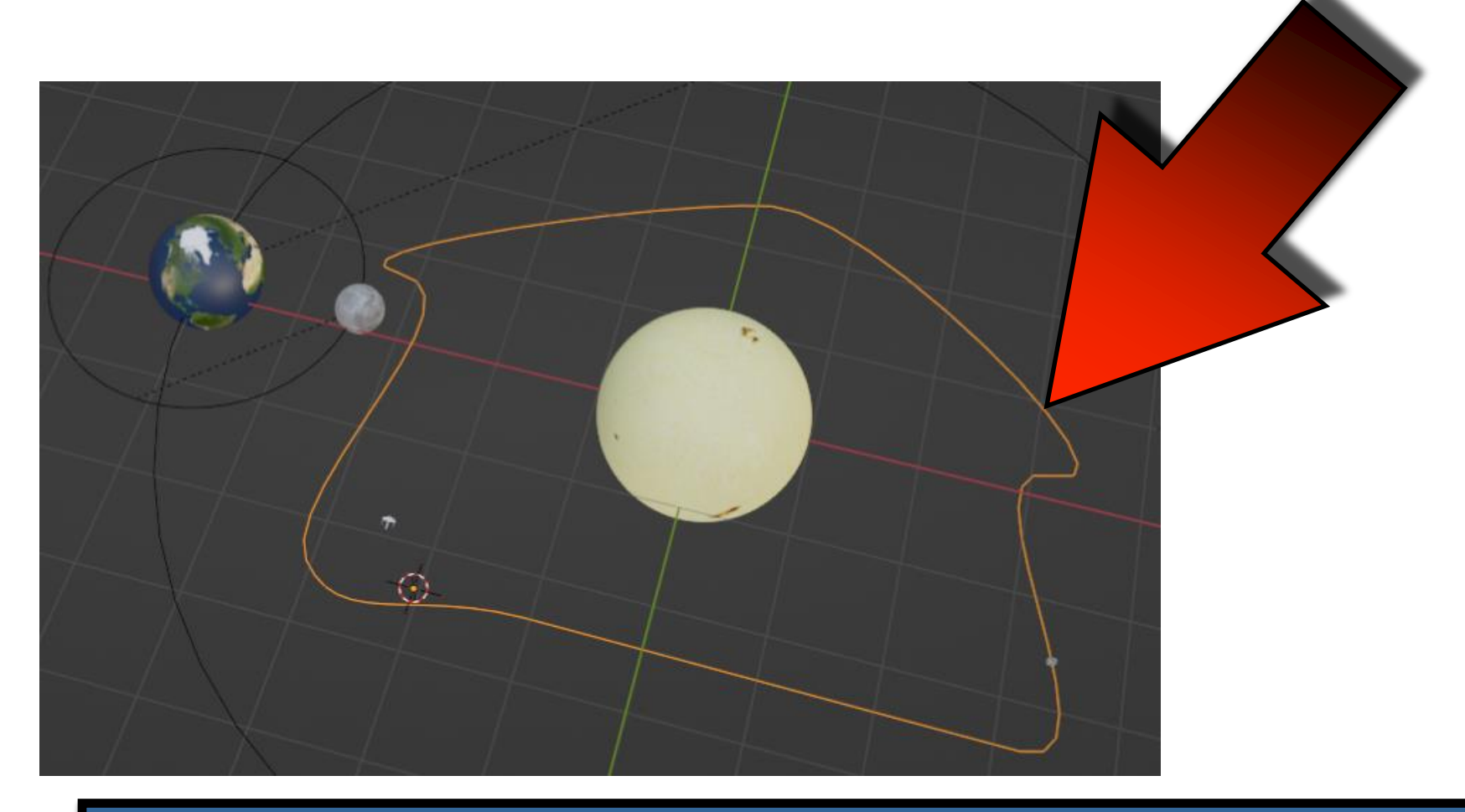

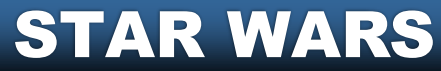
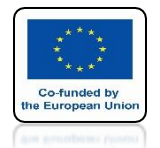

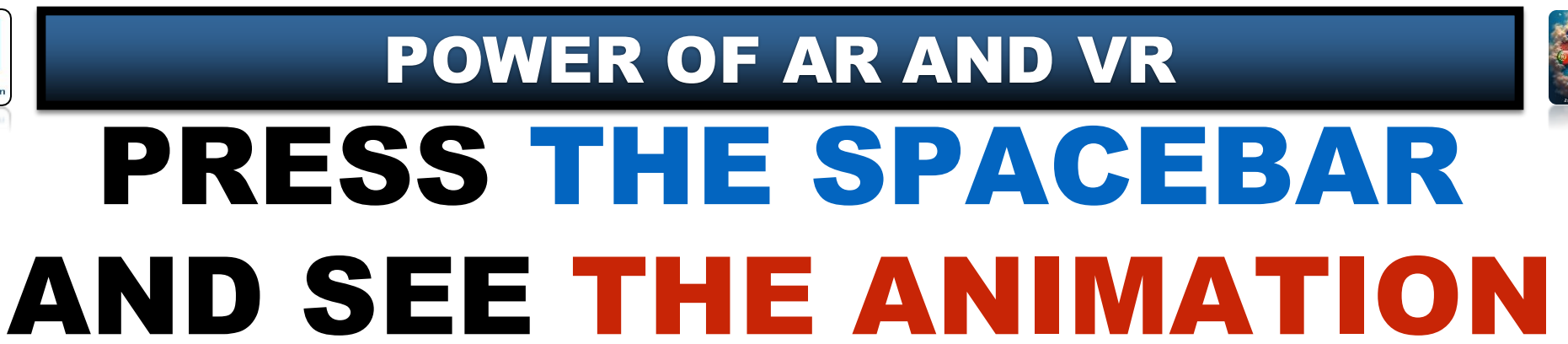

# **YouTube**

## https://youtu.be/OPep\_127g00

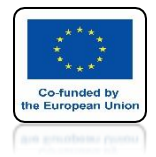

## **POWER OF AR AND VR**

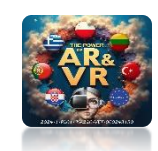

# **SELECT THE CAMERA**

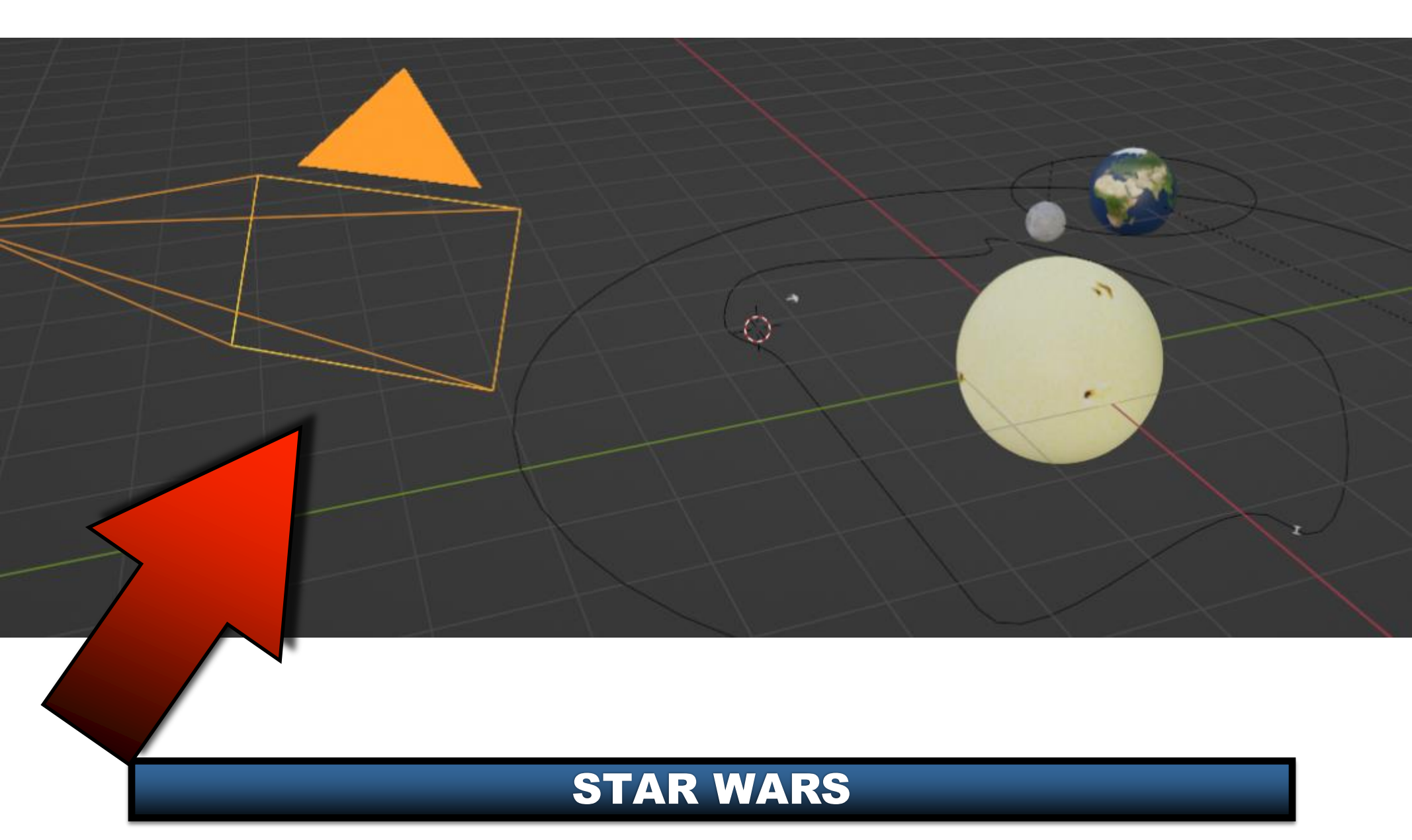

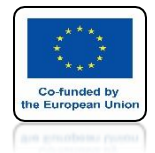

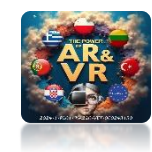

## **CHOOSE VIEW CAMERA**

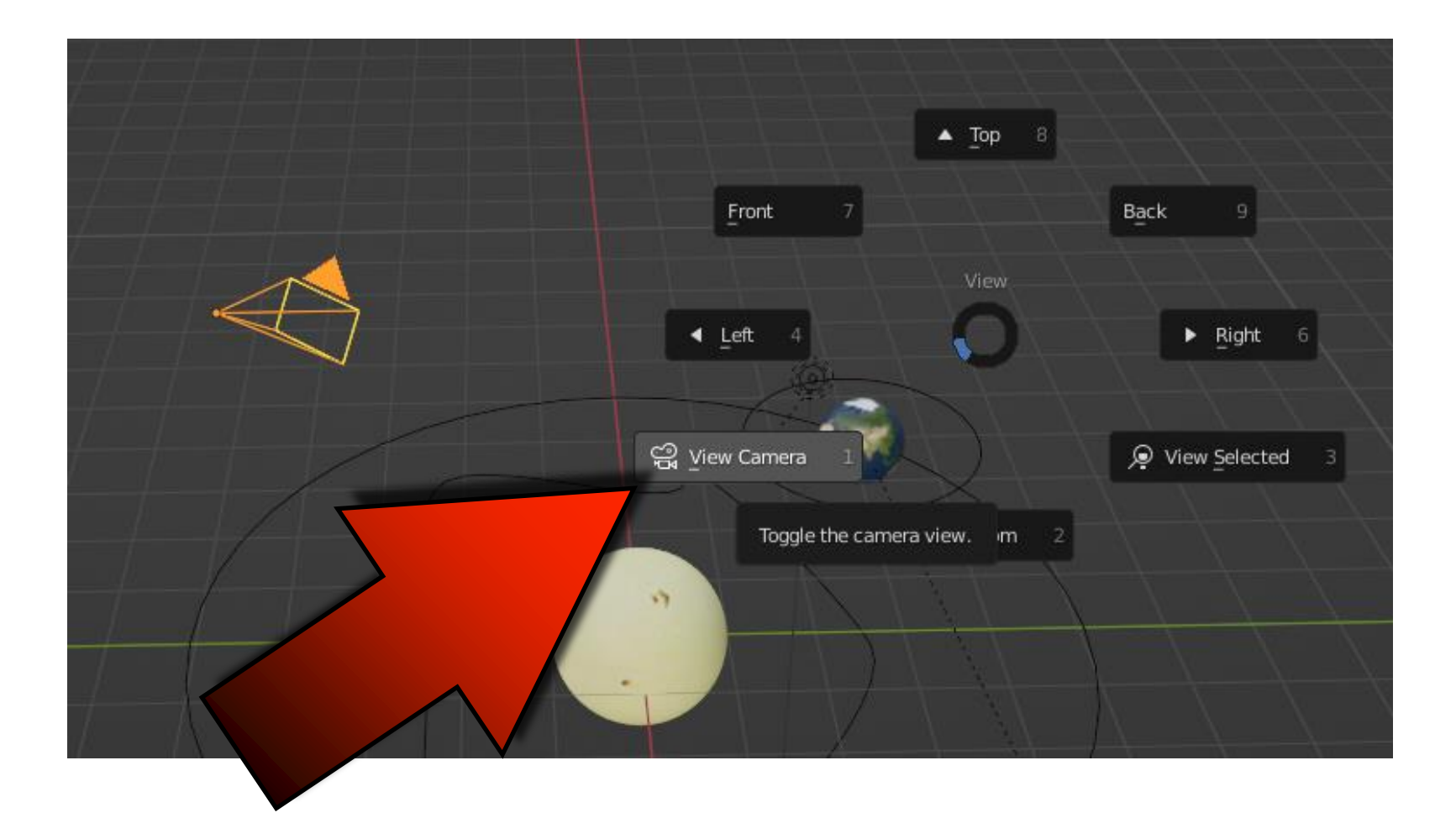

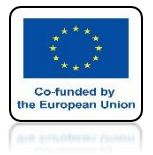

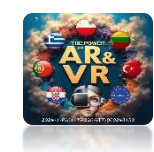

## PRESS TWO TIMES R KEY

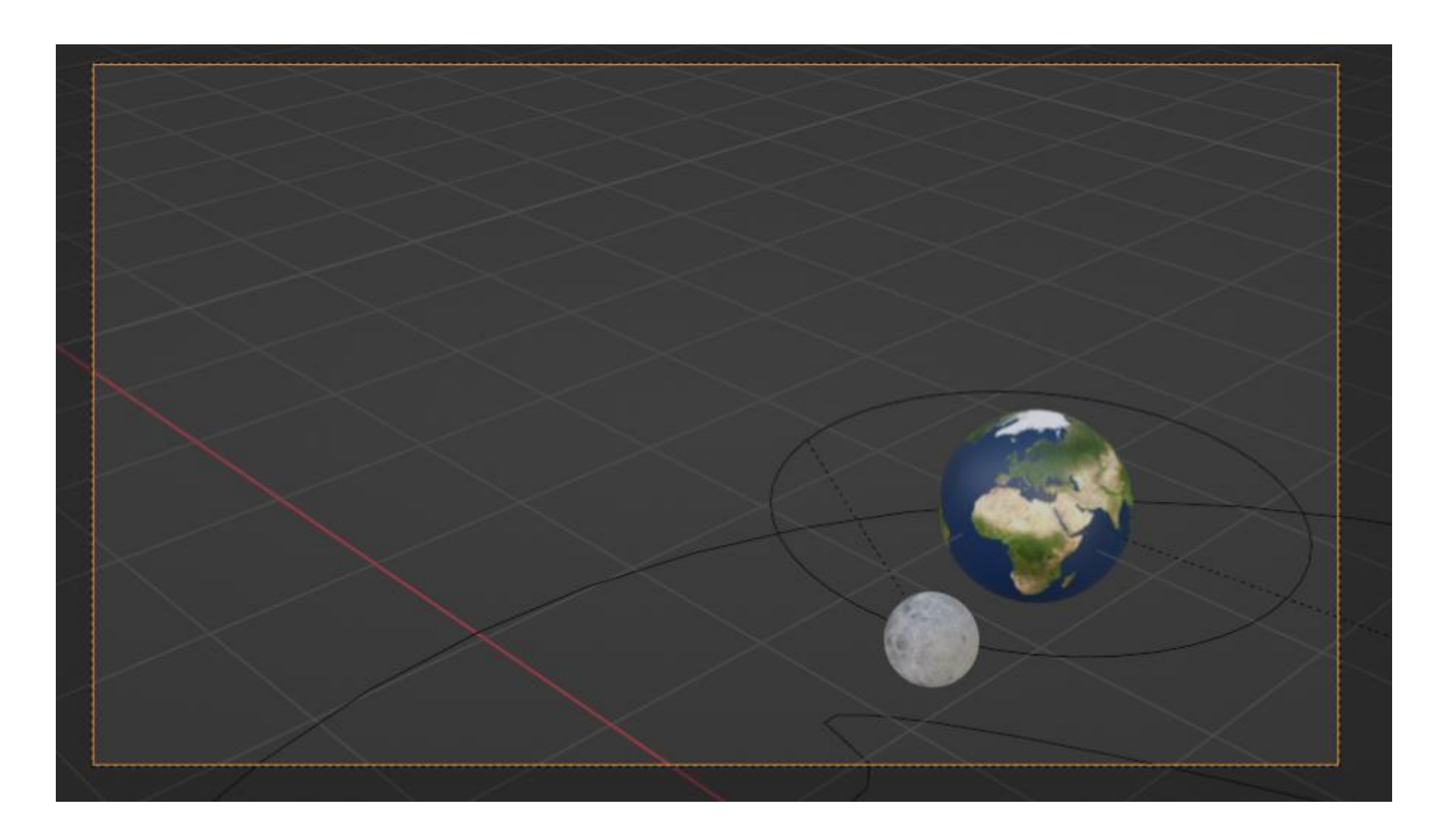

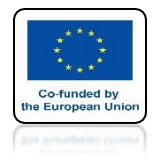

**POWER OF AR AND VR** 

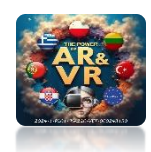

# MOVE YOUR MOUSE TO SEE A SPACE SHIP

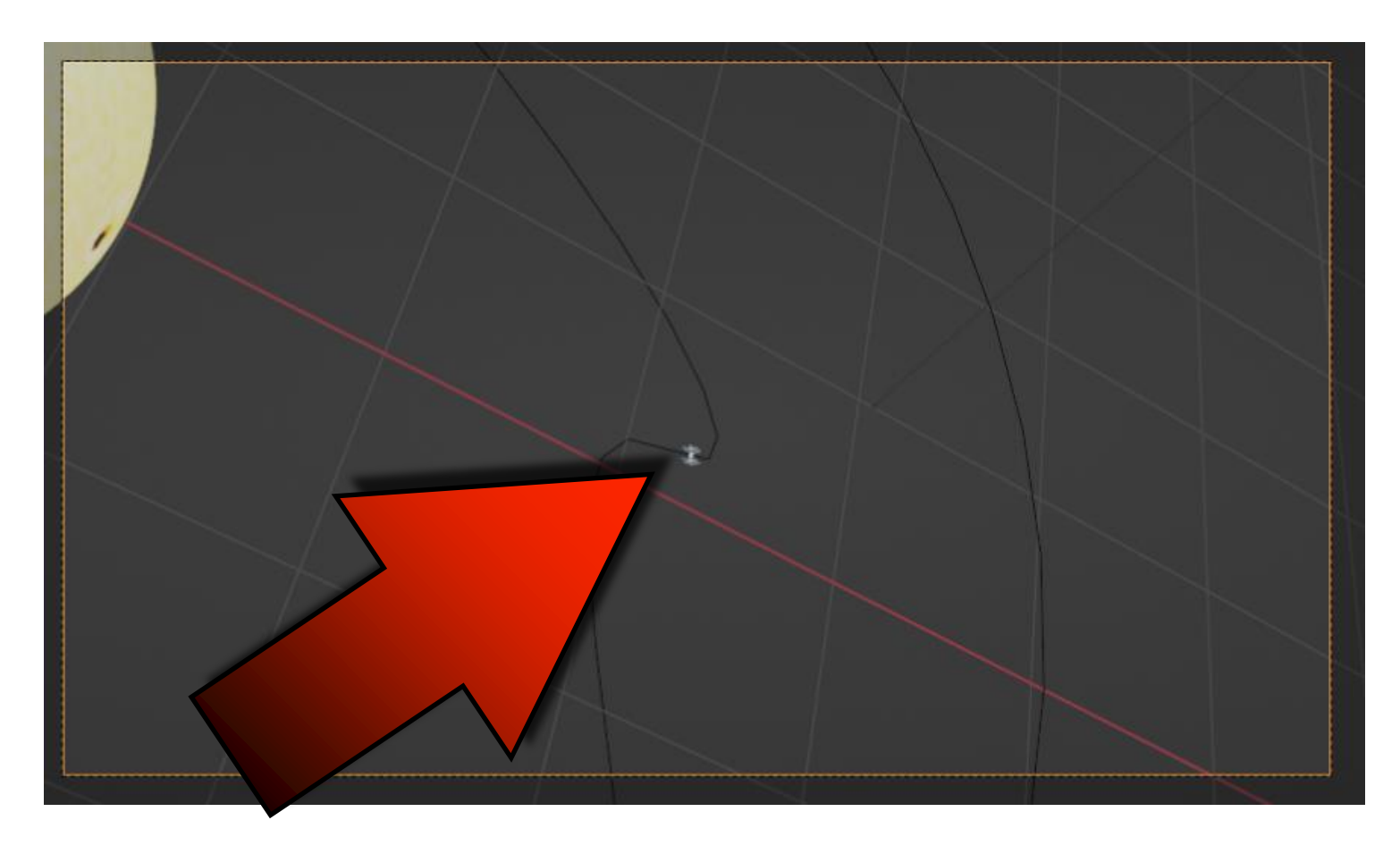

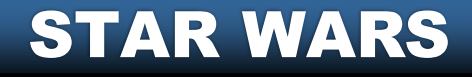

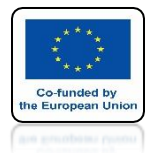

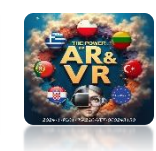

## WITH THE SHIFT KEY PRESSED SELECT THE MODEL

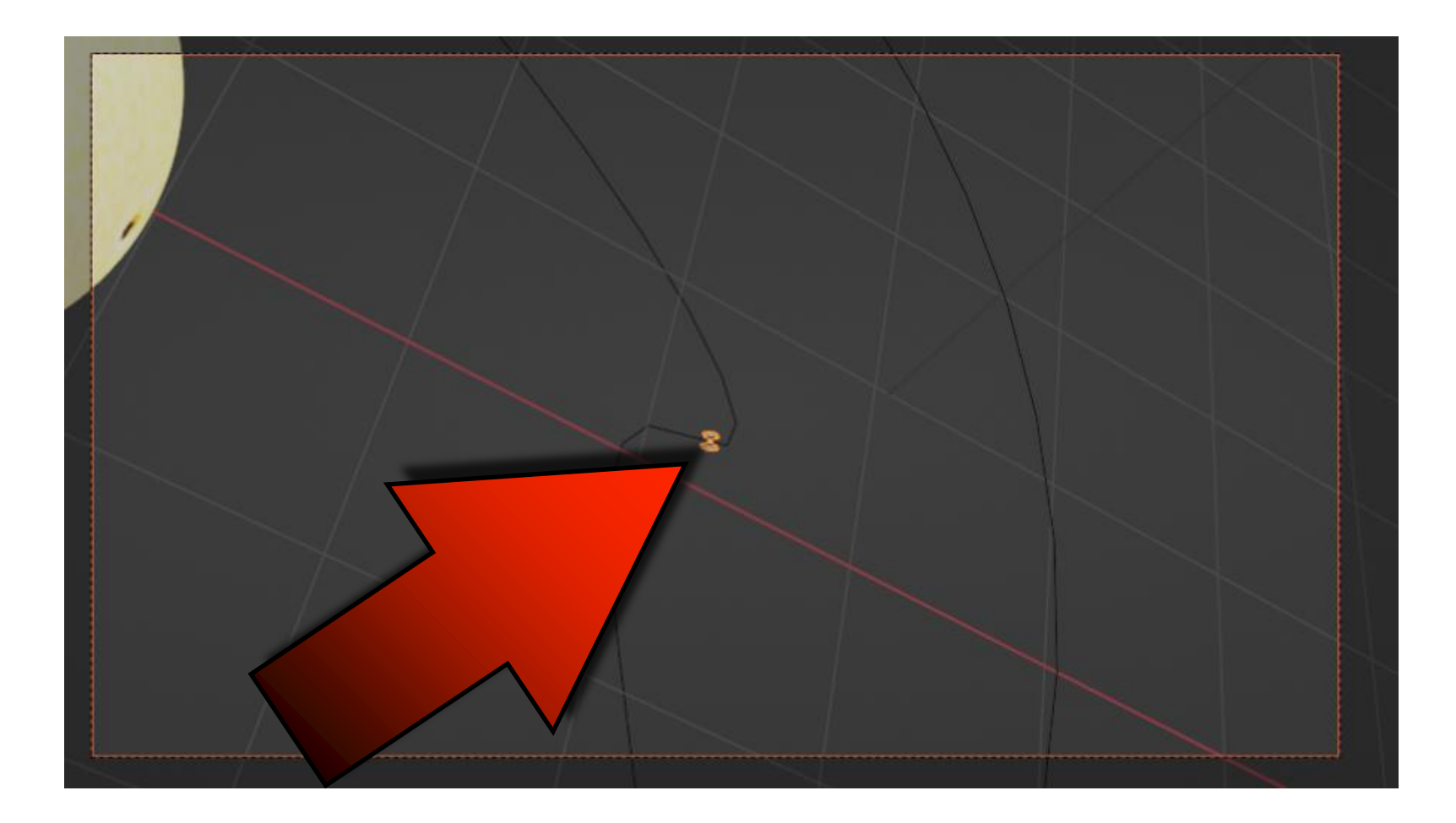

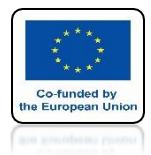

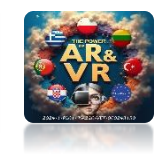

#### SELECT OBJECT/TRACK/TRACK TO CONSTRAINT

| d Obje   | ect GIS            |          |                      |
|----------|--------------------|----------|----------------------|
|          | Transform          | N        | 1                    |
|          | –<br>Set Origin    |          | $\sim$ (             |
|          | Mirror             | <b>-</b> | Second Second Second |
|          | -<br>Clear         |          |                      |
|          | -<br>Apply         | 3£ A►    |                      |
|          | Snap               | •        |                      |
|          | Duplicate Objects  | *D //    |                      |
|          | Duplicate Linked   | ND 🔍     |                      |
|          | Join               | ≭j       |                      |
| <b>A</b> | Copy Objects       | жc       |                      |
| R,       | Paste Objects      |          |                      |
|          | Asset              |          |                      |
|          | Parent             |          |                      |
|          | Collection         |          |                      |
|          | Relations          |          |                      |
|          | –<br>Constraints   |          |                      |
|          | Track              |          | Damped Ti Constraint |
|          | Link/Transfer Data | 36 L. 🖌  | Track to Constraint  |
| -        |                    |          | Lock Track Committee |

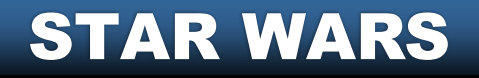

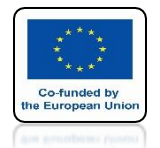

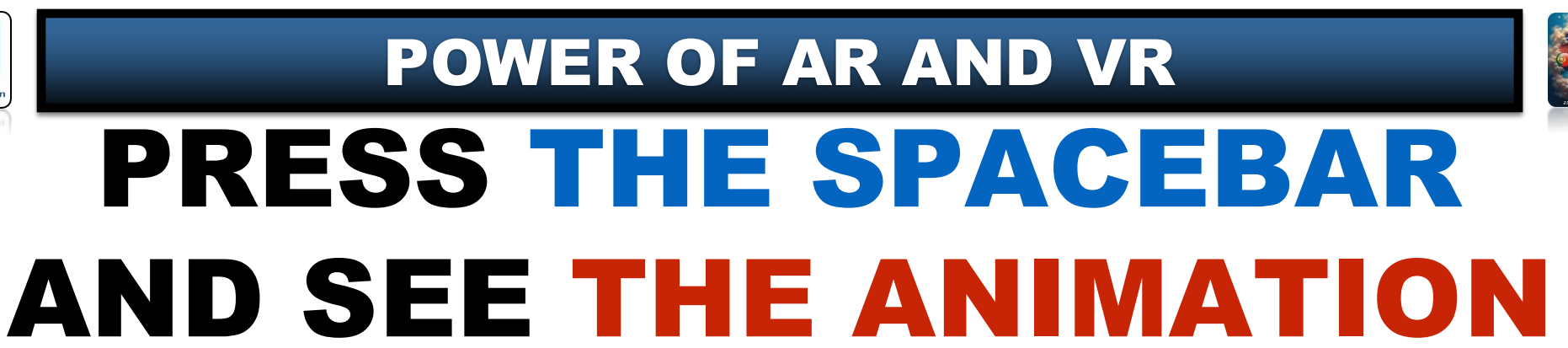

# **YouTube**

### https://youtu.be/6aYBorBKLBs

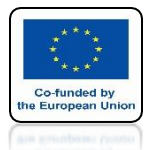

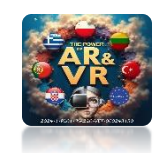

# DO IT YOURSELF WITH THE SECOND SPACE SHIP

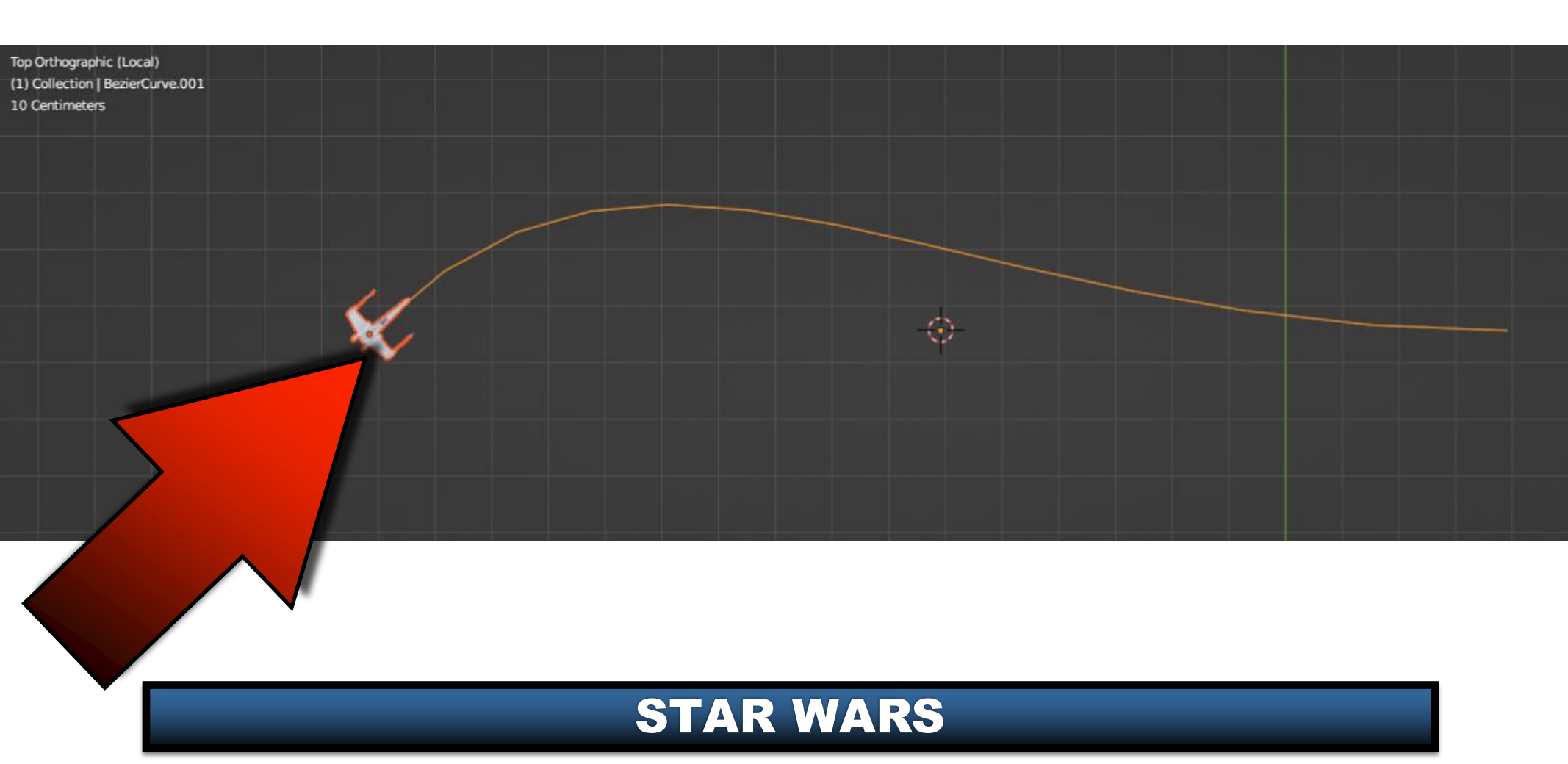

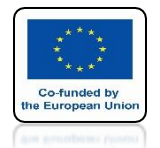

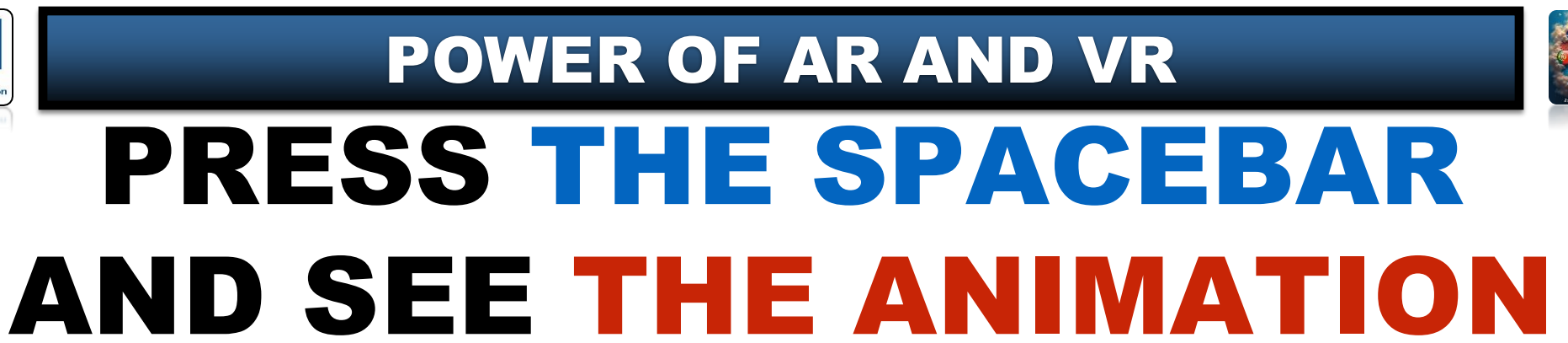

# **YouTube**

## https://youtu.be/RHfUcElvGIE

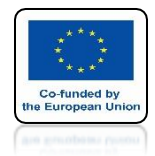

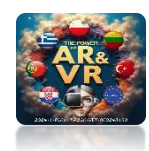

## THIS FILLED TRIANGLE INDICATES THE ACTIVE CAMERA

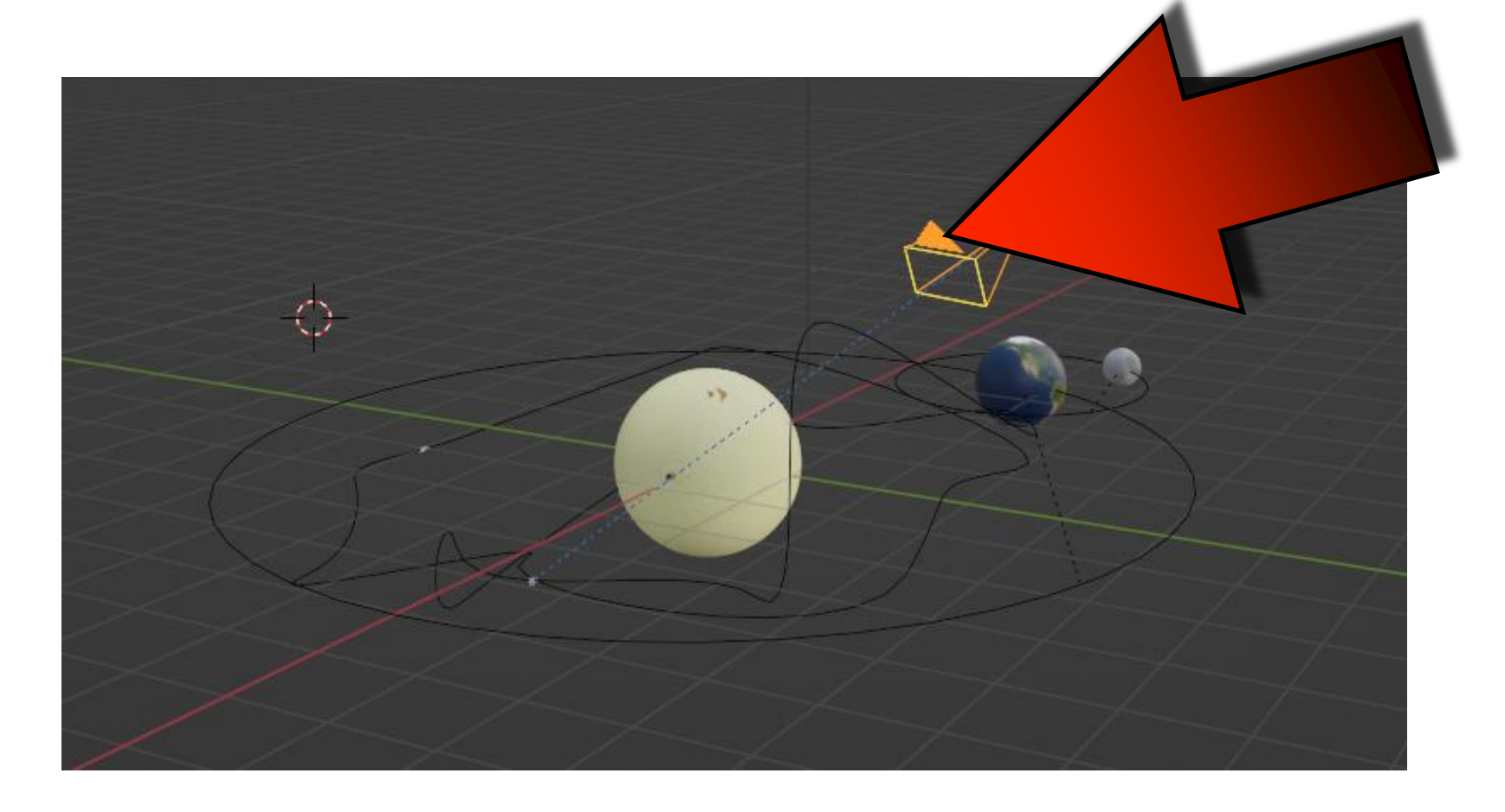

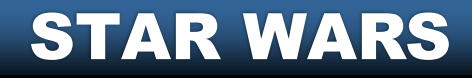

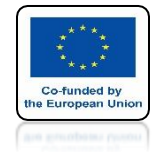

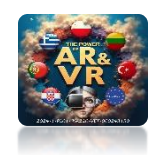

## INSERT A SECOND CAMERA

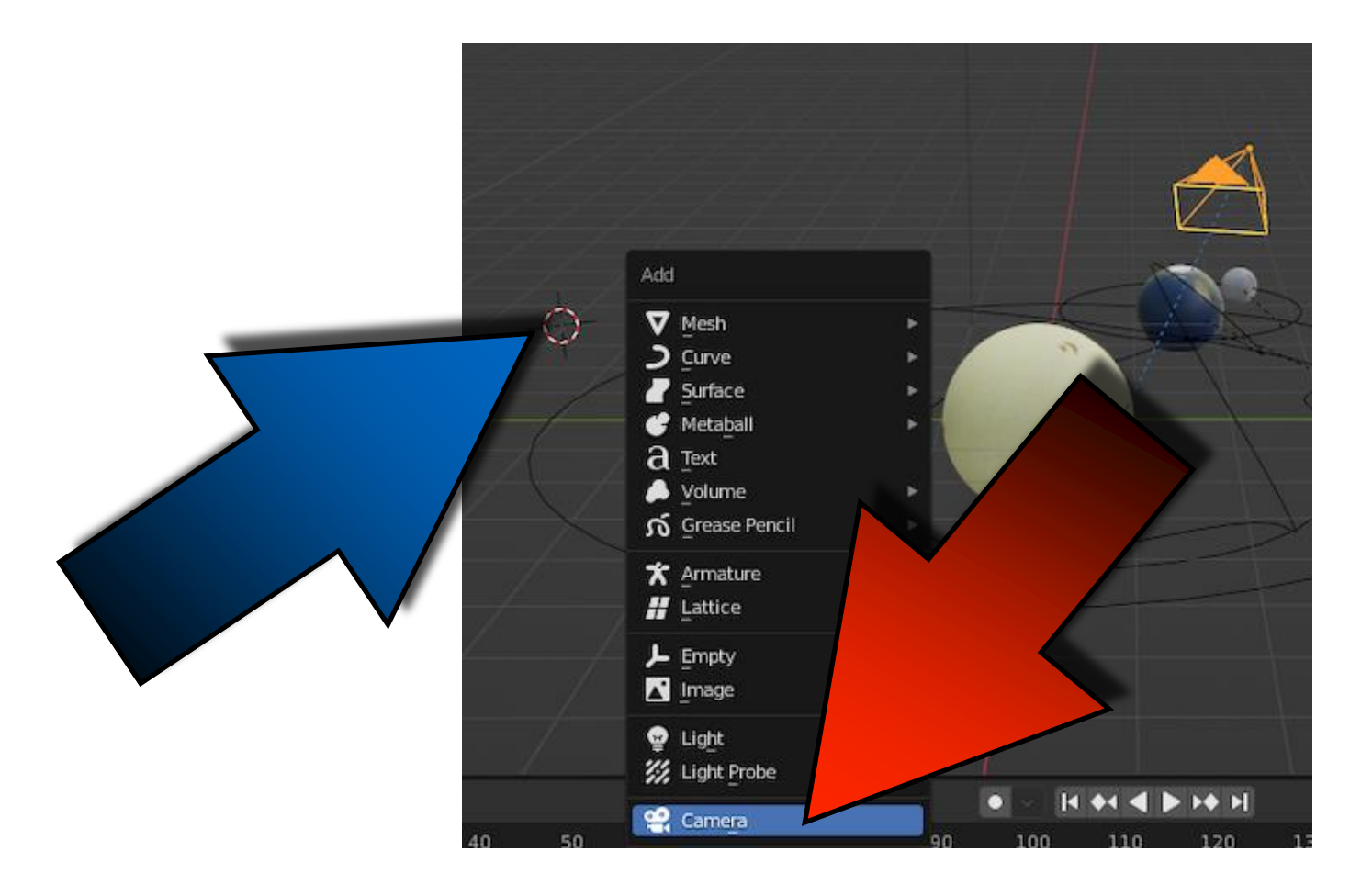

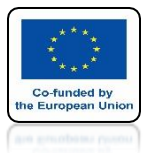

**POWER OF AR AND VR** 

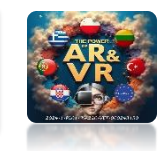

## A BLANK TRIANGLE INDICATES AN INACTIVE CAMERA

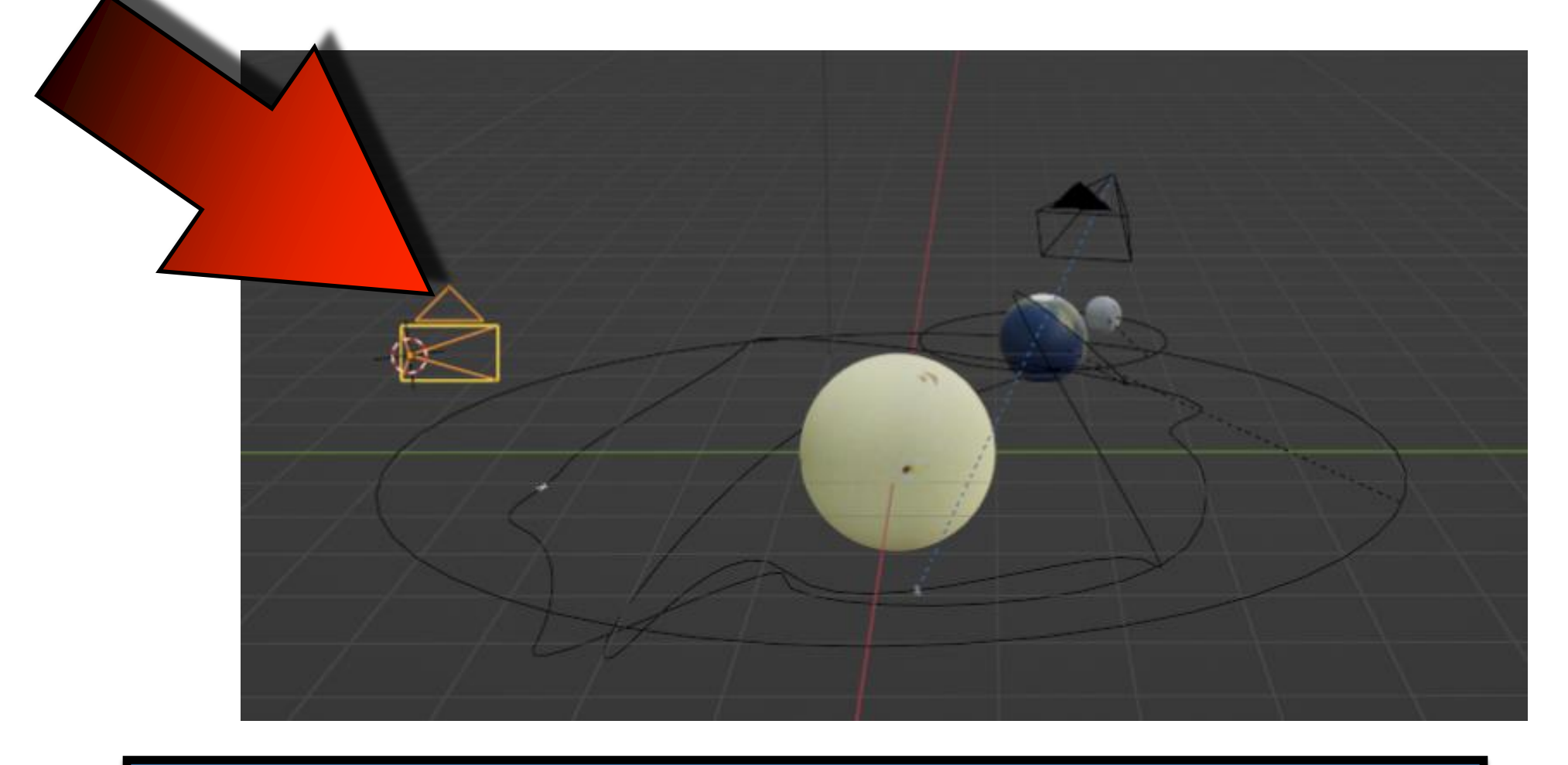

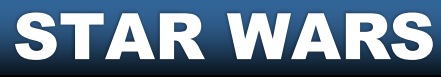

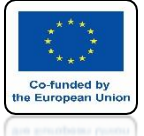

## **POWER OF AR AND VR YOU CAN CHANGE THIS** WITH THE RIGHT MOUSE KEY

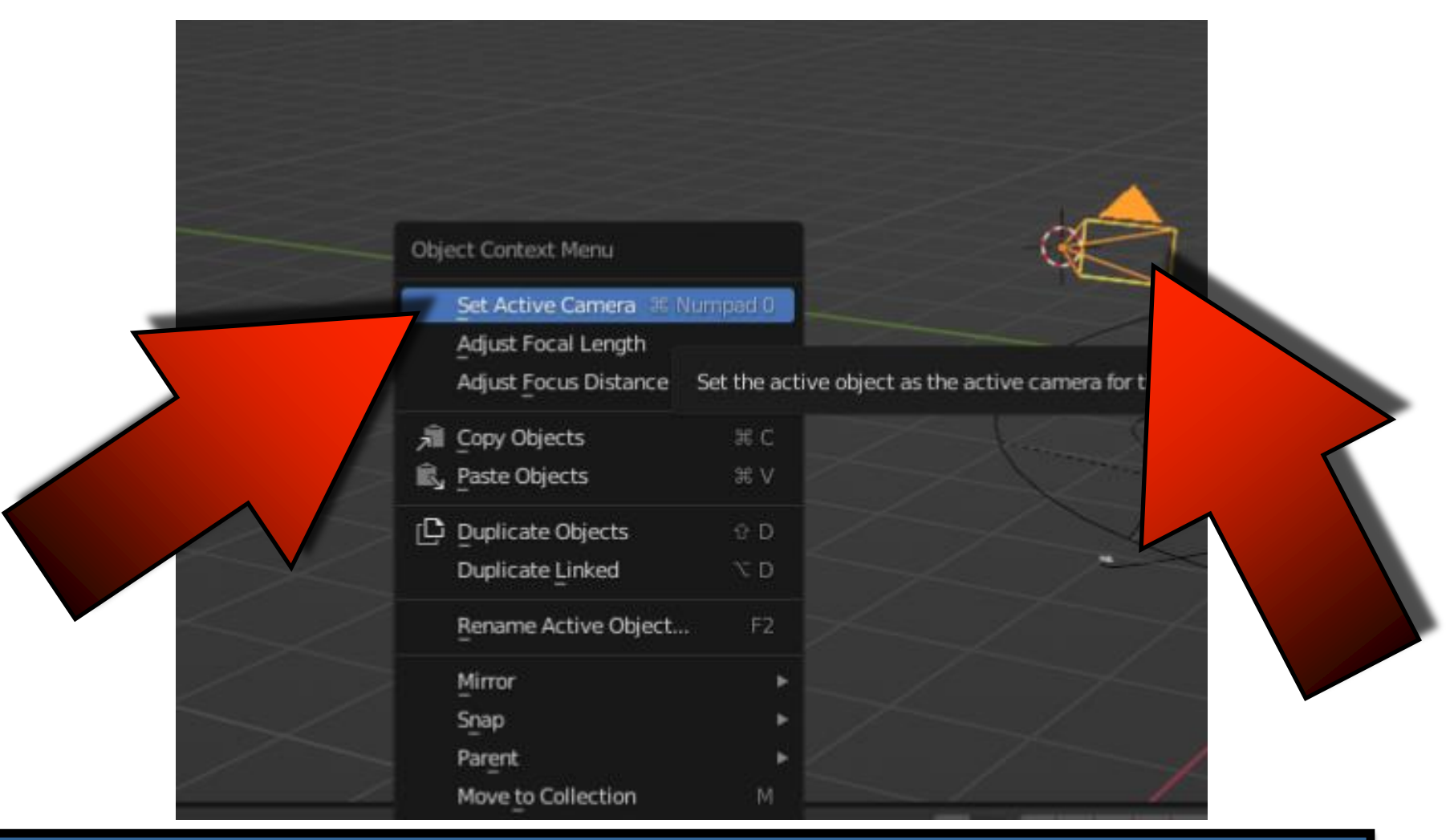

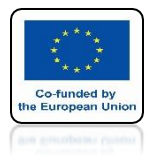

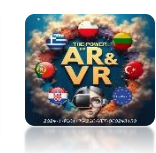

## ATTACH THE SECOND CAMERA TO THE SECOND MODEL

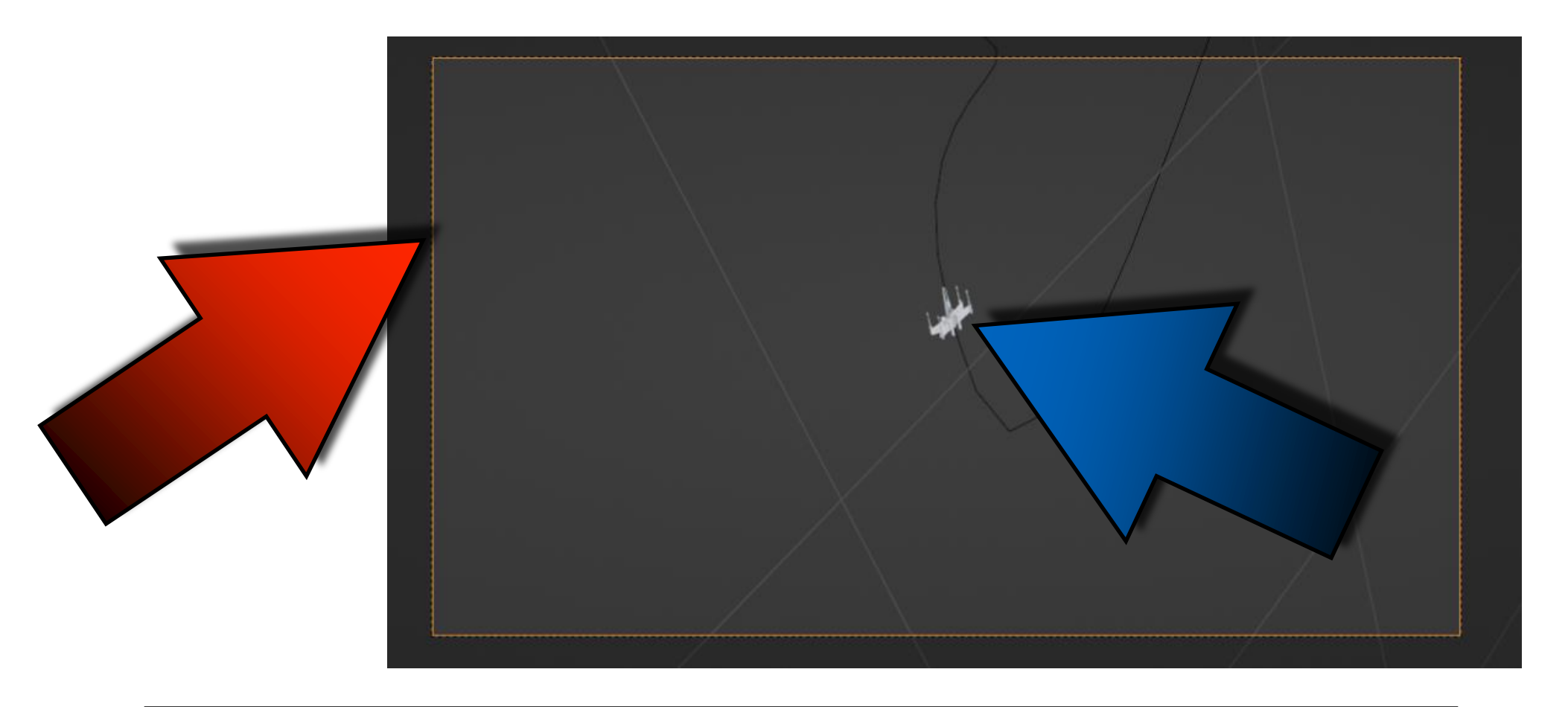

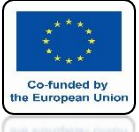

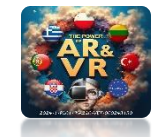

#### SELECT THE FIRST CAMERA AND CHOOSE MARKER / BIND CAMERA TO MARKERS

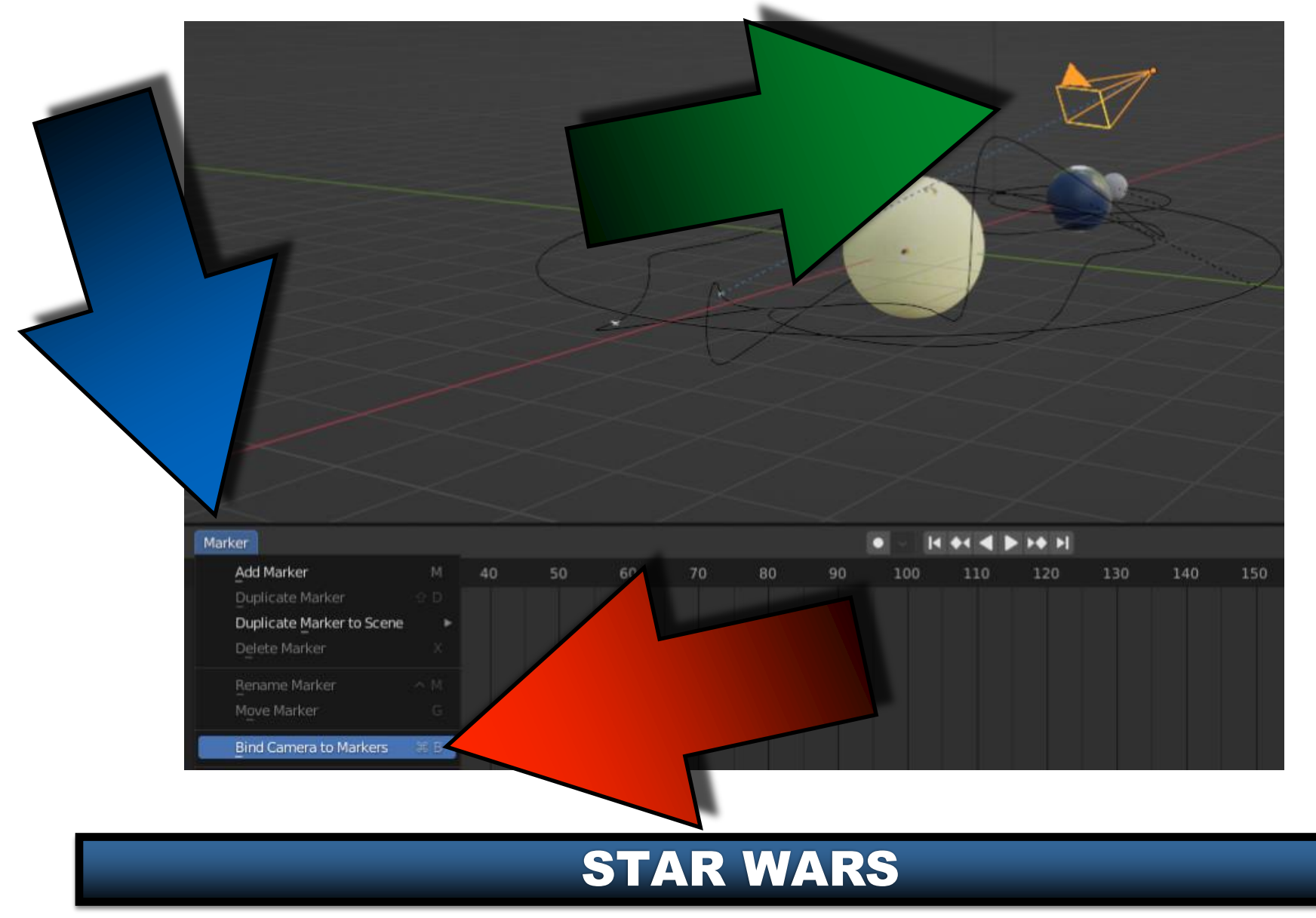

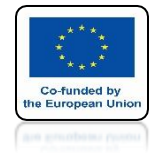

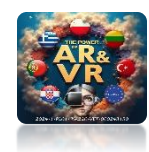

# HERE YOU WILL SEE INSERT MARKER

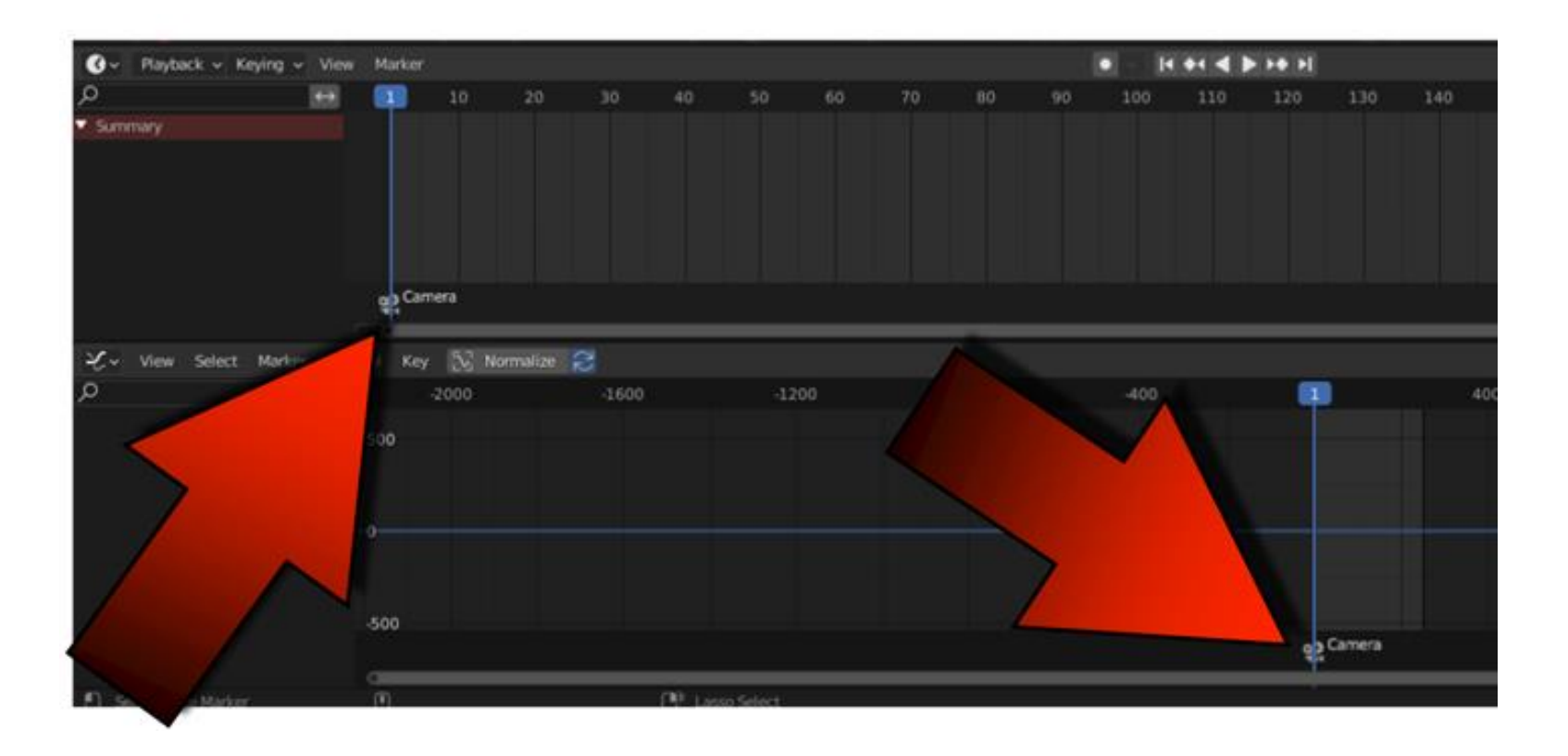

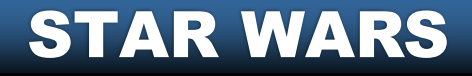

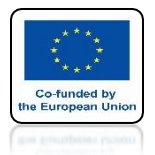

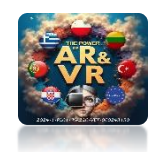

## **SELECT SECOND CAMERA**

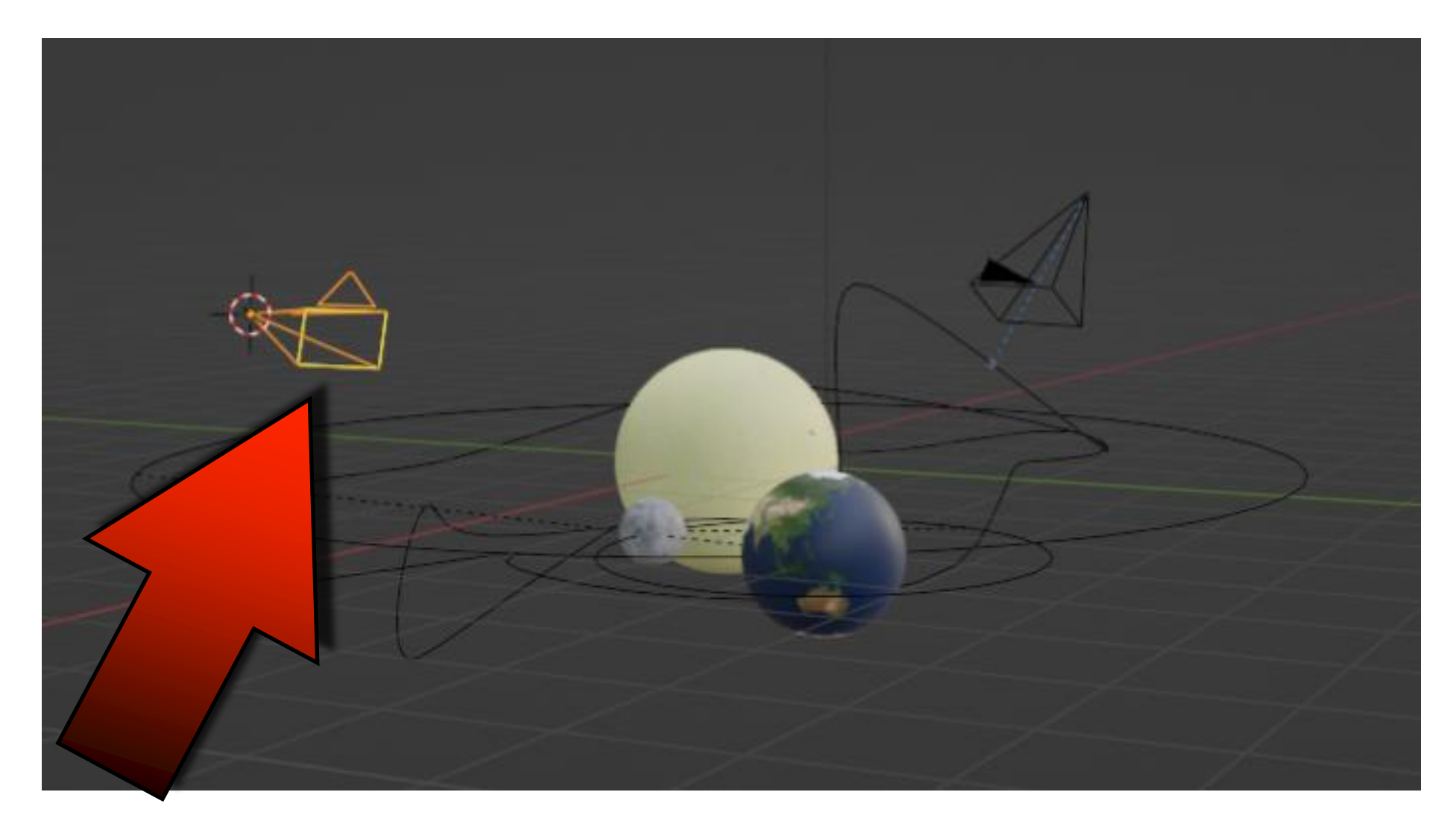

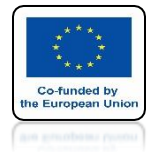

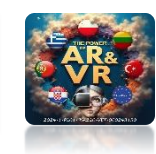

## GO TO FRAME NUMBER 100 AND CHOSE BLIND CAMERA TO MARKERS

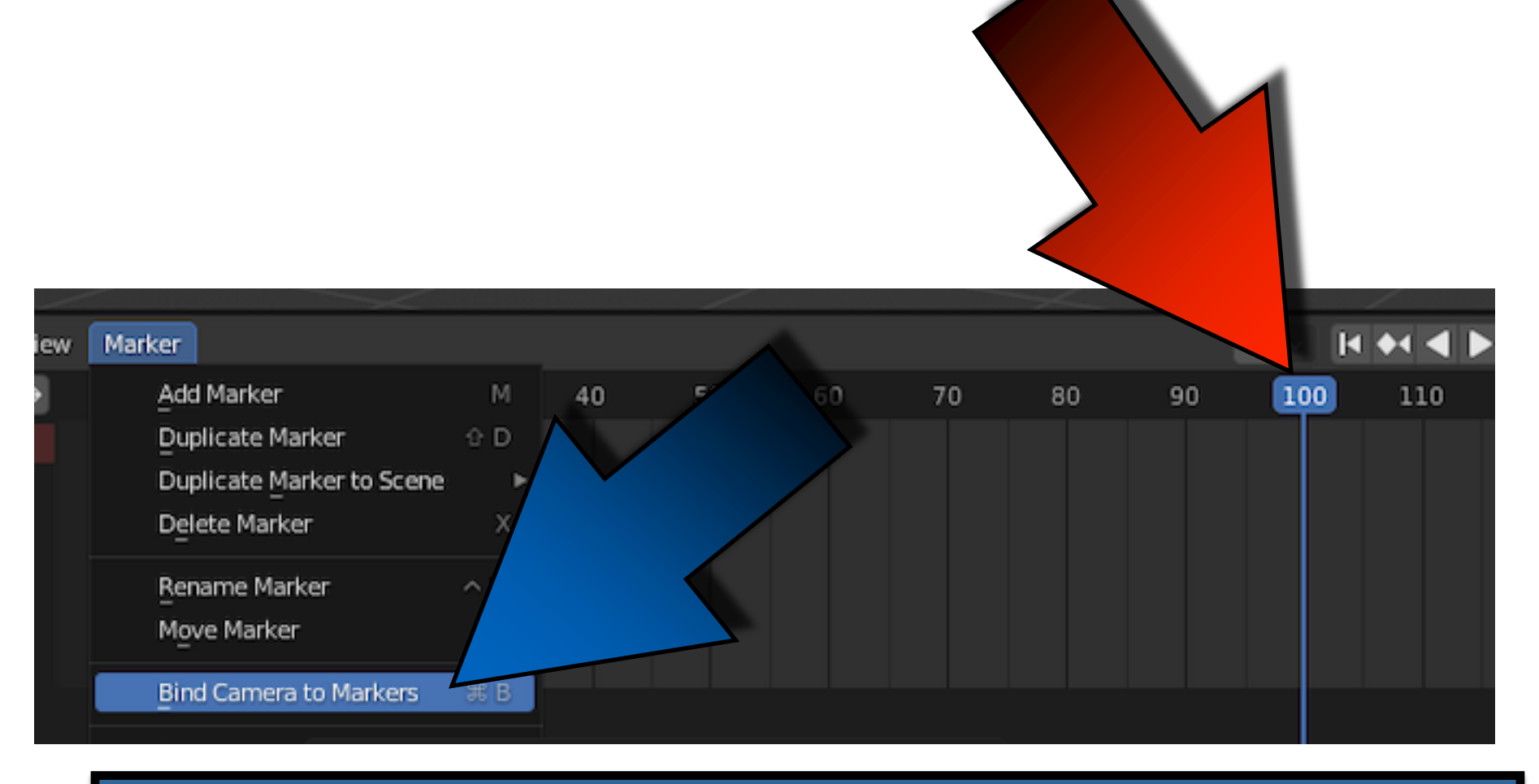

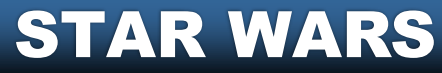

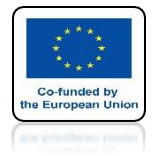

## POWER OF AR AND VR THE SECOND CAMERA WILL BE ACTIVE

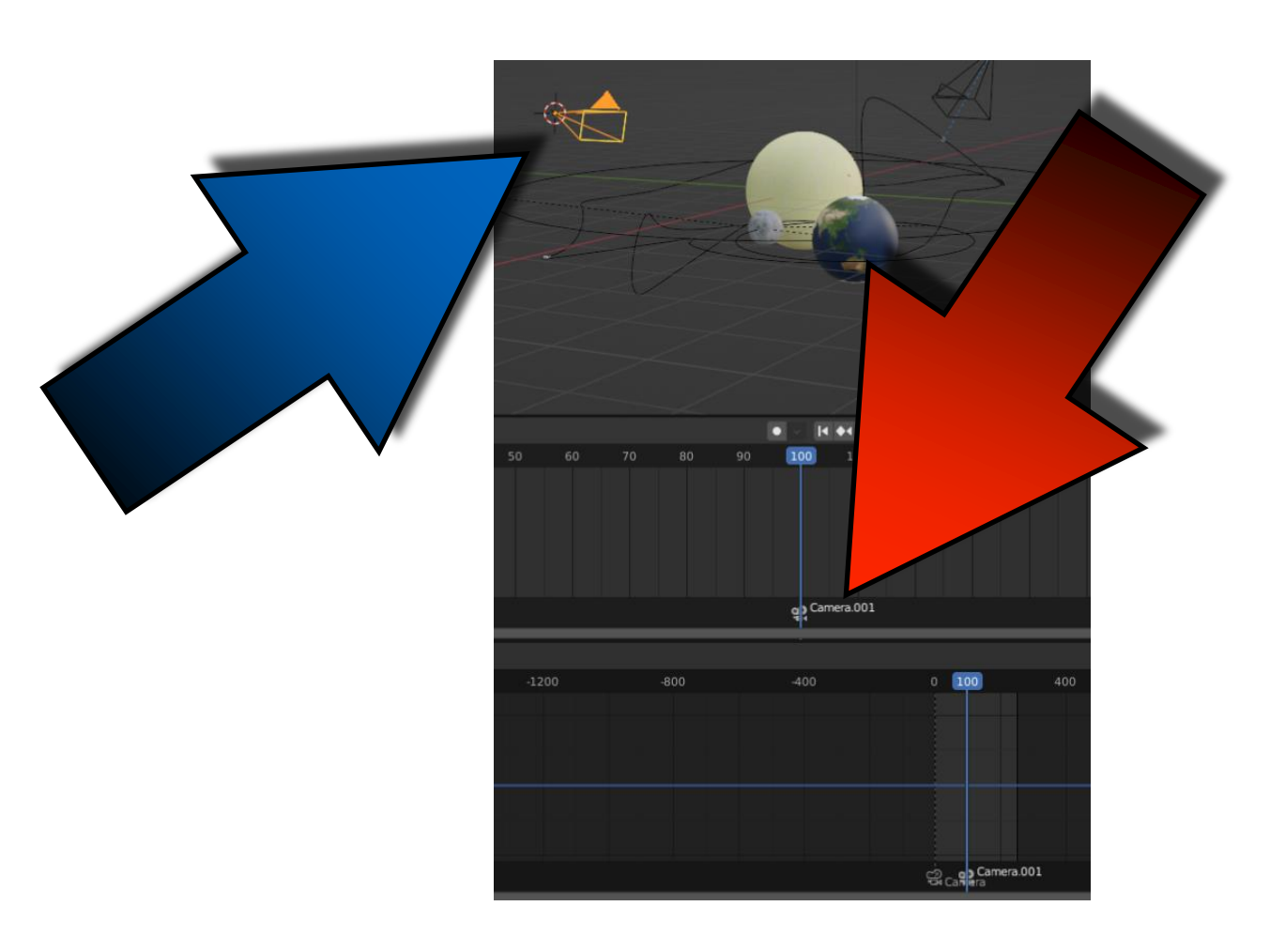

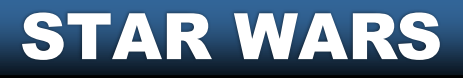

# IN FRAME 200 SET THE MARKER FOR THE FIRST CAMERA

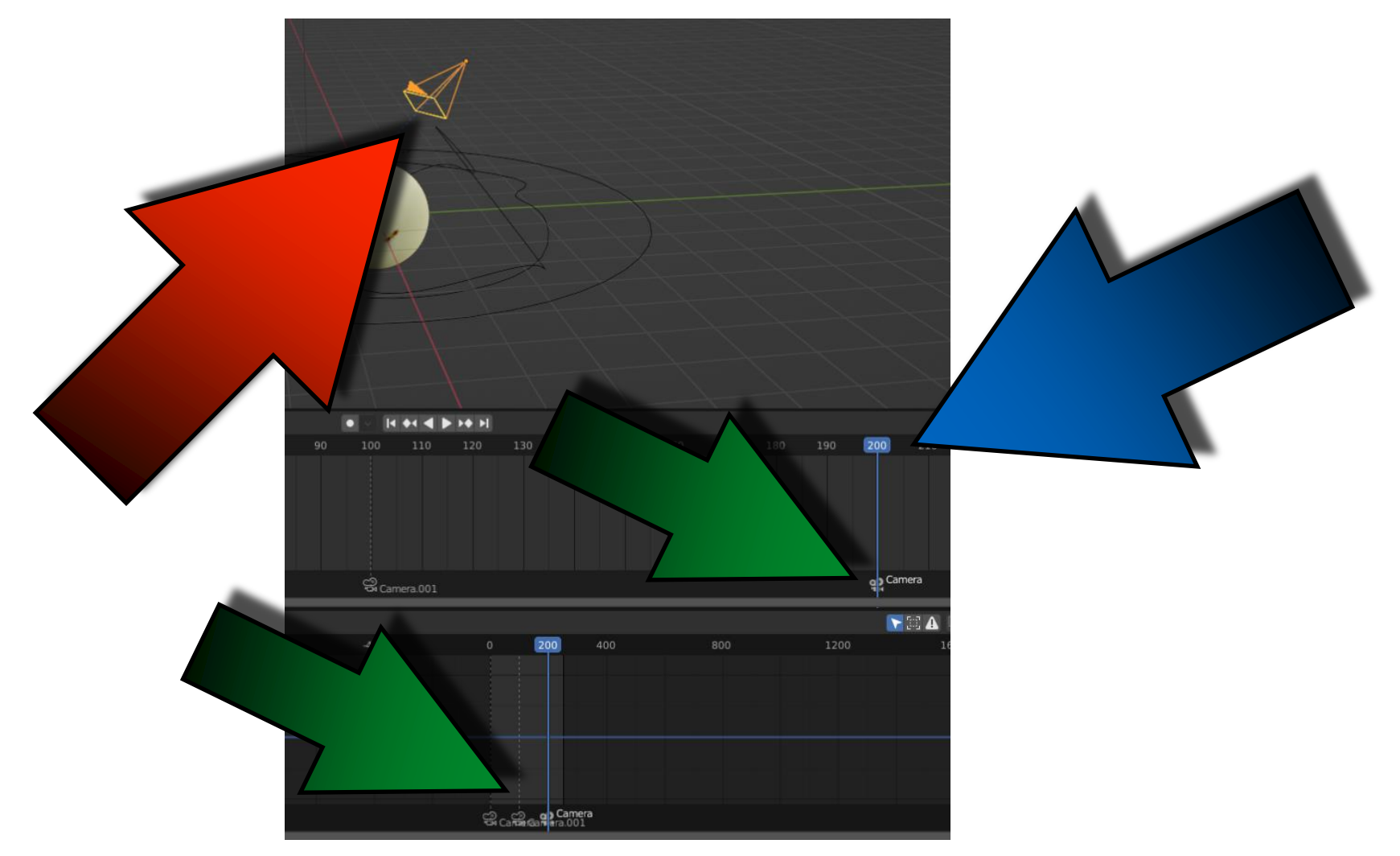

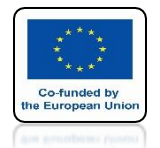

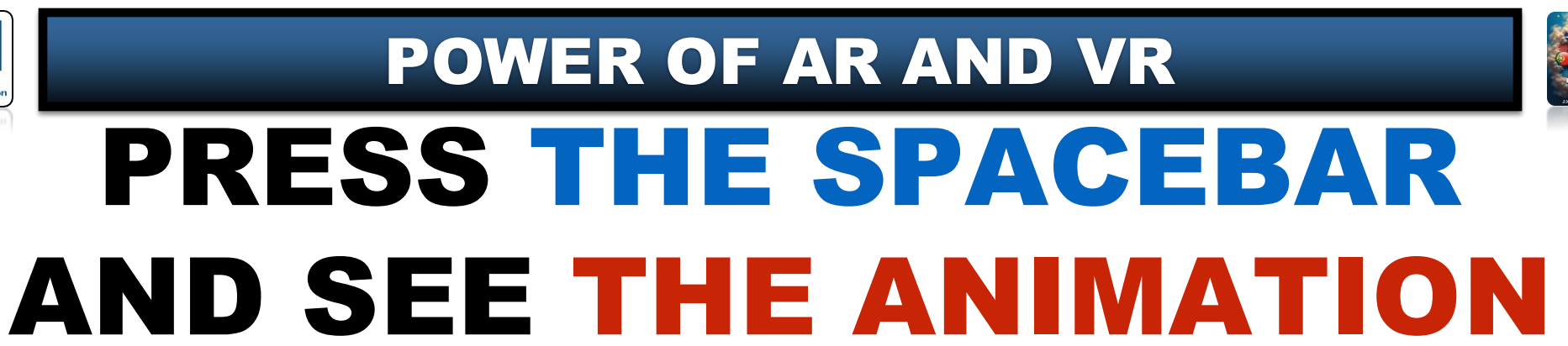

# **YouTube**

### https://youtu.be/YgQCClQu2cw

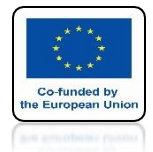

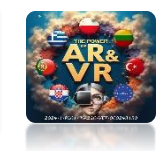

## SEE A FRAGMENT OF ANIMATION MADE DURING CLASSES

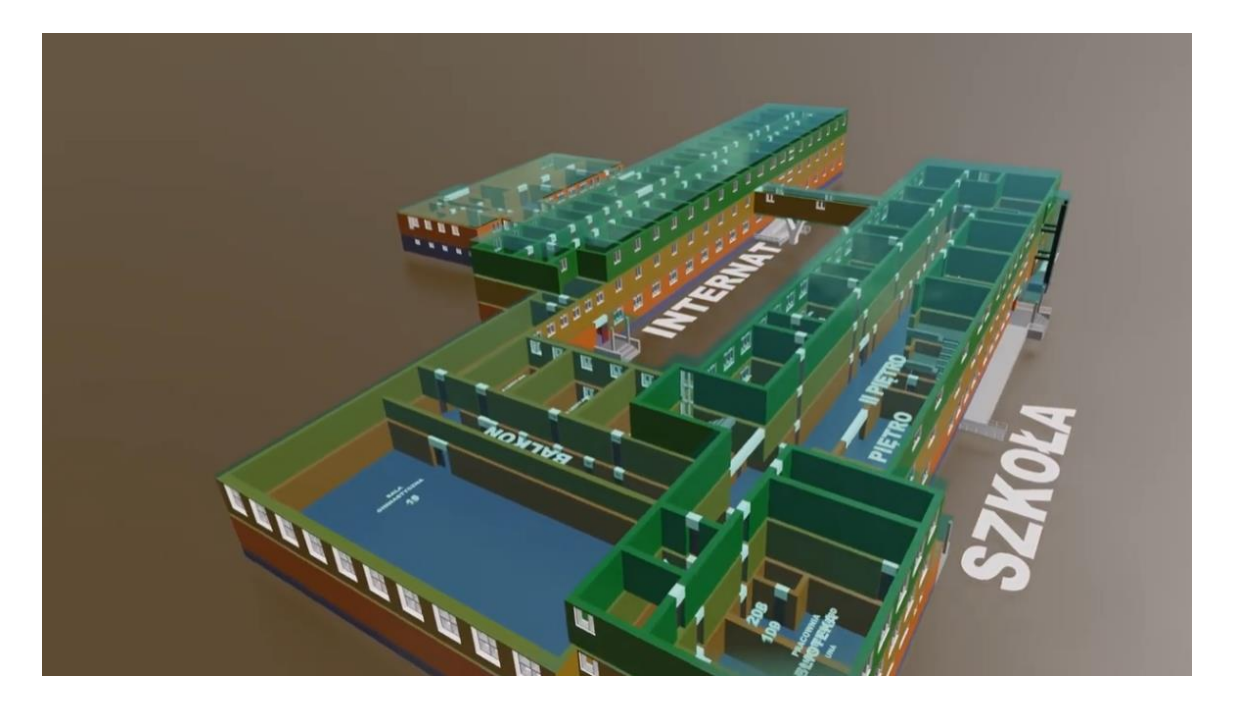

### https://youtu.be/LXb8QIRzyBU

**POWER OF AR AND VR** 

# THANK YOU FOR YOUR ATTENTION

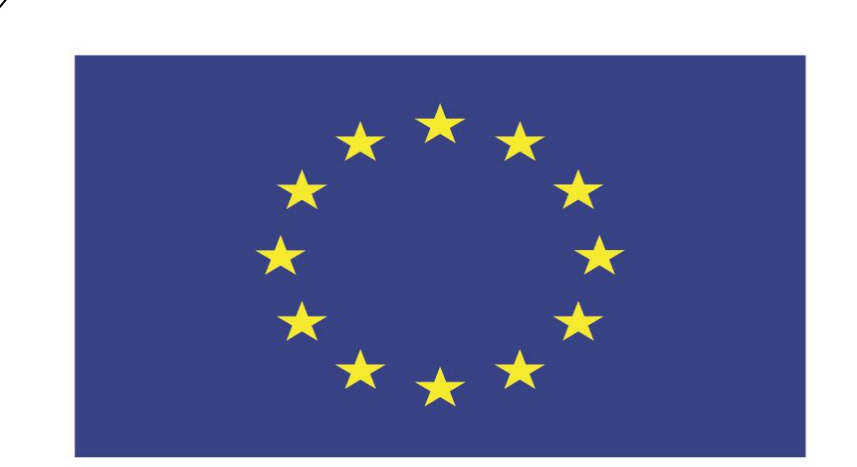

#### Co-funded by the European Union

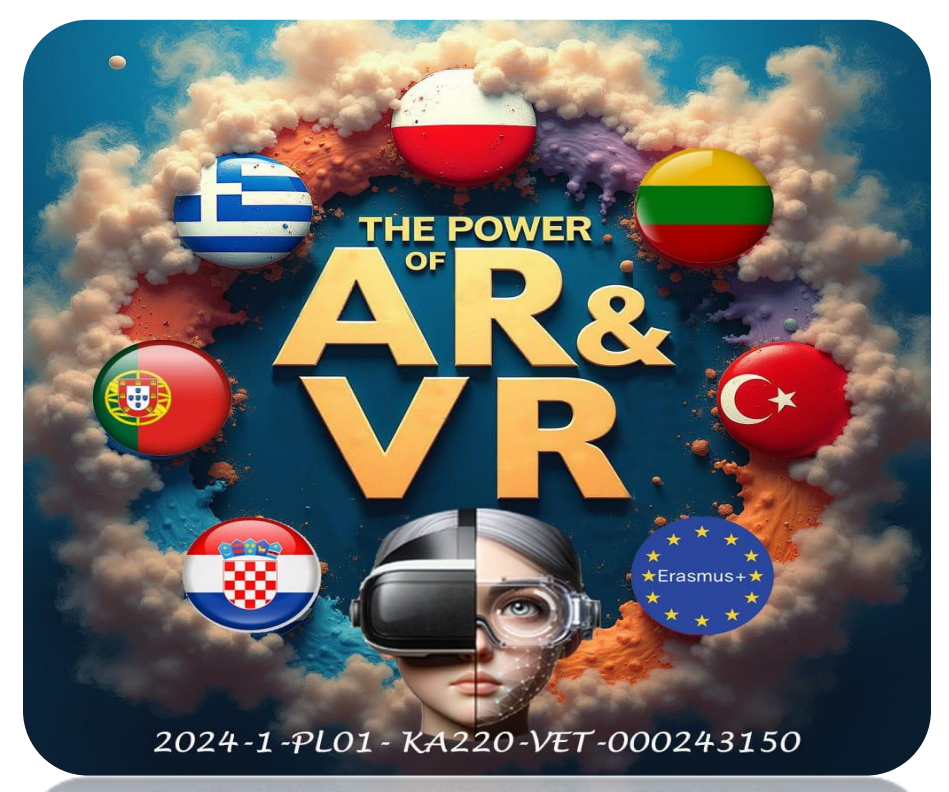

2024-1-PL01-KA220-VET-000243150

JACEK KAWAŁEK